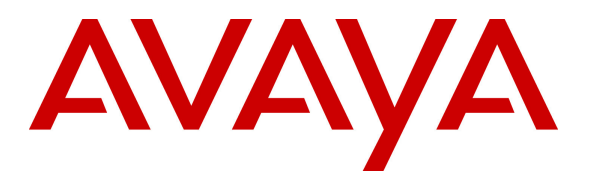

Avaya Solution & Interoperability Test Lab

# Application Notes for Avaya Communication Server 1000E Release 7.5, Avaya Aura® Session Manager 6.1, and Avaya Aura® Session Border Controller 6.0 with Verizon Business IP Contact Center (IPCC) Services Suite – Issue 1.1

# Abstract

These Application Notes illustrate a sample configuration using Avaya Communication Server 1000E Release 7.5, Avaya Aura® Session Manager Release 6.1, and the Avaya Aura® Session Border Controller Release 6.0. The enterprise equipment is integrated with the Verizon Business IP Contact Center (IPCC) Services suite. The Verizon Business IPCC Services suite is comprised of the IP Toll Free VoIP Inbound and IP-IVR SIP trunk service offers. This service suite provides toll free inbound calling via standards-based SIP trunks. Using the sample configuration, PSTN callers may dial toll-free numbers associated with the IP Toll Free and IP-IVR services to reach Avaya Communication Server 1000E telephone users.

Verizon Business is a member of the Avaya DevConnect Service Provider program. Information in these Application Notes has been obtained through DevConnect compliance testing and additional technical discussions. Testing was conducted via the DevConnect Program at the Avaya Solution and Interoperability Test Lab., utilizing a Verizon Business Private IP (PIP) circuit connection to the production Verizon Business IPCC Services.

# **Table of Contents**

| 1.    | Introduction                                             | 4  |
|-------|----------------------------------------------------------|----|
| 2.    | General Test Approach and Test Results                   | 5  |
| 2.1.  | Interoperability Compliance Testing                      | 5  |
| 2.2.  | Test Results                                             | 5  |
| 2.3.  | Support                                                  | 6  |
| 2.3.1 | Avaya                                                    | 6  |
| 2.3.2 | Verizon                                                  | 6  |
| 3.    | Reference Configuration                                  | 7  |
| 4.    | Equipment and Software Validated                         | 10 |
| 5.    | Configure Avaya Communication Server 1000E               | 11 |
| 5.1.  | Node and Key IP Addresses                                | 12 |
| 5.2.  | Virtual D-Channel, Routes and Trunks                     | 14 |
| 5.2.1 | Virtual D-Channel Configuration                          | 14 |
| 5.2.2 | Routes and Trunks Configuration                          | 15 |
| 5.3.  | SIP Trunk to Session Manager                             | 17 |
| 5.4.  | Routing of Dialed Numbers to Session Manager             |    |
| 5.4.1 | Route List Block                                         |    |
| 5.4.2 | NARS Access Code                                         | 23 |
| 5.4.3 | Numbering Plan Area Codes                                |    |
| 5.5.  | Zones                                                    | 25 |
| 5.6.  | Codec Parameters, Including Ensuring Annexb=no for G.729 |    |
| 5.6.1 | Media Gateway Configuration                              |    |
| 5.6.2 | Node Voice Gateway and Codec Configuration               |    |
| 5.7.  | Enabling Plug-Ins for Call Transfer Scenarios            |    |
| 5.8.  | Customer Information                                     |    |
| 5.8.1 | Caller ID Related Configuration                          |    |
| 5.9.  | Example CS1000 Telephone Users                           |    |
| 5.9.1 | Example IP UNIStim Phone DN 57003, Codec Considerations  |    |
| 5.9.2 | Example SIP Phone DN 57007, Codec Considerations         |    |
| 5.9.3 | Example Digital Phone DN 57005 with Call Waiting         |    |
| 5.9.4 | Example Analog Port with DN 57021                        |    |
| 5.10. | Save Configuration                                       |    |
| 6.    | Configure Avaya Aura® Session Manager Release 6.1        |    |
| 6.1.  | SIP Domain                                               |    |
| 6.2.  | Locations                                                | 45 |
| 6.2.1 | Location for Avaya Communication Server 1000E            | 45 |
| 6.2.2 | Location for Session Border Controller                   |    |
| 6.3.  | Configure Adaptations                                    |    |
| 6.3.1 | Adaptation for Avaya Communication Server 1000E Entity   |    |
| 6.3.2 | Adaptation for SBC Entity                                |    |
| 6.3.3 | List of Adaptations                                      |    |
| 6.4.  | SIP Entities.                                            |    |
| 6.4.1 | SIP Entity for Avaya Communication Server 1000E          |    |
| 6.4.2 | SIP Entity for SBC                                       |    |
|       | -                                                        |    |

| 6.5.   | Entity Links                                                  | 53  |
|--------|---------------------------------------------------------------|-----|
| 6.5.1  | Entity Link to Avaya Communication Server 1000E Entity        | 54  |
| 6.5.2  | Entity Link to SBC                                            | 54  |
| 6.6.   | Routing Policies                                              | 55  |
| 6.6.1  | Routing Policy to Avaya Communication Server 1000E            | 55  |
| 6.6.2  | Routing Policy to SBC                                         | 56  |
| 6.7.   | Dial Patterns                                                 | 57  |
| 6.7.1  | Inbound Verizon Calls to CS1000E Users                        | 57  |
| 6.7.2  | Outbound Calls to Verizon (Optional)                          | 58  |
| 7.     | Configure Avaya Aura® Session Border Controller (SBC)         | 59  |
| 7.1.   | Avaya Aura® Session Border Controller (SBC) Installation      | 60  |
| 7.2.   | Avaya Aura® Session Border Controller (SBC) Licensing         | 60  |
| 7.3.   | SBC Element Manager Configuration                             | 60  |
| 7.3.1  | Adding SIP Gateway to Verizon IP Contact Center Service       | 61  |
| 7.3.2  | Adding IP Routing for Verizon IP Contact Center Network       | 66  |
| 7.3.3  | Configure Dial-Plan                                           | 69  |
| 7.3.4  | Configure OPTIONS ping to Verizon IP Contact Center           | 73  |
| 7.3.5  | Configure Kernel-Filter for Verizon IPCC                      | 74  |
| 7.3.6  | Stripping Unnecessary SIP Headers                             | 77  |
| 7.3.7  | Stripping Unnecessary SIP Message Body Information (Optional) | 81  |
| 7.3.8  | Disable Third Party Call Control                              |     |
| 7.3.9  | Quality Of Service (QoS) Markings for SIP Signaling           |     |
| 7.3.10 | Quality Of Service (QoS) Markings for Media                   |     |
| 7.4.   | Saving and Activating Configuration Changes                   | 86  |
| 7.5.   | Example Configuration File                                    |     |
| 8.     | Verizon Business IP Contact Center Configuration              | 94  |
| 8.1.   | Service access information                                    | 94  |
| 8.2.   | Numbers Assigned by Verizon                                   | 94  |
| 9.     | Verification Steps                                            | 94  |
| 9.1.   | Avaya Communication Server 1000E Verifications                | 94  |
| 9.1.1  | IP Network Maintenance and Reports Commands                   | 94  |
| 9.1.2  | System Maintenance Commands                                   | 96  |
| 9.2.   | Wireshark Verification                                        | 97  |
| 9.3.   | System Manager and Session Manager Verification               | 100 |
| 9.3.1  | Verify SIP Entity Link Status                                 | 100 |
| 9.3.2  | Call Routing Test                                             | 101 |
| 9.4.   | Avaya Aura® Session Border Controller Verification            | 102 |
| 9.4.1  | Status Tab                                                    | 102 |
| 9.4.2  | Call Logs                                                     | 103 |
| 10.    | Conclusion                                                    | 105 |
| 11.    | Additional References                                         | 105 |
| 11.1.  | Avaya                                                         | 105 |
| 11.2.  | Verizon Business                                              | 106 |

# 1. Introduction

These Application Notes illustrate a sample configuration using Avaya Communication Server 1000E Release 7.5, Avaya Aura® Session Manager Release 6.1, and the Avaya Aura® Session Border Controller Release 6.0. The enterprise equipment is integrated with the Verizon Business IP Contact Center (IPCC) Services suite. The Verizon Business IPCC Services suite is comprised of the IP Toll Free VoIP Inbound and IP-IVR SIP trunk service offers. This service suite provides toll free inbound calling via standards-based SIP trunks. Using the sample configuration, PSTN callers may dial toll-free numbers associated with the IP Toll Free and IP-IVR services to reach Avaya Communication Server 1000E telephone users.

Access to the IPCC Services suite may use Internet Dedicated Access (IDA) or Private IP (PIP). The configuration documented in these Application Notes used the Verizon IPCC service terminated via a PIP network connection, but the solution validated in this document can also be applied to IPCC services delivered via IDA service terminations. IP Toll Free VoIP Inbound is the base service offering that offers core call routing and termination features. IP-IVR is an enhanced service offering that includes features such as menu-routing, custom transfer, and additional media capabilities.

In the sample configuration, an Avaya Aura® Session Border Controller (SBC) is used as an edge device between the Avaya CPE and Verizon Business. The SBC performs SIP header manipulation and topology hiding to convert the private Avaya CPE IP addressing to IP addressing appropriate for the Verizon access method.

Customers using Avaya Communication Server 1000E with the Verizon Business IP Contact Center services are able to receive inbound toll-free calls from the PSTN via the SIP protocol. The converged network solution is an alternative to traditional PSTN trunks such as ISDN-PRI.

For more information on the Verizon Business IP Contact Center service, including access alternatives, visit <u>http://www.verizonbusiness.com/products/contactcenter/ip/</u>

# 2. General Test Approach and Test Results

Avaya CS1000E location was connected to the Verizon Business IPCC Service, as depicted in **Figure 1.** Avaya equipment was configured to use the commercially available IP Toll Free VoIP Inbound and IP-IVR services that comprise the Verizon Business IPCC services suite.

## 2.1. Interoperability Compliance Testing

The testing included executing the test cases detailed in Reference [VZ-Test-Plan]. To summarize, the testing included the following successful compliance testing:

- Incoming calls from the PSTN were routed to the toll-free numbers assigned by Verizon Business to the Avaya CS1000E location. These incoming were answered by Avaya IP-UNIStim telephones, Avaya SIP telephones, Avaya digital telephones, and analog telephones. The display of caller ID on display-equipped Avaya telephones was verified.
- Proper disconnect when the PSTN caller abandons a call before answer.
- Proper disconnect when either party hangs up an active call.
- Proper busy tone heard when a PSTN user calls a toll-free number directed to a busy CS1000E user (i.e., if no redirection is configured for user busy conditions).
- Privacy requests for inbound toll-free calls from the PSTN were verified. That is, when privacy is requested by a PSTN caller (e.g., dialing \*67 from a mobile phone), the inbound toll-free call can be successfully completed to a CS1000E user while presenting an anonymous display to the CS1000E user.
- SIP OPTIONS monitoring of the health of the SIP trunk was verified. Both Verizon Business and the enterprise SBC can monitor health using SIP OPTIONS. The Avaya Aura® SBC configurable control of SIP OPTIONS timing was exercised successfully.
- Calls using the G.729A (IP Toll Free) and G.711 ULAW (IP-IVR) codecs, and proper protocol procedures related to media
- DTMF transmission using RFC 2833.
- Inbound toll-free call long holding time call stability
- Telephony features such as call waiting, hold, transfer, and conference. Note that CS1000E will not send REFER to the Verizon network.
- Proper DiffServ markings for SIP signaling and RTP media sent to Verizon

# 2.2. Test Results

Interoperability testing of the sample configuration was completed with successful results as described in Section 2.1. The following observations may be noteworthy:

- 1. The Verizon IPCC Service does not support fax.
- 2. Although the Verizon Business IP Contact Center service supports transfer using the SIP REFER method, Avaya CS1000E does not support sending REFER to Verizon.
- 3. The SIP protocol allows sessions to be refreshed for calls that remain active for some time. In the tested configuration, neither Verizon nor CS1000E send re-INVITE or UPDATE

messages to refresh a session. In the tested configuration, this is transparent to the users that are party to the call in that the media paths remain established.

- 4. When Avaya Aura® Session Border Controller generates a SIP response (e.g., 180 Ringing or 200 OK for an incoming toll-free call from Verizon), an empty "Request:" header is included. Although this does not have a negative effect on calls (i.e., no user-perceivable problem was observed), product defect **PD00016834** is expected to correct this in a forthcoming SBC service pack.
- 5. Since the Avaya CPE will respond to an incoming IP-IVR call with 180 Ringing (without SDP), the Verizon IP-IVR service programming must provide pre-answer call treatments (e.g., ring back tone or other network-provided call treatments).

## 2.3. Support

## 2.3.1 Avaya

For technical support on the Avaya products described in these Application Notes visit <u>http://support.avaya.com</u>.

#### 2.3.2 Verizon

For technical support on Verizon Business IPCC service, visit the online support site at <u>http://www.verizonbusiness.com/us/customer/</u>.

# 3. Reference Configuration

**Figure 1** illustrates an example Avaya CS1000E solution connected to the Verizon Business IPCC service. Avaya equipment is located on a private IP network. An enterprise edge router provides access to the Verizon IPCC service network via a T1 circuit provisioned for the Verizon Business Private IP (PIP) service. At the edge of the Avaya CPE location, an Avaya Aura® Session Border Controller (SBC) provides topology hiding and SIP header manipulation. The SBC receives traffic from Verizon Business IPCC Services on port 5060 and sends traffic to the Verizon Business IPCC Services using destination port 5072, using the UDP protocol.

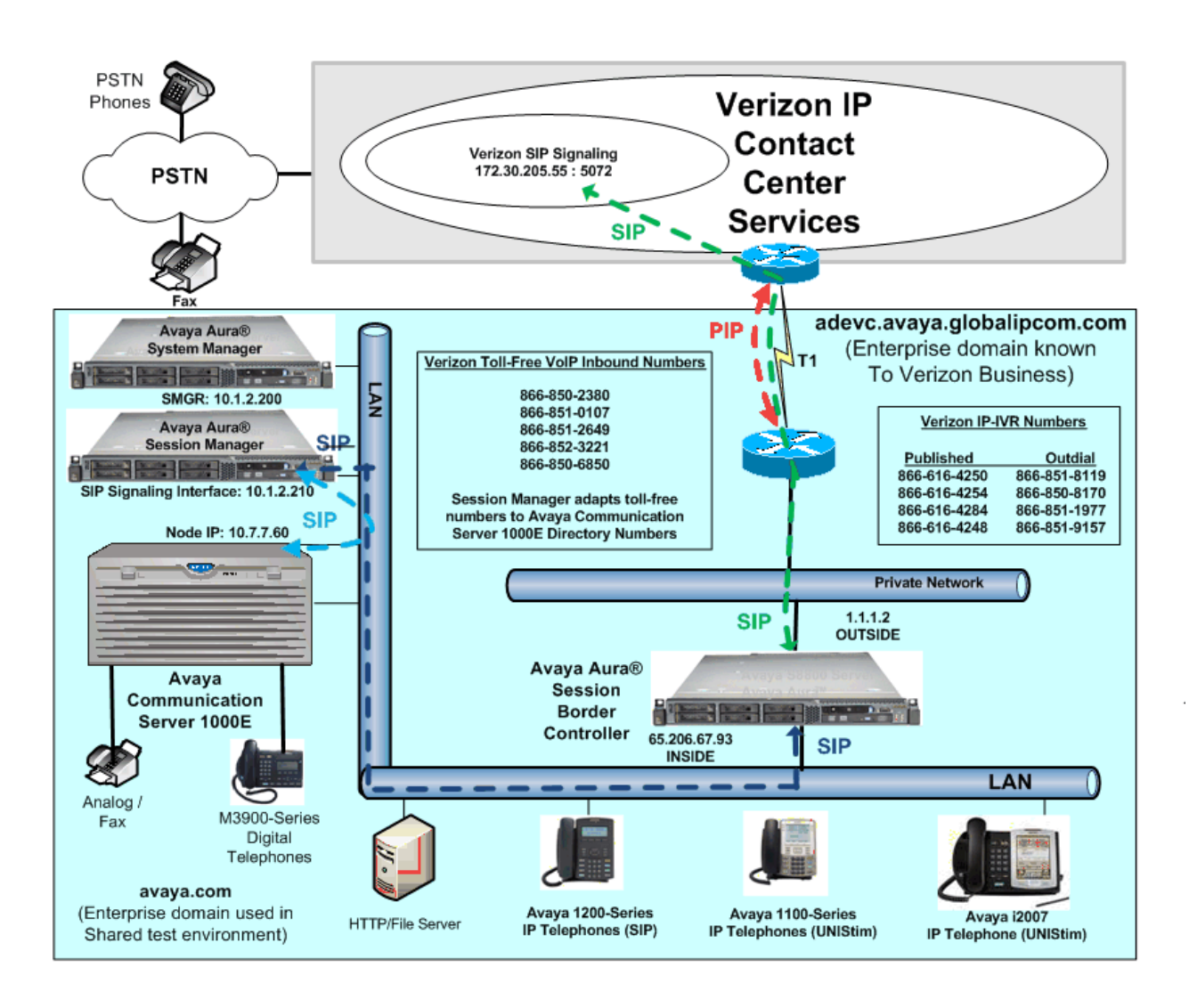

#### Figure 1: Verizon IP Contact Center Avaya Interoperability Test Lab Configuration

The Avaya CPE was known to Verizon Business as FQDN *adevc.avaya.globalipcom.com*. For efficiency, the Avaya environment utilizing Session Manager Release 6.1 and Communication Server 1000E Release 7.5 was shared among many ongoing test efforts at the Avaya Solution and Interoperability Test lab. Access to the Verizon Business IPCC service was added to a configuration that already used domain "avaya.com" at the enterprise. Session Manager is used to adapt the "avaya.com" domain to the domains known to Verizon. These Application Notes indicate the configuration that would not be required in cases where the CPE domain in Communication Server 1000E and Session Manager match the CPE domain known to Verizon.

**Table 1** lists a sampling of Verizon Business IP Toll-Free numbers that terminated at the Avaya CS1000E location. These toll-free numbers were mapped to Avaya CS1000E users via an Avaya Aura® Session Manager adaptation.

| Verizon IP Toll-Free | Avaya CS1000E Destination | Notes                |
|----------------------|---------------------------|----------------------|
| Number               |                           |                      |
| 866-850-2380         | x57005                    | Avaya M3903 Digital  |
|                      |                           | Telephone            |
| 866-850-6850         | x57003                    | Avaya IP Phone 2007  |
|                      |                           | (UNIStim)            |
| 866-852-3221         | x57007                    | Avaya 1200-Series IP |
|                      |                           | Deskphone (SIP)      |

#### Table 1: Sample Verizon IP Toll Free Number to CS1000E Telephone Mappings

**Table 2** lists a sampling a sampling of Verizon Business IP-IVR numbers that terminated at the Avaya CS1000E location. The IP-IVR Outdial numbers were mapped to Avaya CS1000E users via an Avaya Aura® Session Manager adaptation.

| Verizon IP IVR Published<br>Number | Verizon IP<br>IVR Outdial | Avaya<br>CS1000E | Notes              |
|------------------------------------|---------------------------|------------------|--------------------|
|                                    | Number                    | Destination      |                    |
| 866-616-4250                       | 866-851-8119              | x57005           | Avaya M3903        |
|                                    |                           |                  | Digital Telephone  |
| 866-616-4254                       | 866-850-8170              | x57007           | Avaya 1200-Series  |
|                                    |                           |                  | IP Deskphone (SIP) |
| 866-616-4284                       | 866-851-1977              | x57003           | Avaya IP Phone     |
|                                    |                           |                  | 2007 (UNIStim)     |

#### Table 2: Sample Verizon IP-IVR Number to CS1000E Telephone Mappings

In the sample configuration, the Verizon Business PIP circuit previously shown in **Figure 1** enabled access to the Verizon IP Trunk Service as well as the Verizon IPCC Service. The companion Application Notes available in Reference [AuraSBC-IP-Trunk] detail the overall configuration for access to the Verizon IP Trunk service. Although Verizon IP Trunk service is not the focus of these Application Notes, the figure below is included because the Verizon IPCC Service configuration builds upon the configuration detailed in Reference [AuraSBC-IP-Trunk], particularly Avaya Aura® Session Border Controller configuration in Section 7.

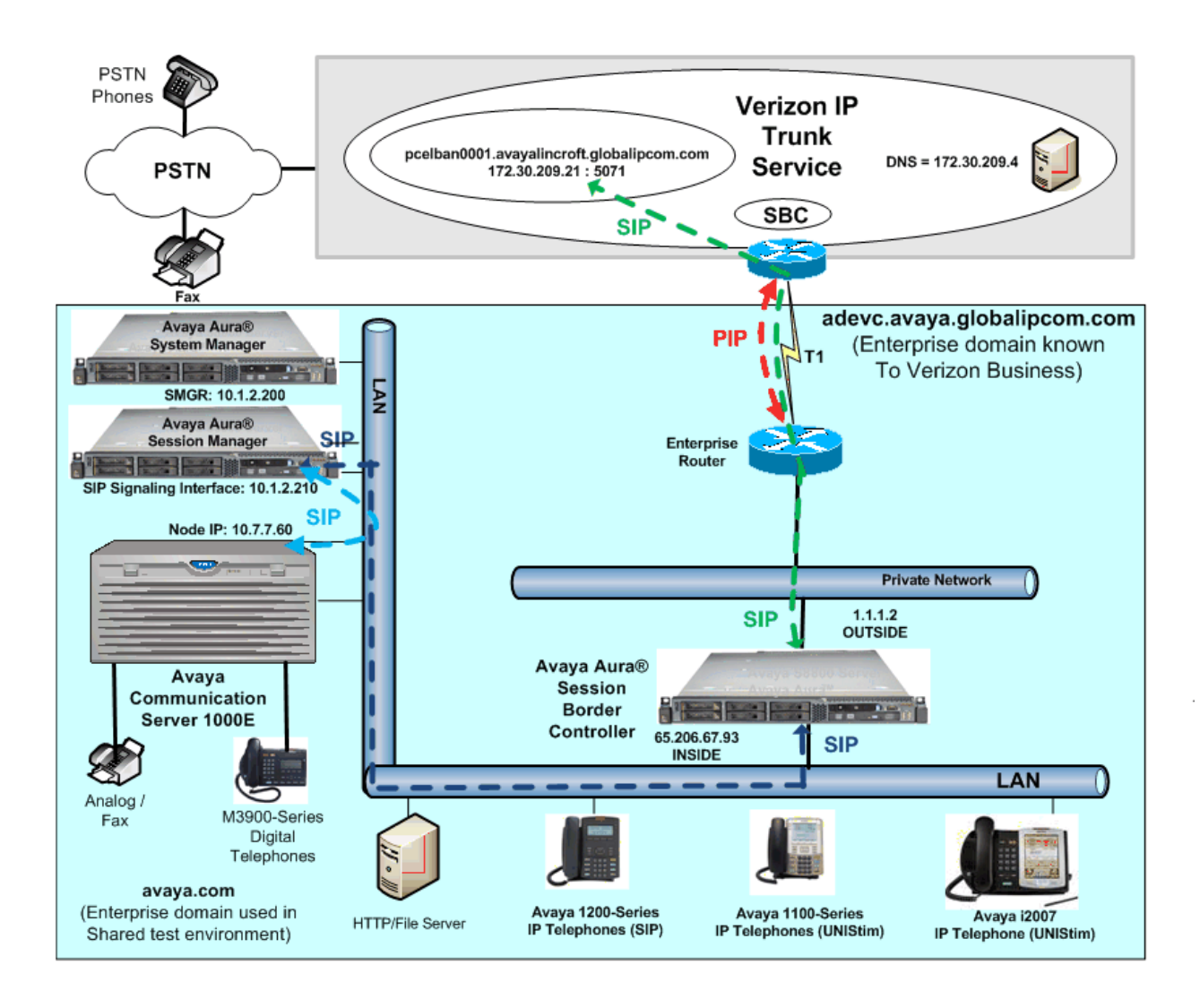

#### Figure 2: Verizon IP Trunk Avaya Interoperability Test Lab Configuration

The following components were used in the sample configuration:

**Note** – The Fully Qualified Domain Names and IP addressing specified in these Application Notes apply only to the sample configuration shown in **Figure 1**. Verizon Business customers will use different FQDNs and IP addressing as required.

- Avaya CPE Fully Qualified Domain Name (FQDN) known to Verizon
   *adevc.avaya.globalipcom.com*
- Avaya Aura® Session Border Controller (SBC)
- Avaya Communication Server 1000E Release 7.5
- Avaya Aura® System Manager Release 6.1
- Avaya Aura® Session Manager Release 6.1
- Avaya IP-2007 UNIStim telephones
- Avaya 1100-Series IP Deskphones using UNIStim software
- Avaya 1200-Series IP Deskphones using SIP software, registered to CS1000E
- Avaya M3900-Series Digital phones
- Analog telephones

# 4. Equipment and Software Validated

The following equipment and software were used in the sample configuration.

| Equipment                                       | Software                                |
|-------------------------------------------------|-----------------------------------------|
| Avaya Communication Server 1000E running on     | Release 7.5, Version 7.50.17            |
| CP+PM server as co-resident configuration       | (with latest Patches and Deplist)       |
|                                                 | Plug-in 201 Enabled                     |
|                                                 | Plug-in 501 Enabled                     |
|                                                 | Avaya Aura® System Manager Release      |
| Avaya S8800 Server (System Manager)             | 6.1.5.0 (Build Number 6.1.0.0.7345      |
|                                                 | Patch 6.1.5.7)                          |
| Avava \$2200 Sarvar (Sassian Managar)           | Avaya Aura® Session Manager             |
| Avaya 58800 Server (Session Manager)            | Release 6.1 (Load 6.1.1.0.611023)       |
| Avava \$8800 Server (Session Border Controller) | Avaya Aura® Session Border Controller   |
| Avaya 38800 Server (Session Dorder Controller)  | Release 6.0 SBC Template SBCT 6.0.0.1.5 |
| Avaya 1100-Series IP Deskphones (UNIStim)       | FW 0624C8A                              |
| Avaya 1200-Series IP Deskphones (SIP)           | SIP 04.00.04.00                         |
| Avaya IP Phone 2007 (UNIStim)                   | FW 0621C8A                              |
| Avaya M3900-Series Digital Telephone            | N/A                                     |

#### Table 3: Equipment and Software Used in the Sample Configuration

# 5. Configure Avaya Communication Server 1000E

This section describes the Avaya Communication Server 1000E configuration, focusing on the SIP Trunk to Session Manager. As described in Section 3, the same Avaya Communication Server 1000E SIP Trunking configuration was used to test both Verizon IP Trunk Service and Verizon IPCC Service. The configuration for outbound calling using Verizon IP Trunk Service is more fully documented in the companion Application Notes in Reference [AuraSBC-IP-Trunk].

In the sample configuration, Avaya Communication Server 1000E Release 7.5 was deployed as a co-resident system with the SIP Signaling Server and Call Server applications all running on the same CP-PM server platform.

Avaya Aura® Session Manager Release 6.1 provides all the SIP Proxy Service (SPS) and Network Connect Services (NCS) functions previously provided by the Network Routing Service (NRS). As a result, the NRS application is not required to configure a SIP trunk between Avaya Communication Server 1000E and Session Manager Release 6.1.

This section focuses on the SIP Trunking configuration. Although sample screens are illustrated to document the overall configuration, it is assumed that the basic configuration of the Call Server and SIP Signaling Server applications has been completed, and that the Avaya Communication Server 1000E is configured to support analog, digital, UNIStim, and SIP telephones. For references on how to administer these functions of Avaya Communication Server 1000E, see Section 11.

Configuration will be shown using the web based Avaya Unified Communications Management GUI. The Avaya Unified Communications Management GUI may be launched directly via https://<ipaddress> where the relevant <ipaddress> in the sample configuration is 10.7.7.61. The following screen shows an abridged log in screen. Log in with appropriate credentials.

| Use this page to access the server by IP address. You will need to log in again when switching to another server, even if it is in the same security domain.                                                                                                    | User ID: admin  |
|----------------------------------------------------------------------------------------------------|-----------------|
| Important: Only accounts which have been previously created in the primary security server are allowed. Expired or reset passwords that normally must be changed during login will fail authentication in this mode (use the link to manual password change instead). Local OS-authenticated User IDs cannot be used. | Password: ••••• |
|                                                                                                    | Log In          |
| Costo control login for Single Sign On                                                                                                    | Change Password |

Go to central login for Single Sign-On

Alternatively, if Avaya Aura® System Manager has been configured as the Primary Security Server for the Avaya Unified Communications Management application and Avaya Communication Server 1000E is registered as a member of the System Manager Security framework, the GUI may be accessed via System Manager. In this case, access the web based GUI of Avaya Aura® System Manager by using the URL "http://<ip-address>/SMGR", where <ipaddress> is the IP address of Avaya Aura® System Manager. Log in with appropriate credentials. The Avaya Aura® System Manager Home Page will be displayed. Under the **Services** category on the right side of the page, click the **UCM Services** link.

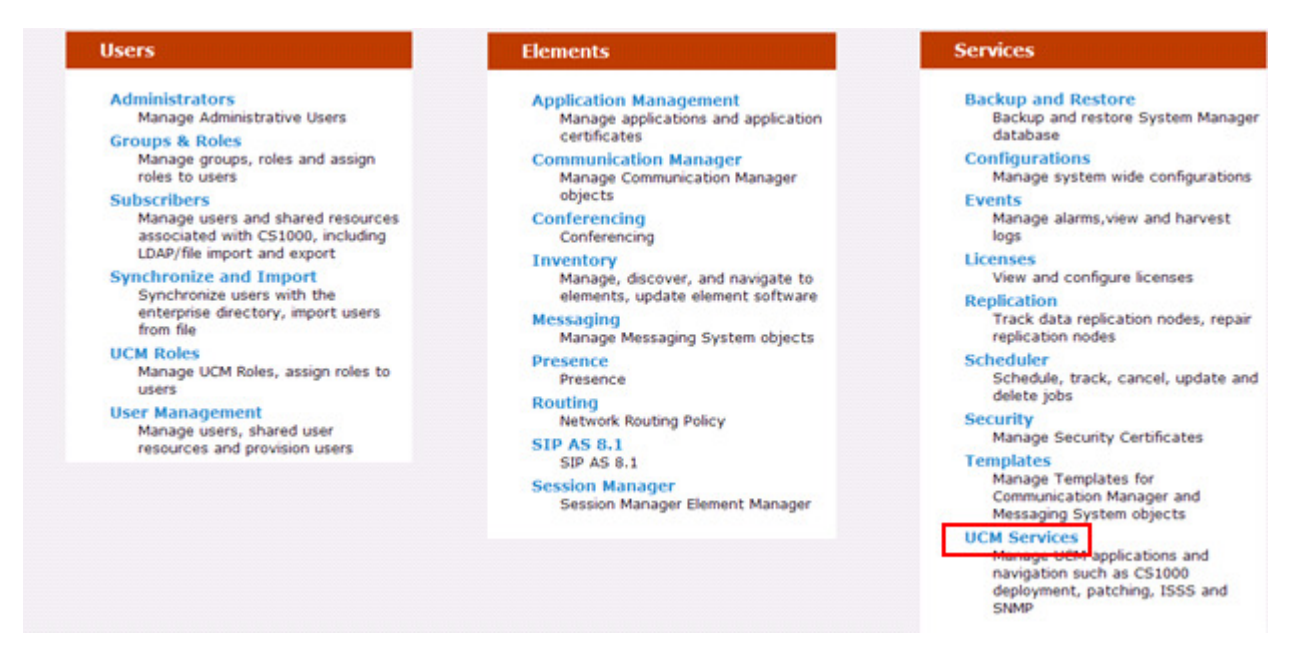

Whether the CS1000E is accessed directly or via System Manager, the Avaya Unified Communications Management **Elements** page will be used for configuration. Click on the **Element Name** corresponding to "CS1000" in the **Element Type** column. In the abridged screen below, the user would click on the **Element Name** "EM on cs1k75".

| Avaya Unified Communicat                                                                             | tions Managemen                                 | t                                     |                                   | Help   Logout       |
|----------------------------------------------------------------------------------------------------|-------------------------------------------------|---------------------------------------|-----------------------------------|---------------------|
| Host Name: 10.7.7.61 Software Version:                                                               | 02.20-SNAPSHOT(0000) U                          | Iser Name admin                       |                                   |                     |
| Elements                                                                                             |                                                 |                                       |                                   |                     |
| New elements are registered into the security<br>optionally filter the list by entering a search ter | y framework, or may be added<br>rm.<br>ch Reset | l as simple hyperlinks. Click an elem | ent name to launch its management | service. You can    |
| Add Edit Delete                                                                                      |                                                 |                                       |                                   | ⊕ <u>12</u> ≣       |
| Element Name                                                                                         | Element Type -                                  | Release                               | Address                           | Description 🛆       |
| 1 EM on cs1k75                                                                                       | CS1000                                          | 7.5                                   | 10.7.8.61                         | New<br>element.     |
| 2 cs1k75.avaya.com (primary)                                                                         | Linux Base                                      | 7.5                                   | 10.7.7.61                         | Base OS<br>element. |
| <sub>3</sub> 10.7.8.62                                                                               | Media Gateway Controller                        | 7.5                                   | 10.7.8.62                         | New<br>element.     |

## 5.1. Node and Key IP Addresses

Expand System → IP Network on the left panel and select Nodes: Servers, Media Cards.

The **IP Telephony Nodes** page is displayed as shown below. Click "**<Node id>**" in the **Node ID** column to view details of the node. In the sample configuration, **Node ID** "2" was used.

| Αναγα                                                               |          | CS1000 E                        | Element Ma                            | anager                                       |              |                |                |               |
|---------------------------------------------------------------------|----------|---------------------------------|---------------------------------------|----------------------------------------------|--------------|----------------|----------------|---------------|
| - UCM Network Services<br>- Home                                    | <u>^</u> | Nanaging: 10.7.8.61<br>System » | Username: adm<br>IP Network » IP Tele | in<br>ephony Nodes                           |              |                |                |               |
| - Links                                                             |          | P Telephony                     | Nodes                                 |                                              |              |                |                |               |
| - Virtual Terminals                                                 | (        | Click the Node ID to            | o view or edit its p                  | roperties.                                   |              |                |                |               |
| - System                                                            |          |                                 |                                       |                                              |              |                |                |               |
| + Alarms<br>- Maintenance<br>+ Core Equipment                       |          | Add Impor                       | t Export                              | Delete                                       |              |                |                | Print   Refre |
| - Peripheral Equipment                                              |          | Node ID +                       | Components                            | Enabled Applications                         | ELAN IP      | Node/TLAN IPv4 | Node/TLAN IPv6 | Status        |
| - IP Network<br>- Nodes: Servers, Media Cards                       |          | 2                               | 1                                     | SIP Line, LTPS, Gateway<br>( SIPGw, H323Gw ) | -            | 10.7.7.60      |                | Synchronized  |
| <ul> <li>Maintenance and Reports</li> <li>Media Gateways</li> </ul> |          | Show: 🔽 Nodes                   | Compone                               | nt servers and cards                         | IPv6 address |                |                |               |

The **Node Details** screen is displayed with additional details as shown below. Under the **Node Details** heading at the top of the screen, make a note of the **TLAN Node IPV4 address**. In the sample screen below, the **Node IPV4 address** is "10.7.7.60". This IP address will be needed when configuring Session Manager with a SIP Entity for the CS1000E.

#### CS1000 Element Manager

|   | Managing: 10.7.8.61 Userna<br>System » IP Netwo | i <b>me: admin</b><br>rk » <u>IP Telephony Noo</u> | des » Node Details          |               |   |             |
|---|-------------------------------------------------|----------------------------------------------------|-----------------------------|---------------|---|-------------|
|   | Node Details (ID: 2 -                           | SIP Line, LTF                                      | PS, Gateway ( SIPGw, H323Gv | v ))          |   |             |
|   |                                                 |                                                    |                             |               |   |             |
|   | Node ID:                                        | 2                                                  | * (0-9999)                  |               |   |             |
|   | Call server IP address:                         | 10.7.8.61                                          | * TLAN address type         | : 💿 IPv4 only |   |             |
|   |                                                 |                                                    |                             | IPv4 and IPv6 |   |             |
|   | Embedded LAN (ELAN)                             |                                                    | Telephony LAN (TLAN         | )             |   |             |
|   | Gateway IP address:                             | 10.7.7.1                                           | * Node IPv4 address         | : 10.7.7.60   | ± | -           |
|   | Subnet mask:                                    | 255.255.255.0                                      | * Subnet mask               | 255.255.255.0 | ± |             |
| ļ |                                                 |                                                    | Node IPv6 address           | :             |   |             |
|   | * Required Value.                               |                                                    |                             |               |   | Save Cancel |

The following screen shows the **Associated Signaling Servers & Cards** heading at the bottom of the screen, simply to document the configuration.

#### Associated Signaling Servers & Cards

| Select to add 💌 Add | Remove           | Make Leader                                                              |           | Pr        | <u>int   Refresh</u> |
|---------------------|------------------|--------------------------------------------------------------------------|-----------|-----------|----------------------|
| ☐ Hostname ▲        | <u>Type</u>      | Deployed Applications                                                    | ELAN IP   | TLAN IPv4 | Role                 |
| Cs1k75              | Signaling_Server | SIP Line, LTPS, Gateway, PD,<br>Presence Publisher, IP Media<br>Services | 10.7.8.61 | 10.7.7.61 | Leader               |
| Show: Pv6 address   |                  |                                                                          |           |           |                      |

Note: Only server(s) that are not part of any other IP telephony node and deployed application(s) that match the service(s) selected for this node are available in the servers list.

Expand System  $\rightarrow$  IP Network on the left panel and select Media Gateways. The Telephony LAN (TLAN) IP Address under the DSP Daughterboard 1 heading will be the IP Address in the SDP portion of SIP messages, for calls requiring a gateway resource. For example, for an inbound Verizon toll-free call to a digital telephone, the IP Address in the SDP in the 200 OK message will be 10.7.7.63 in the sample configuration.

| - UCM Network Services                      | Managing: <u>10.7.8.61</u> Username: admin<br>System » IP Network » <u>Media Gateways</u> » <u>IPMG 4 0 Property Co</u> | nfiquration » IPMG 4 0 Media G | ateway Controller (MGC) Configuration |
|---------------------------------------------|----------------------------------------------------------------------------------------------------|--------------------------------|---------------------------------------|
| - Links                                     | IDMO 4.0 Madia Ostaway Ostatuallar (M                                                                                   |                                |                                       |
| - virtual Terminals                         | IPMG 4 U Media Gateway Controller (M                                                                                    | GC) Configuration              | n                                     |
| - System                                    |                                                                                                    |                                |                                       |
| + Alarms                                    |                                                                                                    |                                |                                       |
| - Maintenance                               | - Media Gateway Controller                                                                                              |                                |                                       |
| - Core Equipment                            | modul dutoritaly controller                                                                                             |                                |                                       |
| - Superloops                                | Hostname                                                                                                    | MGC                            | *                                     |
| - MSDL/MISP Cards                           |                                                                                                    |                                |                                       |
| - Conference/TDS/Multifrequen               | Embedded LAN (ELAN) IP address                                                                                          | 10.7.8.62                      |                                       |
| - Tone Senders and Detectors                |                                                                                                    |                                |                                       |
| - Peripheral Equipment                      | Embedded LAN (ELAN) gateway IP address                                                                                  | 10.7.8.1                       |                                       |
| – IP Network                                |                                                                                                    |                                | -                                     |
| - Nodes: Servers, Media Cards               | Embedded LAN (ELAN) subnet mask                                                                                         | 255.255.254.0                  |                                       |
| <ul> <li>Maintenance and Reports</li> </ul> |                                                                                                    |                                |                                       |
| - Media Gateways                            | Telephony LAN (TLAN) IP address                                                                                         | 10.7.7.62                      |                                       |
| - Zones                                     | Tolenham I All (TI All) and success ID address                                                                          | 10.7.7.1                       | 1                                     |
| - Host and Route Tables                     | Telephony LAN (TLAN) gateway IP address                                                                                 | 10.7.7.1                       |                                       |
| - Network Address Translation               | Telephony I AN (TI AN) subject meak                                                                                     |                                |                                       |
| - QoS Inresnolds                            | Telephony LAN (TLAN) Subhet mask                                                                                        | 255.255.255.0                  |                                       |
| - Personal Directories                      | - DSP Daughterboard 1                                                                                                   |                                |                                       |
| - Interfaces                                |                                                                                                    |                                |                                       |
| - Application Module Link                   | Type of the DSP daughterboard                                                                                           | DB96 🗸                         |                                       |
| - Value Added Server                        | Television (A) (T) AN ID address                                                                                        | 10 7 7 62                      | 1                                     |
| - Property Management System                | relephony LAN (TLAN) IP address                                                                                         | 10.7.7.63                      | ]                                     |
| - Engineered Values                         | Telephony LAN (TLAN) gateway IP address                                                                                 | 10.7.7.1                       |                                       |

# 5.2. Virtual D-Channel, Routes and Trunks

Avaya Communication Server 1000E Call Server utilizes a virtual D-channel and associated Route and Trunks to communicate with the Signaling Server.

## 5.2.1 Virtual D-Channel Configuration

Expand **Routes and Trunks** on the left navigation panel and select **D-Channels**. In the sample configuration, there is a virtual D-Channel 1 associated with the Signaling Server.

| UCM Notwork Sopricos                      | ~ | Managing: 10.7.8.61 Username: admin |                           |                 |                           |      |
|-------------------------------------------|---|-------------------------------------|---------------------------|-----------------|---------------------------|------|
| - Home                                    |   | Routes and Trunks » D-Channe        | els                       |                 |                           |      |
| - Linke                                   |   |                                     |                           |                 |                           |      |
| - Virtual Terminals                       |   | D-Channels                          |                           |                 |                           |      |
| System                                    |   | D-Grianneis                         |                           |                 |                           |      |
| + Alarma                                  |   |                                     |                           |                 |                           |      |
| - Maintenance                             |   |                                     |                           |                 |                           |      |
| + Core Equipment                          |   | Maintenance                         |                           |                 |                           |      |
| - Peripheral Equipment                    |   | D-Channel Diagnostics (             | LD 96)                    |                 |                           |      |
| - IP Network                              |   | Network and Peripheral B            | Equipment (LD 32, Virtual | D-Channels)     |                           |      |
| - Nodes: Servers, Media Cards             |   | MSDL Diagnostics (LD 9              | 6)                        | ,               |                           |      |
| - Maintenance and Reports                 |   | TMDI Diagnostics (LD 96             | )                         |                 |                           |      |
| - Media Gateways                          |   | D-Channel Expansion Di              | agnostics (LD 48)         |                 |                           |      |
| - Zones                                   |   |                                     |                           |                 |                           |      |
| <ul> <li>Host and Route Tables</li> </ul> |   | Configuration                       |                           |                 |                           |      |
| - Network Address Translation             |   | Comgulation                         |                           |                 |                           |      |
| - QoS Thresholds                          |   |                                     |                           |                 |                           |      |
| - Personal Directories                    |   | Choose a D-Channel Number:          | 0 v and type: DC          | H 🔽 to Add      |                           |      |
| - Onicode Name Directory                  |   |                                     |                           |                 |                           |      |
| - Engineered Values                       |   |                                     |                           |                 |                           | _    |
| + Emergency Services                      |   | - Channel: 1                        | Type: DCH                 | Card Type: DCIP | Description: VirtDchToSS  | Edit |
| + Software                                |   |                                     |                           |                 |                           |      |
| - Customers                               |   | <ul> <li>Channel: 3</li> </ul>      | Type: DCH                 | Card Type: DCIP | Description: ForSIPLineGW | Edit |
| - Routes and Trunks                       |   |                                     |                           |                 |                           |      |
| - Routes and Trunks                       |   |                                     |                           |                 |                           |      |
| - D-Channels                              |   |                                     |                           |                 |                           |      |
| - Digital Trunk Interface                 |   |                                     |                           |                 |                           |      |

## 5.2.2 Routes and Trunks Configuration

In addition to configuring a virtual D-channel, a **Route** and associated **Trunks** must be configured. Expand **Routes and Trunks** on the left navigation panel and expand the customer number. In the screen that follows, it can be observed that Route 1 has 10 trunks in the sample configuration.

| - UCM Network Services                                                                                                    | Managing: <u>10.7.8.61</u> Username:<br>Routes and Trunks » Ro | admin<br>outes and Trunks     |                       |                |
|----------------------------------------------------------------------------------------------------|----------------------------------------------------------------|-------------------------------|-----------------------|----------------|
| - Virtual Terminals<br>- System<br>+ Alarms                                                                                                    | Routes and Trunk                                               | (S                            |                       |                |
| + Core Equipment                                                                                                    | - Customer: 0                                                  | Total routes: 2               | Total trunks: 20      | Add route      |
| - Peripheral Equipment     - IP Network     - Nodes: Servers, Media Cards     - Maintenance and Reports                                                                                                    | - Route: 1<br>+ <u>Trunk: 1 - 10</u>                           | Type: TIE<br>Total trunks: 10 | Description: VTRKTOSS | Edit Add trunk |
| - Maintenance and Reports     - Media Gateways     - Zones     - Host and Route Tables     - Network Address Translation     - QoS Thresholds     - Personal Directories     - Unicode Name Directory     + Interfaces     - Engineered Values     + Emergency Services     + Software     - Customers     Bestdee and Tawkie | + Route: 2                                                     | Type: TIE                     | Description: SIPLINE  | Edit Add trunk |
| - Routes and Trunks<br>- Routes and Trunks                                                                                                    |                                                                |                               |                       |                |

Select Edit to verify the configuration, as shown below. Verify "SIP (SIP)" has been selected for **Protocol ID for the route (PCID)** field and the **Node ID of signaling server of this route** (**NODE**) matches the node shown in Section 5.1. As can be observed in the **Incoming and outgoing trunk (ICOG)** parameter, incoming and outgoing calls are allowed. Recall that the same configuration is used for Verizon IP Trunk Service, which supports outbound dialing to the PSTN. The Access code for the trunk route (ACOD) will in general not be dialed, but the

number that appears in this field may be observed on Avaya CS1000E display phones if an incoming call on the trunk is anonymous or marked for privacy. The **Zone for codec selection and bandwidth management (ZONE)** parameter can be used to associate the route with a zone for configuration of the audio codec preferences sent via the Session Description Protocol (SDP) in SIP messaging.

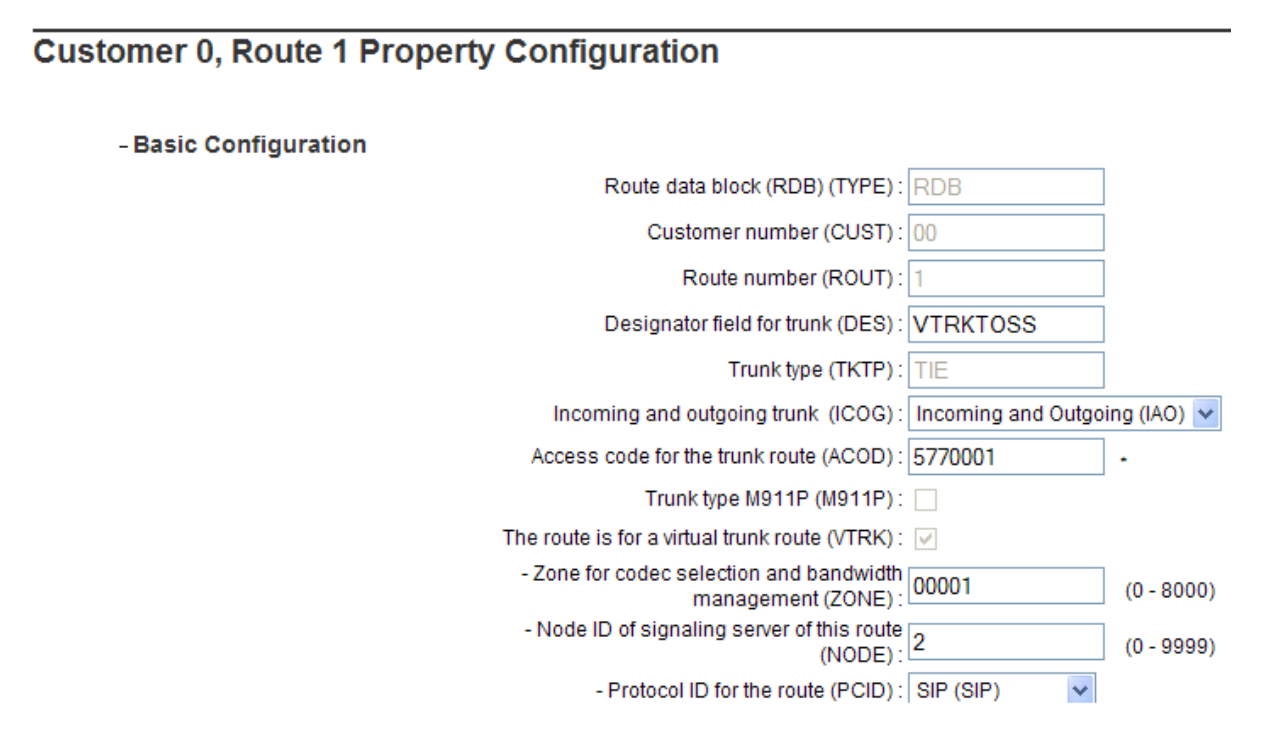

Scrolling down, other parameters may be observed. The **D channel number (DCH)** field must match the D-Channel number shown in Section 5.2.1.

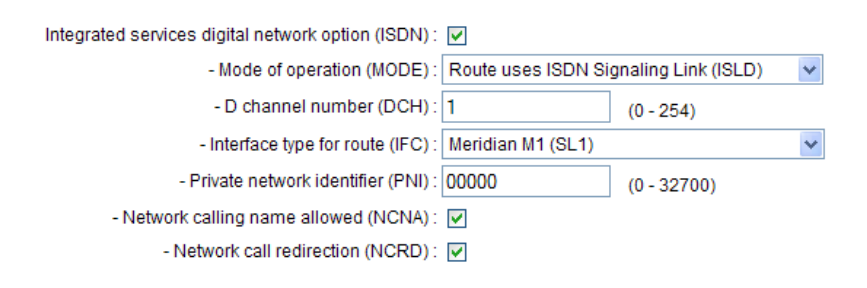

## 5.3. SIP Trunk to Session Manager

Expand System  $\rightarrow$  IP Network  $\rightarrow$  Nodes: Servers, Media Cards. Click "2" in the Node ID column (not shown) to edit configuration settings for the configured node.

Using the scroll bar on the right side of the screen, navigate to the **Applications** section on the screen and select the **Gateway** (**SIPGw & H323Gw**) link to view or edit the SIP Gateway configuration.

| Managing: 10.7.8.61 Username: admin<br>System » IP Network » IP Telephony Nodes » Node Details |                                                  |        |
|------------------------------------------------------------------------------------------------|--------------------------------------------------|--------|
| Node Details (ID: 2 - SIP Line, LTPS, Gateway                                                  | ( SIPGw, H323Gw ))                               |        |
|                                                                                                |                                                  |        |
| Subnet mask: 255.255.255.0 *                                                                   | Subnet mask: 255.255.255.0 *                     | ^      |
|                                                                                                | Node IPv6 address:                               |        |
| IP Telephony Node Properties                                                                   | Applications (click to edit configuration)       | -      |
| <ul> <li>Voice Gateway (VGW) and Codecs</li> </ul>                                             | <u>SIP Line</u>                                  |        |
| <ul> <li>Quality of Service (QoS)</li> </ul>                                                   | <ul> <li>Terminal Proxy Server (TPS)</li> </ul>  |        |
| • LAN                                                                                          | <ul> <li>Gateway (SIPGw &amp; H323Gw)</li> </ul> |        |
| <u>SNTP</u>                                                                                    | <ul> <li>Personal Directories (PD)</li> </ul>    |        |
| Numbering Zones                                                                                | <ul> <li>Presence Publisher</li> </ul>           |        |
| <ul> <li>MCDN Aternative Routing Treatment (MALT) Causes</li> </ul>                            | <ul> <li>IP Media Services</li> </ul>            |        |
|                                                                                                |                                                  | ~      |
|                                                                                                |                                                  |        |
| * Required Value.                                                                              | Save                                             | Cancel |
|                                                                                                |                                                  |        |

On the **Node ID: 2 - Virtual Trunk Gateway Configuration Details** page, enter the following values and use default values for remaining fields.

- **SIP domain name:** Enter the appropriate SIP domain for the customer network. In the sample configuration, "**avaya.com**" was used in the shared Avaya Solution and Interoperability Test lab environment. The SIP domain name for the enterprise known to Verizon is "adevc.avaya.globalipcom.com", and the SIP domain will be adapted by Session Manager for calls to and from the Avaya CS1000E. If no such adaptation is required, enter the domain known to Verizon.
- Local SIP port: Enter "5060"
- Gateway endpoint name: Enter descriptive name
- Application node ID: Enter "<Node id>". In the sample configuration, "2" was used, matching the node shown in Section 5.1.

The values defined for the sample configuration are shown below.

```
Managing: 10.7.8.61 Username: admin

System » IP Network » IP Telephony Nodes » Node Details » Virtual Trunk Gateway Configuration

Node ID: 2 - Virtual Trunk Gateway Configuration Details
```

| General   SIP Gateway Settings   SIP Gateway Services   H.323 Gateway Settings |                                                                                                  |   |  |  |  |
|--------------------------------------------------------------------------------|--------------------------------------------------------------------------------------------------|---|--|--|--|
| Vtrk gateway application: 🗹 Enable gateway service on this node                |                                                                                                  |   |  |  |  |
| General                                                                        | Virtual Trunk Network Health Monitor                                                             |   |  |  |  |
| Vtrk gateway application: SIPGw and H.323                                      | 23Gw 🗸                                                                                           |   |  |  |  |
| SIP domain name: avaya.com                                                     | Monitor IP addresses (listed below)     Information will be captured for the IP addresses listed |   |  |  |  |
| Local SIP port: 5060 *                                                         | ] * (1 - 65535) below.<br>Monitor IP: Add                                                        |   |  |  |  |
| Gateway endpoint name: CS1KGateway                                             | * Monitor addresses:                                                                             |   |  |  |  |
| Gateway password:                                                              | ×                                                                                                |   |  |  |  |
| H.323 ID: CS1KGateway                                                          | * Remove                                                                                         |   |  |  |  |
| Application node ID: 2                                                         | * (0-9999)                                                                                       |   |  |  |  |
| Enable failsafe NRS:                                                           |                                                                                                  | ~ |  |  |  |

Scroll down to the SIP Gateway Settings  $\rightarrow$  Proxy or Redirect Server: section.

Under Proxy Server Route 1, enter the following and use default values for remaining fields.

- **Primary TLAN IP address:** Enter the IP address of the Session Manager SIP signaling interface. In the sample configuration, "10.1.2.210" was used.
- **Port:** Enter "**5060**"
- Transport protocol: Select "TCP"

The values defined for the sample configuration are shown below.

Node ID: 2 - Virtual Trunk Gateway Configuration Details

| General   SIP Gateway Settings   SIP Gateway Services | H.323 Gateway Settings                                                                                     |   |
|-------------------------------------------------------|----------------------------------------------------------------------------------------------------|---|
| Proxy Or Redirect Server:                             |                                                                                                    | ^ |
| Primary TLAN IP address:                              | 10.1.2.210<br>The IP address can have either IPv4 or IPv6 format based on the value of "TLAN               |   |
| Port:                                                 | address type"<br>5060 (1 - 65535)                                                                          |   |
| Transport protocol:                                   | TCP 💌                                                                                                    |   |
| Options:                                              | Support registration                                                                                       |   |
|                                                       | Primary CDS proxy                                                                                          |   |
| Secondary TLAN IP address:                            | 0.0.0.0<br>The IP address can have either IPv4 or IPv6 format based on the value of "TLAN<br>address type" |   |
| Port                                                  | 5060 (1 - 65535)                                                                                           |   |
| Transport protocol:                                   | TCP 💌                                                                                                    | ~ |

Scroll down and repeat these steps for the **Proxy Server Route 2**.

Scroll down to the **SIP URI Map** section. The values defined for the sample configuration are shown below. In general, the **SIP URI Map** values have been set to blank for call types that may ultimately interact with Verizon. The Avaya CS1000E will put the "string" entered in the **SIP URI Map** in the "phone-context=<string>" parameter in SIP headers such as the P-Asserted-Identity. If the value is configured to blank, the CS1000E will omit the "phone-context=" in the SIP header altogether.

| General   SIP Gateway Settings | SIP Gateway Services   H.32 | 3 Gateway Settings |            |
|--------------------------------|-----------------------------|--------------------|------------|
| SIP URI Map:                   |                             |                    | <u>^</u>   |
| Public E.164 d                 | omain names                 | Private dor        | nain names |
| National:                      |                             | UDP:               |            |
| Subscriber:                    |                             | CDP:               | cdp.udp    |
| Special number:                |                             | Special number:    |            |
| Unknown:                       |                             | Vacant number:     |            |
|                                |                             | Unknown:           |            |

Node ID: 2 - Virtual Trunk Gateway Configuration Details

Scroll to the bottom of the page and click **Save** (not shown) to save SIP Gateway configuration settings. This will return the interface to the **Node Details** screen. Click **Save** on the **Node Details** screen (not shown).

Select Transfer Now on the Node Saved page as shown below.

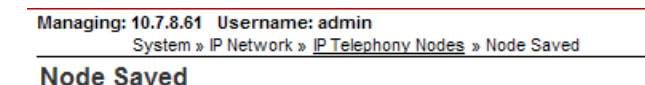

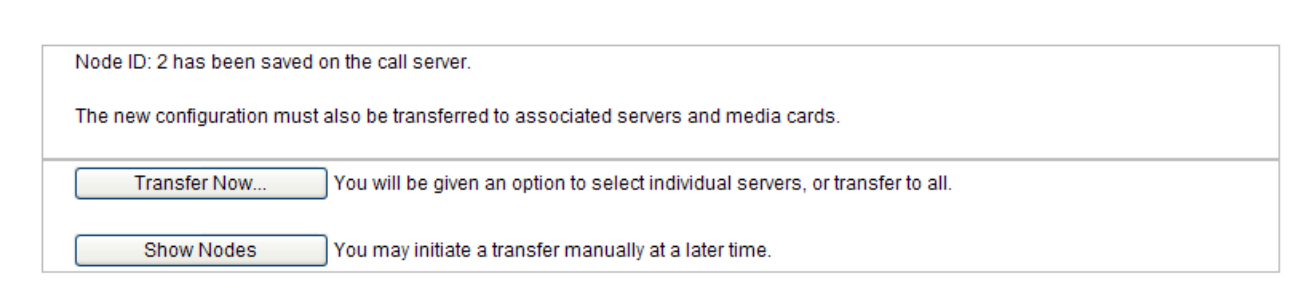

Once the transfer is complete, the **Synchronize Configuration Files** (Node ID <id>) page is displayed.

Managing: 10.7.8.61 Username: admin

System » IP Network » IP Telephony Nodes » Synchronize Configuration Files

Synchronize Configuration Files (Node ID <2>)

Note: Select components to synchronize their configuration files with call server data. This process transfers server INI files to selected components, and requires a restart\* of applications on affected server(s) when complete.

| Start Sync Cancel | Restart Applications |                                                                             | Print   Refresh        |
|-------------------|----------------------|-----------------------------------------------------------------------------|------------------------|
| Hostname          | Туре                 | Applications                                                                | Synchronization Status |
| cs1k75            | Signaling_Server     | SIP Line, LTPS,<br>Gateway, PD,<br>Presence Publisher,<br>IP Media Services | Sync required          |

\* Application restart is only required for initial system configuration or if changes have been made to general LAN configurations, SNTP settings, SIP and H323 Gateway settings, network connectivity related parameters like ports and IP address, enabling or disabling services, or adding or removing application servers.

Enter  $\checkmark$  associated with the appropriate Hostname and click **Start Sync.** The screen will automatically refresh until the synchronization is finished.

| Managing: 10.7.8.61 Username: admin<br>System » IP Network » IP Telephony Nodes » Synchronize Configuration Files |                                                                      |                                                                             |                                                                                                    |  |
|----------------------------------------------------------------------------------------------------|----------------------------------------------------------------------|-----------------------------------------------------------------------------|----------------------------------------------------------------------------------------------------|--|
| Synchronize Configur                                                                                              | ation Files (Node ID                                                 | ) <2>)                                                                      |                                                                                                    |  |
| Note: Select components to sy<br>components, and requires a re                                                    | nchronize their configuratio<br>start* of applications on aff        | n files with call server data. T<br>ected server(s) when compl              | This process transfers server INI files to selected etc.                                                                  |  |
| Start Sync Cancel                                                                                                 | Restart Applications                                                 |                                                                             | Print   Refresh                                                                                                    |  |
| ✓ Hostname                                                                                                    | Туре                                                                 | Applications                                                                | Synchronization Status                                                                                                    |  |
| ✓ cs1k75                                                                                                    | Signaling_Server                                                     | SIP Line, LTPS,<br>Gateway, PD,<br>Presence Publisher,<br>IP Media Services | Sync required                                                                                                    |  |
| * Application restart is only requir<br>H323 Gateway settings, network of<br>servers.                             | ed for initial system configurati<br>connectivity related parameters | on or if changes have been mad<br>s like ports and IP address, enab         | de to general LAN configurations, SNTP settings, SIP and<br>ling or disabling services, or adding or removing application |  |

The Synchronization Status field will update from Sync required (as shown above) to Synchronized (as shown below). After synchronization completes, enter  $\checkmark$  associated with the appropriate Hostname and click **Restart Applications**.

| Mana                                                  | Managing: 10.7.8.61 Username: admin<br>System » IP Network » I <u>P Telephony Nodes</u> » Synchronize Configuration Files                                                                                                    |                  |                                                                             |                        |                 |  |
|-------------------------------------------------------|----------------------------------------------------------------------------------------------------|------------------|-----------------------------------------------------------------------------|------------------------|-----------------|--|
| Syr                                                   | Synchronize Configuration Files (Node ID <2>)                                                                                                    |                  |                                                                             |                        |                 |  |
| Note<br>com                                           | Note: Select components to synchronize their configuration files with call server data. This process transfers server INI files to selected<br>components, and requires a restart* of applications on affected server(s) when complete. |                  |                                                                             |                        |                 |  |
| Start Sync Cancel Restart Applications Print   Refres |                                                                                                    |                  |                                                                             |                        | Print   Refresh |  |
| <b>V</b>                                              | <u>Hostname</u>                                                                                                    | Туре             | Applications                                                                | Synchronization Status |                 |  |
| ~                                                     | cs1k75                                                                                                    | Signaling_Server | SIP Line, LTPS,<br>Gateway, PD,<br>Presence Publisher,<br>IP Media Services | Synchronized           |                 |  |

## 5.4. Routing of Dialed Numbers to Session Manager

This section illustrates routing used in the sample configuration for routing calls over the SIP Trunk between Avaya Communication Server 1000E and Session Manager for calls destined for the Verizon IP Trunk service, which was available from the same PIP circuit as the Verizon IPCC Service. The routing defined in this section is simply informational, and not intended to be prescriptive.

## 5.4.1 Route List Block

Expand **Dialing and Numbering Plans** on the left navigational panel and select **Electronic Switched Network.** Select **Route List Block (RLB)** on the **Electronic Switched Network** (**ESN**) page as shown below.

#### AVAVA CS1000 Element Manager - Peripheral Equipment Managing: 10.7.8.61 Username: admin + IP Network Dialing and Numbering Plans » Electronic Switched Network (ESN) + Interfaces - Engineered Values Electronic Switched Network (ESN) + Emergency Services + Software - Customers - Customer 00 - Routes and Trunks - Network Control & Services - Routes and Trunks - Network Control Parameters (NCTL) - D-Channels - Digital Trunk Interface ESN Access Codes and Parameters (ESN) - Digit Manipulation Block (DGT) - Dialing and Numbering Plans - Home Area Code (HNPA) - Electronic Switched Network - Flexible CLID Manipulation Block (CMDB) - Flexible Code Restriction - Free Calling Area Screening (FCAS) - Incoming Digit Translation - Free Special Number Screening (FSNS) - Phones - Route List Block (RLB) - Templates - Incoming Trunk Group Exclusion (ITGE) - Reports Network Attendant Services (NAS) - Views

The **Route List Blocks** screen is displayed. Enter an available route list index number in the **Please enter a route list index** field and click **to Add**, or edit an existing entry by clicking the corresponding Edit button. In the sample configuration, route list block index 1 is used.

| <ul> <li>Peripheral Equipment</li> <li>+ IP Network</li> <li>+ Interfaces</li> </ul> | Managing: 10.7.8.61 Username: admin<br>Dialing and Numbering Plans » Electronic Switched Network (ESN) » Customer 00 » Network Control & Services » Route List Blocks |
|--------------------------------------------------------------------------------------|----------------------------------------------------------------------------------------------------|
| - Engineered Values<br>+ Emergency Services<br>+ Software                            | Route List Blocks                                                                                                    |
| - Customers<br>- Routes and Trunks                                                   | Please enter a route list index (0 - 1999) to Add                                                                                                    |
| - D-Channels<br>- Digital Trunk Interface                                            | + Route List Block Index 1 Edit                                                                                                    |
| - Dialing and Numbering Plans     - Electronic Switched Network                      | + Route List Block Index 2 Edit                                                                                                    |

If adding the route list index anew, scroll down to the **Options** area of the screen. If editing an existing route list block index, select the **Edit** button next to the appropriate **Data Entry Index** as shown below, and scroll down to the **Options** area of the screen.

+ Data Entry Index -- 0 Edit

Under the **Options** section, select "**<Route id>**" in the **Route Number** field. In the sample configuration route number 1 was used. Default values may be retained for remaining fields as shown below.

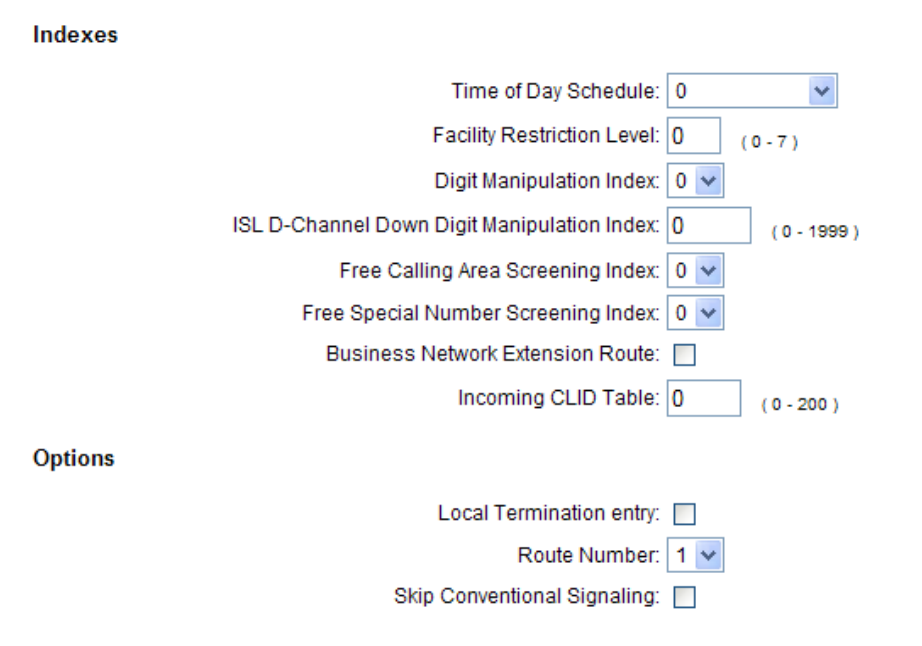

Click Save (not shown) to save the Route List Block definition.

#### 5.4.2 NARS Access Code

Expand **Dialing and Numbering Plans** on the left navigational panel and select **Electronic Switched Network.** Select **ESN Access Codes and Parameters (ESN).** Although not repeated below, this link can be observed in the first screen in Section 5.4.1. In the **NARS/BARS Access Code 1** field, enter the number the user will dial before the target PSTN number. In the sample configuration, the single digit "9" was used.

#### ESN Access Codes and Basic Parameters

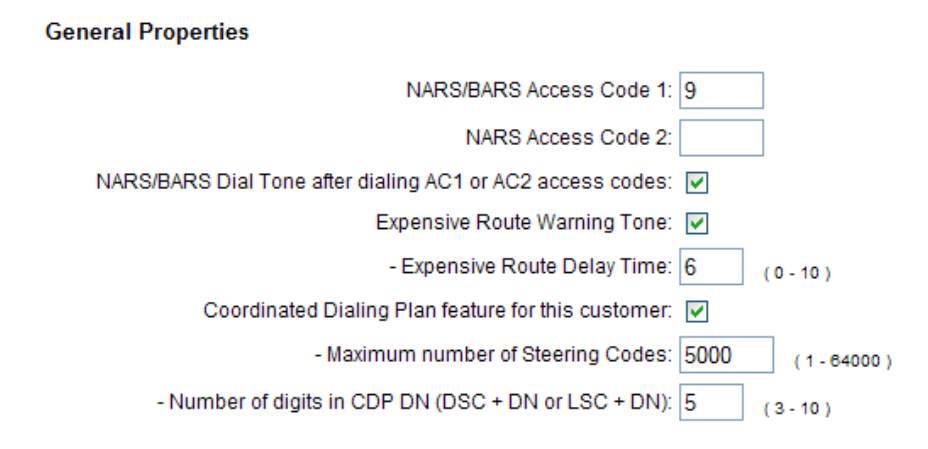

#### 5.4.3 Numbering Plan Area Codes

Expand **Dialing and Numbering Plans** on the left navigational panel and select **Electronic Switched Network.** Scroll down and select **Numbering Plan Area Code** (NPA) under the appropriate access code heading. In the sample configuration, this is **Access Code 1**, as shown in below.

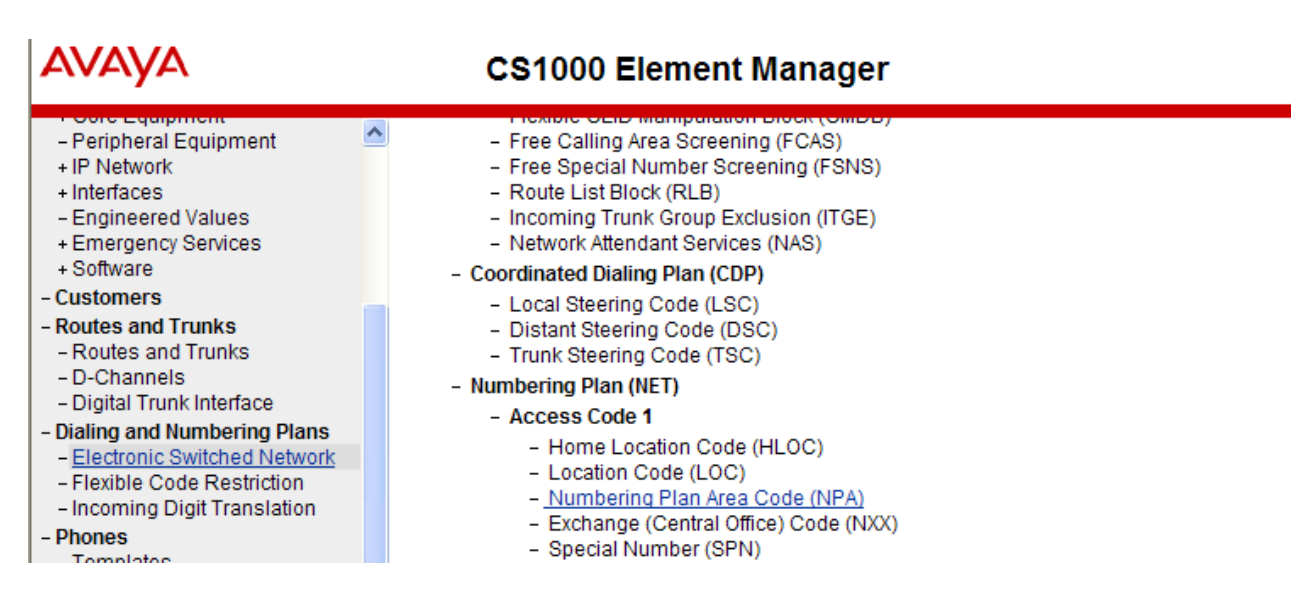

Add a new NPA by entering it in the **Please enter an area code** box and click **to Add** or click **Edit** to view or change an NPA that has been previously configured. In the screen below, it can be observed that various dial strings such as 1800 and 1908 are configured.

| Managing: 10.7.8.61 Username: admin<br>Dialing and Numbering Plans » Electronic Switched Network (ESN) » Customer 00 » Numbering Plan (NET) > Access Code 1 » Numbering Plan Area Code List |
|----------------------------------------------------------------------------------------------------|
| Numbering Plan Area Code List                                                                                                    |
| Please enter an area code to Add                                                                                                    |
| + Numbering Plan Area Code 1712 Edit                                                                                                    |
| + Numbering Plan Area Code 1732 Edit                                                                                                    |
| + Numbering Plan Area Code 1800 Edit                                                                                                    |
| + Numbering Plan Area Code 1900 Edit                                                                                                    |
| + Numbering Plan Area Code 1908 Edit                                                                                                    |
| + Numbering Plan Area Code 1976 Edit                                                                                                    |

In the screen below, the entry for "1908" is displayed. In the Route List Index, "1" is selected to use the route list associated with the SIP Trunk to Session Manager. Default parameters may be retained for other parameters. Repeat this procedure for the dial strings associated with other numbering plan area codes that should route to the SIP Trunk to Session Manager.

#### Numbering Plan Area Code

#### **General Properties**

| Numbering Plan Area code translation: | 1908 |
|---------------------------------------|------|
| Route List Index:                     | 1 🕶  |
| Incoming Trunk group Exclusion Index: | ~    |

## 5.5. Zones

Zone configuration can be used to control codec selection and for bandwidth management. To configure, expand System  $\rightarrow$  IP Network and select Zones as shown below.

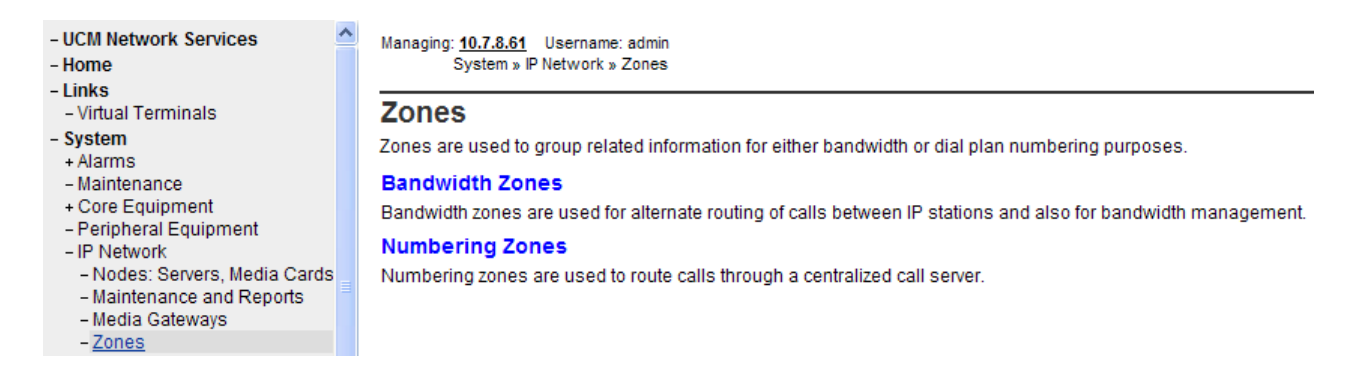

Select **Bandwidth Zones**. In the sample configuration, two zones are configured as shown below. In production environments, it is likely that more zones will be required. Select the zone associated with the virtual trunk to Session Manager and click **Edit** as shown below. In the sample configuration, this is Zone number 1.

Managing: <u>10.7.8.61</u> Username: admin System » IP Network » <u>Zones</u> » Bandwidth Zones

#### Bandwidth Zones

| Add Edit Import Export Maintenance Delete |                     |                    |                     |                    |               |             |            |
|-------------------------------------------|---------------------|--------------------|---------------------|--------------------|---------------|-------------|------------|
| Zone *                                    | Intrazone Bandwidth | Intrazone Strategy | Interzone Bandwidth | Interzone Strategy | Resource Type | Zone Intent | Descriptio |
| 1 💿 1                                     | 1000000             | BB                 | 1000000             | BB                 | SHARED        | VTRK        | VTRKZONE   |
| 2 🔿 2                                     | 1000000             | BQ                 | 1000000             | BQ                 | SHARED        | MO          | IPPHONES   |

In the resultant screen shown below, select Zone Basic Property and Bandwidth Management.

#### Edit Bandwidth Zone

Zone Basic Property and Bandwidth Management Adaptive Network Bandwidth Management and CAC Alternate Routing for Calls between IP Stations Branch Office Dialing Plan and Access Codes Branch Office Time Difference and Daylight Saving Time Property Media Services Zone Properties

The following screen shows the Zone 1 configuration. Note that "Best Bandwidth (BB)" is selected for the zone strategy parameters so that codec G.729A is preferred over codec G.711MU for calls with Verizon. Using the production circuit, inbound Verizon IP Toll Free calls preferred and used G.729A while Verizon offered only G.711MU for inbound IP-IVR calls.

Managing: 10.7.8.61 Username: admin System » IP Network » Zones » Bandwidth Zones » Bandwidth Zones 1 » Edit Bandwidth Zone » Zone Basic Property and Bandwidth Management

#### Zone Basic Property and Bandwidth Management

| Input Description              | Input Value              |
|--------------------------------|--------------------------|
| Zone Number (ZONE              | 1 • (1-8000)             |
| Intrazone Bandwidth (INTRA_BW  | (0 - 1000000)            |
| Intrazone Strategy (INTRA_STGY | ): Best Bandwidth (BB) 🔽 |
| Interzone Bandwidth (INTER_BW  | ( 0 - 1000000 )          |
| Interzone Strategy (INTER_STGY | ): Best Bandwidth (BB) 🔽 |
| Resource Type (RES_TYPE        | ): Shared (SHARED) 🗸     |
| Zone Intent (ZBRN              | ): VTRK (VTRK) 🔽         |
| Description (ZDES              | : VTRKZONE               |
|                                |                          |

Submit

Refresh

Cancel

## 5.6. Codec Parameters, Including Ensuring Annexb=no for G.729

Verizon IPCC Service does not support G.729 Annex B, and Verizon requires that SDP offers and SDP answers in SIP messages include the "annexb=no" attribute when G.729 is used. This section includes the configuration that ensures that the "annexb=no" attribute is included.

## 5.6.1 Media Gateway Configuration

To ensure that the "annexb=no" attribute is included, expand System  $\rightarrow$  IP Network on the left panel and select Media Gateways. Select the appropriate media gateway (not shown), and scroll down to the area of the screen containing VGW and IP phone codec profile as shown below.

| - UCM Network Services                          | ^ | - DSP Daughterboard 1                   |               |  |
|-------------------------------------------------|---|-----------------------------------------|---------------|--|
| - Home                                          |   | Type of the DSP daughterboard           | DB96 V        |  |
| - Links                                         |   | ijpo or dio por adagitor board          |               |  |
| - Virtual Terminals                             |   | Telephony LAN (TLAN) IP address         | 10.7.7.63     |  |
| - System                                        |   |                                         |               |  |
| + Alarms                                        |   | Telephony LAN (TLAN) gateway IP address | 10.7.7.1      |  |
| - Maintenance                                   |   | Telephony LAN (TLAN) IPv6 address       |               |  |
| - Core Equipment                                |   |                                         |               |  |
| - Loops                                         |   | Telephony LAN (TLAN) subnet mask        | 255.255.255.0 |  |
| - MSDL/MISP Cards                               |   | Hostnamo                                | CS1KD7DSD1    |  |
| - Conference/TDS/Multifrequen                   |   | nosulaitie                              | CSTRR/DSP1 *  |  |
| - Tone Senders and Detectors                    |   | - DSP Daughterboard 2                   |               |  |
| - Peripheral Equipment                          |   | Turne of the DCD downk to the ord       | NORR          |  |
| – IP Network                                    |   | Type of the DSP daughterboard           | NODB 💌        |  |
| <ul> <li>Nodes: Servers, Media Cards</li> </ul> |   | Telephony I AN (TI AN) IP address       | 0.0.0.0       |  |
| - Maintenance and Reports                       |   | rolophony Exit (really in dual coo      | 0.0.0.0       |  |
| - Media Gateways                                |   | Telephony LAN (TLAN) gateway IP address | 10.7.7.1      |  |
| - Zones<br>Heat and Bauta Tables                |   | Tolenham I AN /TI AN ID-C address       |               |  |
| - Network Address Translation                   |   | Telephony LAN (TLAN) IPV6 address       |               |  |
| - OoS Thresholds                                |   | Telephony LAN (TLAN) subnet mask        | 255.255.255.0 |  |
| - Personal Directories                          |   |                                         |               |  |
| - Unicode Name Directory                        |   | Hostname                                | DB2 *         |  |
| - Interfaces                                    |   | + VGW and IP phone codec profile        |               |  |
| <ul> <li>Application Module Link</li> </ul>     |   | · vov and it phone codec prome          |               |  |

Expand VGW and IP phone codec profile. To use G.729A, ensure that the Select box is checked for Codec G729A, and the VAD (Voice Activity Detection) box is un-checked.

Note that **Codec G.711** is enabled by default. **Voice payload size** "20" can be used with Verizon for both G.729A and G.711. The following screen shows the parameters used.

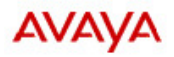

#### CS1000 Element Manager

| - UCM Network Services                | - Codec G711                                           | Select 🗹        |
|---------------------------------------|--------------------------------------------------------|-----------------|
| - Home                                | Codec name                                             | 6711            |
| - Links                               | codec nume                                             | UTT I           |
| - Virtual Terminals                   | Voice payload size                                     | 20 💙 (ms/frame) |
| - System                              | Voice playout (jitter buffer) pominal delay            | 10              |
| + Alams                               | voice playour (inter burier) nominal delay             | 40 4            |
| + Core Equipment                      | Modifications may cause changes to dependent settings  |                 |
| - Peripheral Equipment                | Voice playout (jitter buffer) maximum delay            | 80 🗸            |
| – IP Network                          | Medifications may cause obtained to dependent settings |                 |
| - Nodes: Servers, Media Cards         | woonications may cause changes to dependent settings   |                 |
| - Maintenance and Reports             | VAD                                                    |                 |
| - Topes                               | 0.1                                                    |                 |
| - Host and Route Tables               | - Codec G729A                                          | Select 🗹        |
| - Network Address Translation         | Codec name                                             | G729A           |
| – QoS Thresholds                      | Voice payload size                                     | 20              |
| - Personal Directories                | voice payload size                                     | 20 Y (ms/frame) |
| - Unicode Name Directory              | Voice playout (jitter buffer) nominal delay            | 40 🗸            |
| - Engineered Values                   | Modifications may cause changes to dependent settings  |                 |
| + Emergency Services                  | moundations may dause changes to dependent settings    |                 |
| + Software                            | Voice playout (jitter buffer) maximum delay            | 80 💌            |
| - Customers                           | Modifications may cause changes to dependent settings  |                 |
| - Routes and Trunks                   | VAD                                                    |                 |
| <ul> <li>Routes and Trunks</li> </ul> |                                                        |                 |

## 5.6.2 Node Voice Gateway and Codec Configuration

Expand System  $\rightarrow$  IP Network and select Node, Server, Media Cards. Select the appropriate Node Id "2" as shown below.

| Αναγα                                                                      |   | CS1000                          | Element Ma            | anager                                       |              |                |                |               |
|----------------------------------------------------------------------------|---|---------------------------------|-----------------------|----------------------------------------------|--------------|----------------|----------------|---------------|
| - UCM Network Services                                                     | ^ | Managing: 10.7.8.61<br>System x | Username: admi        | in<br>ephony Nodes                           |              |                |                |               |
| - Links<br>- Virtual Terminals<br>- System                                 |   | Click the Node ID t             | to view or edit its p | roperties.                                   |              |                |                |               |
| + Alarms<br>- Maintenance<br>+ Core Equipment                              |   | Add Impo                        | rt                    | Delete                                       |              |                |                | Print   Refre |
| - Peripheral Equipment                                                     |   | Node ID +                       | Components            | Enabled Applications                         | ELAN IP      | Node/TLAN IPv4 | Node/TLAN IPv6 | Status        |
| <ul> <li>IP Network</li> <li><u>Nodes: Servers, Media Cards</u></li> </ul> |   | <u>2</u>                        | 1                     | SIP Line, LTPS, Gateway<br>( SIPGw, H323Gw ) | -            | 10.7.7.60      |                | Synchronized  |
| <ul> <li>Maintenance and Reports</li> <li>Media Gateways</li> </ul>        |   | Show: 🔽 Nodes                   | Compone               | nt servers and cards                         | IPv6 address |                |                |               |

In the resultant screen (not shown) use the scroll bar on the right to select **Voice Gateway (VGW)** and **Codecs**. The following screen shows the **General** parameters used in the sample configuration.

| - Links                                                                        | Node ID: 2 - Voice Gateway (VGW) and Codecs                |
|--------------------------------------------------------------------------------|------------------------------------------------------------|
| - Virtual Terminals<br>- <b>System</b><br>+ Alarms                             | General   Voice Codecs   Fax                               |
| - Maintenance                                                                  | General                                                    |
| + Core Equipment<br>- Peripheral Equipment                                     | Echo cancellation: 🗹 Use canceller, with tail delay: 128 💌 |
| - IP Network                                                                   | Dynamic attenuation                                        |
| - <u>Nodes: Servers, Media Cards</u><br>- Maintenance and Reports              | Voice activity detection threshold: -17 (-20 - +10 DBM)    |
| - Media Gateways                                                               | Idle noise level: -65 (-327 - +327 DBM)                    |
| <ul> <li>Host and Route Tables</li> <li>Network Address Translation</li> </ul> | Signaling options: 🔽 DTMF tone detection                   |
| - QoS Thresholds                                                               | Low latency mode                                           |
| <ul> <li>Personal Directories</li> <li>Unicode Name Directory</li> </ul>       | Remove DTMF delay (squelch DTMF from TDM to IP)            |
| + Interfaces                                                                   | ✓ Modem/Fax pass-through                                   |
| - Engineered Values                                                            | ✓ V.21 Fax tone detection                                  |
| + Software                                                                     | R factor calculation                                       |

Use the scroll bar on the right to find the area with heading **Voice Codecs**. Note that **Codec G.711** is enabled by default. The following screen shows the G.711 parameters used in the sample configuration.

| Voice Codecs                         | <u>^</u>                                                             |
|--------------------------------------|----------------------------------------------------------------------|
| Codec G711: 🗹 Enable                 | ed (required)                                                        |
| Voice payload size:                  | 20 🗸 (milliseconds per frame)                                        |
| Voice playout (jitter buffer) delay: | 40 🗸 80 🗸 (milliseconds)                                             |
| N                                    | ominal Maximum                                                       |
| M                                    | aximum delay may be automatically adjusted based on nominal ettings. |
|                                      | Voice Activity Detection (VAD)                                       |

To allow the use of G.729, ensure that the **Enabled** box is checked for the **Codec G.729**, and the **Voice Activity Detection (VAD)** box is un-checked, as shown below.

| Αναγα                                           | CS1000 Element Manager                                                                                                    |
|-------------------------------------------------|----------------------------------------------------------------------------------------------------|
| - UCM Network Services                          | Managing: 10.7.8.61 Username: admin<br>System » IP Network » I <u>P Telephony Nodes</u> » <u>Node Details</u> » VGW and Codecs |
| - Links                                         | Node ID: 2 - Voice Gateway (VGW) and Codecs                                                                                    |
| - Virtual Terminals                             |                                                                                                    |
| - System                                        | General L Voice Codecs L Fax                                                                                                   |
| + Alarms                                        |                                                                                                    |
| - Maintenance                                   | Codec G729: 🗹 Enabled                                                                                                    |
| + Core Equipment                                |                                                                                                    |
| <ul> <li>Peripheral Equipment</li> </ul>        | Voice payload size. 20 💜 (milliseconds per frame)                                                                              |
| – IP Network                                    | Voice playout (jitter huffer) delay: 40 👽 80 👽 (miliseconds)                                                                   |
| – Nodes: Servers, Media Cards                   |                                                                                                    |
| <ul> <li>Maintenance and Reports</li> </ul>     | Nominal Maximum                                                                                                    |
| - Media Gateways                                | Maximum delay may be automatically adjusted based on nominal                                                                   |
| - Zones                                         | settings.                                                                                                    |
| <ul> <li>Host and Route Tables</li> </ul>       |                                                                                                    |
| <ul> <li>Network Address Translation</li> </ul> | Voice Activity Detection (VAD)                                                                                                 |

## 5.7. Enabling Plug-Ins for Call Transfer Scenarios

The procedures in this section are optional for Verizon IPCC deployments, but are included for completeness, since the same Avaya CS1000E configuration was used in testing both Verizon IP Trunk Service and Verizon IPCC Service. Plug-ins allow specific CS1000E software feature behaviors to be changed. In the testing associated with these Application Notes, two plug-ins were enabled as shown in this section.

To view or enable a plug-in, from the left navigation menu, expand **System**  $\rightarrow$  **Software**, and select **Plug-ins**. In the right side screen, a list of available plug-ins will be displayed along with the associated MPLR Number and Status. Use the scroll bar on the right to scroll down so that Plug-in 501 is displayed as shown in the screen below. If the **Status** is "Disabled", select the check-box next to Number 501 and click the **Enable** button at the top, if it is desirable to allow CS1000E users to complete call transfer to PSTN destinations via the Verizon IP Trunk service before the call has been answered by the PSTN user. Note that enabling plug-in 501 will allow the user to complete the transfer while the call is in a ringing state, but no audible ring back tone will be heard after the transfer is completed.

| Αναγα                                                                                                    | CS1000 E                                       | lement Manager                                                                                        |             |          |
|----------------------------------------------------------------------------------------------------|------------------------------------------------|----------------------------------------------------------------------------------------------------|-------------|----------|
| - Maintenance     + Core Equipment     - Peripheral Equipment     - IP Network     - Nodes: Servers, Media Cards | Managing: Username:<br>System » So<br>Plug-ins | ftware » Plug-ins                                                                                     |             |          |
| <ul> <li>Maintenance and Reports</li> <li>Media Gateways</li> </ul>                                              | Enable Disable                                 |                                                                                                    |             | Print    |
| - Zones                                                                                                    | <u>Number</u> ▲                                | Description                                                                                           | MPLR Number | Status   |
| - Network Address Translation                                                                                    | 86 🗌 223                                       | PLHICOM REJECTS USIG COBS REQUEST WITH NO CALLING<br>NUMBER                                           | MPLR12290   | Disabled |
| <ul> <li>QoS Thresholds</li> <li>Personal Directories</li> <li>Unicade Name Directory</li> </ul>                 | 87 🗌 224                                       | PI:No busy treatment on external transfer through application if $OUT_T306 > 0$                       | MPLR24676   | Disabled |
| + Interfaces                                                                                                    | 88 🗌 225                                       | PI:PKG 179, Taurus, elektronic look, Mail and CallPilot softkeys                                      | MPLR22389   | Disabled |
| - Engineered Values                                                                                              | 89 📃 226                                       | PI:ACLID should display more than 10 digits                                                           | MPLR15783   | Disabled |
| + Emergency Services                                                                                             | 90 🗌 228                                       | PI: TTY 0 on CPU card (8/1/N) causes cursor to go up on VDU                                           | MPLR07613   | Disabled |
| - Call Server PEPs                                                                                               | 91 📃 230                                       | PI: Unplugged telset disables after midnight routines.                                                | MPLR11700   | Disabled |
| - Loadware PEPs<br>- File Upload                                                                                 | 92 🗌 231                                       | PI: BRI 64K data not possible over DTI2. With mix of spans (both DTI and DTI2) THIS is not supported. | MPLR10878   | Disabled |
| – IP Phone Firmware<br>– Voice Gateway Media Card                                                                | 93 🗌 232                                       | PI: QSIG GF: No diverting and originally called number in DLI2<br>APDU on calls from MCDN TRO-BA.     | MPLR24273   | Disabled |
| - Media Cards PEPs                                                                                               | 94 🗌 233                                       | MWI (High Voltage) Support for CLASS set with CLS LPA                                                 | MPLR16506   | Disabled |
| - Customers                                                                                                    | 95 📃 235                                       | Restrict Hands-free functionality for all IP set types.                                               | MPLR29100   | Disabled |
| - Routes and Trunks                                                                                              | 96 🔲 500                                       | NO DESCRIPTION                                                                                        | MPLR21979   | Disabled |
| - Routes and Trunks<br>- D-Channels                                                                              | 97 🔽 501                                       | Enables blind transfer to a SIP endpoint even if SIP UPDATE is not supported by the far end           | MPLR30070   | Disabled |

The following screen shows the relevant portion of this same screen after plug-in 501 has been enabled.

| 97 🗌 501 | Enables blind transfer to a SIP endpoint even if SIP UPDATE is not<br>supported by the far end | MPLR30070 | Enabled  |   |
|----------|------------------------------------------------------------------------------------------------|-----------|----------|---|
| 98 🔲 504 | PRI232 BUG253 from PI 10 Delay in Response at Called IFC                                       | MPLR24744 | Disabled |   |
| 99 📃 505 | UM2K integration problem with S100 Interface                                                   | MPLR30004 | Disabled | ~ |

The same procedure may be used to enable plug-in 201 if desired. Plug-in 201 will allow a CS1000E user to make a call to the PSTN using the Verizon IP Trunk service, and then

subsequently perform an attended transfer of the call to another PSTN destination via the Verizon IP Trunk service.

Expand System  $\rightarrow$  Software, and select Plug-ins. Use the scroll bar to scroll down so that Plugin 201 is displayed as shown in the screen below. If the Status is "Disabled", and it is desirable to allow attended transfer of an outbound trunk call to another outbound trunk, select the check-box next to Number 201 and click the Enable button at the top.

| - UCM Network Services                            | Managing: Username:<br>System » So | iftware » Plug-ins                                                            |             |               |
|---------------------------------------------------|------------------------------------|-------------------------------------------------------------------------------|-------------|---------------|
| - Links<br>- Virtual Terminals                    | Plug-ins                           |                                                                               |             |               |
| - System<br>+ Alarms                              | Enable Disable                     | ]                                                                             |             | Print         |
| - Maintenance<br>+ Core Equipment                 | <u>Number</u> ₄                    | Description                                                                   | MPLR Number | <u>Status</u> |
| - Peripheral Equipment                            | 61 🗌 70                            | SPN 411 WITH NON ZERO FLEN DISCARDS TAIL DIGITS                               | MPLR12554   | Disabled      |
| + IP Network                                      | 62 🗌 72                            | DAPC DIGIT INSERTION DOESN'T WORK OVER DPNSS LINK                             | MPLR15741   | Disabled      |
| - Engineered Values                               | 63 🗌 73                            | "MU-LAW" to "A-LAW" conversion cannot be administered on BRI                  | MPLR07113   | Disabled      |
| + Emergency Services                              | 64 🗌 74                            | Support of "Time of day display" on DECT handsets                             | MPLR16079   | Disabled      |
| - Software                                        | 65 🗹 201                           | PI:Cant XFER OUTG TRK TO OUTG TRK                                             | MPLR08139   | Disabled      |
| - Loadware PEPs                                   | 66 202                             | PI:Allow DNIS and INST prompt to work together                                | MPLR18286   | Disabled      |
| - File Upload                                     | 67 🗌 203                           | PI:Allow Loop Start to Loop start Trunk Transfer                              | MPLR20783   | Disabled      |
| - IP Phone Firmware<br>- Voice Gateway Media Card | 68 205                             | Unable to configure NI2-TIE with CBCR set to NO                               | MPLR21073   | Disabled      |
| - Media Cards PEPs                                | 69 🗌 206                           | PI:Connected party number inserted at the tandem node                         | MPLR19491   | Disabled      |
| - <u>Pluq-ins</u><br>- Customers                  | 70 🗌 207                           | PI:Ability to Ignore/Release or Dynamically divert calls without<br>answering | MPLR23784   | Disabled      |

The following screen shows the relevant portion of this same screen after plug-in 201 has been enabled.

| 63 🔲 73  | "MU-LAW" to "A-LAW" conversion cannot be administered on BRI | MPLR07113 | Disabled |
|----------|--------------------------------------------------------------|-----------|----------|
| 64 🗌 74  | Support of "Time of day display" on DECT handsets            | MPLR16079 | Disabled |
| 65 📃 201 | PI:Cant XFER OUTG TRK TO OUTG TRK                            | MPLR08139 | Enabled  |

## 5.8. Customer Information

This section documents basic configuration relevant to the sample configuration. This section is not intended to be prescriptive. Select **Customers** from the left navigation menu, click on the appropriate **Customer Number** and select **ISDN and ESN Networking** (not shown). The following screen shows the **General Properties** used in the sample configuration.

| Managing: <u>10.7.8.61</u> | Username: admin                                         |   |
|----------------------------|---------------------------------------------------------|---|
| Customers >                | Customer 00 » Customer Details » ISDN and ESN Networkin | g |

| ISDN and ESN Netwo          | orking                                                               |  |
|-----------------------------|----------------------------------------------------------------------|--|
| General Properties          |                                                                      |  |
|                             | Flexible trunk to trunk connection option: Connections restricted    |  |
|                             | Flexible orbiting prevention timer: 6                                |  |
|                             | Country code: 1 (0 - 9999)                                           |  |
|                             | Code for processing the called number                                |  |
|                             | National access code: 1                                              |  |
|                             | International access code: 011                                       |  |
|                             | Options: 🔽 Transfer on ringing of supervised external trunks         |  |
|                             | Connection of supervised external trunks                             |  |
|                             | Network option: 🗹 Coordinated dialing plan routing                   |  |
|                             | Integrated services digital network: 💌                               |  |
|                             | Microsoft converged office dialing plan: Private dialing plan 🐱      |  |
| Calling Line Identification |                                                                      |  |
|                             | Information for incoming/outgoing calls: No manipulation is done 🛛 🖌 |  |

## 5.8.1 Caller ID Related Configuration

Although not intended to be prescriptive, in the sample configuration, the CS1000E would send the user's five-digit directory number in SIP headers such as the From and PAI headers. Avaya Aura® Session Manager would adapt the user's directory number to an appropriate number before passing the message to the Avaya Aura® SBC towards Verizon.

Scroll down from the screen shown in Section 5.8, click the **Calling Line Identification Entries** link (now shown), and search for the **Calling Line Identification Entries** by **Entry ID**. As shown below, the **Use DN as DID parameter** was set to "YES" for the **Entry ID** "0" used in the sample configuration.

Managing: <u>10.7.8.61</u> Username: admin <u>Customers</u> » Customer 00 » <u>Customer Details</u> » <u>ISDN and ESN Networking</u> » Calling Line Identification Entries

| Calling Line Identification Entries                               |                             |               |
|-------------------------------------------------------------------|-----------------------------|---------------|
| Search for CLID                                                   |                             |               |
| Start range :                                                     |                             |               |
| End range :                                                       |                             |               |
| 'End range' should not exc                                        | eed the CLID size specified |               |
| Search                                                            |                             |               |
| Calling Line Identification Entries                               |                             |               |
| Add Delete                                                        |                             |               |
| Entry Id      National Code     Local Code     Home location code | Local steering code         | Use DN as DID |
| 1 0                                                               |                             | YES           |

Click on Entry Id 0 to view or change further details. The following shows the Calling Party Name Display configuration used in the sample configuration.

#### Calling Party Name Display

| Roman characters: 🔽 |                       |   |
|---------------------|-----------------------|---|
| CPND Name:          |                       | - |
|                     | first name, last name |   |
| Expected Length:    | 13                    |   |
| Display Format:     | First name, Last name | ¥ |

## 5.9. Example CS1000 Telephone Users

This section is not intended to be prescriptive, but simply illustrates a sampling of the telephone users in the sample configuration. These telephone directory numbers can be observed in the Session Manager configuration, since Session Manager is used to adapt the Verizon IP toll free numbers to Avaya CS1000E user telephone numbers.

## 5.9.1 Example IP UNIStim Phone DN 57003, Codec Considerations

The following screen shows basic information for an IP UNIStim phone in the configuration. The telephone is configured as Directory Number 57003. Note that the telephone is in Zone 2. A call between this telephone and another telephone in Zone 2 will use a "best quality" strategy (see Section 5.5) and therefore can use G.711MU. If this same telephone calls out to the PSTN via the Verizon IP Trunk service or receives an inbound Verizon IP Toll Free call, the call would use a "best bandwidth" strategy, and the call would use G.729A.

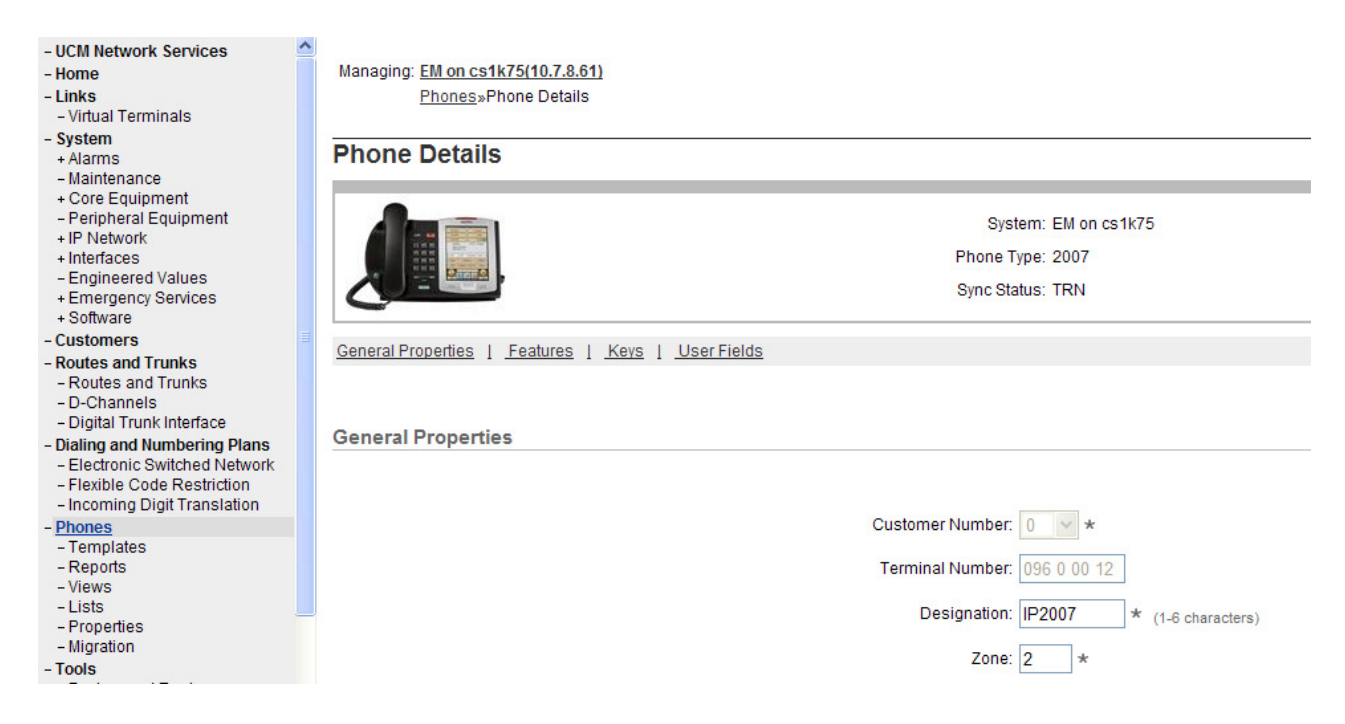

## 5.9.2 Example SIP Phone DN 57007, Codec Considerations

The following screen shows basic information for a SIP phone in the configuration. The telephone is configured as Directory Number 57007. Note that the telephone is in Zone 2 and is associated with Node 2 (see Section 5.1). A call between this telephone and another telephone in Zone 2 will use a "best quality" strategy (see Section 5.5) and therefore can use G.711MU. If this same telephone calls out to the PSTN via the Verizon IP Trunk service, the call would use a "best bandwidth" strategy, and the call would use G.729A. Similarly, if the user receives a call from Verizon IP Toll Free service, the call will use G.729A.

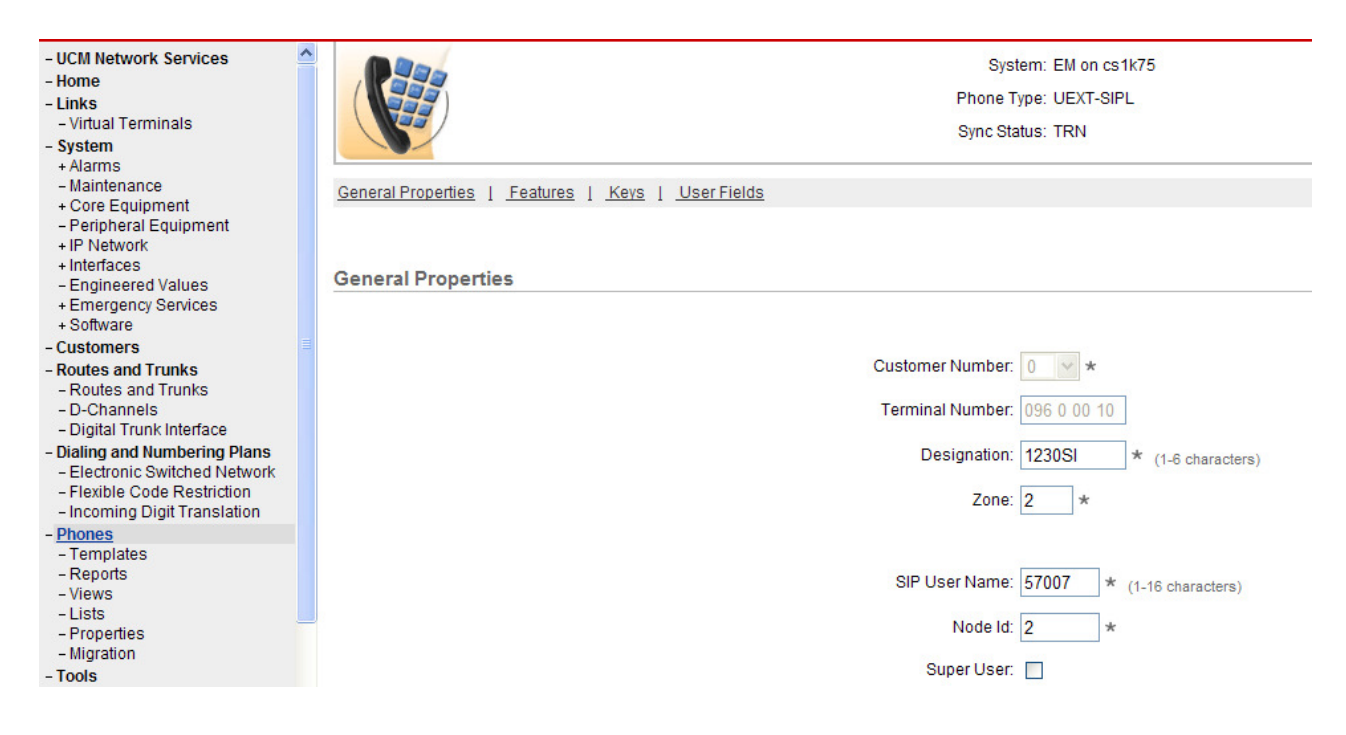
## 5.9.3 Example Digital Phone DN 57005 with Call Waiting

The following screen shows basic information for a digital phone in the configuration. The telephone is configured as Directory Number 57005.

| - UCM Network Services        |                                                    |      |
|-------------------------------|----------------------------------------------------|------|
| - Home                        | Managing: <u>EM on cs1k75(10.7.8.61)</u>           |      |
| - Links                       | Phones»Phone Details                               |      |
| - Virtual Terminals           |                                                    |      |
| - System                      |                                                    |      |
| + Alarms                      | Phone Details                                      |      |
| - Maintenance                 |                                                    |      |
| + Core Equipment              |                                                    |      |
| - Peripheral Equipment        | System: EM on cs1k75                               |      |
| + IP Network                  | Phone Type: M2002                                  |      |
| + Interfaces                  | Filitie Type. M3503                                |      |
| + Emergency Services          | Sync Status: TRN                                   |      |
| + Software                    |                                                    |      |
| - Customers                   |                                                    |      |
| - Routes and Trunks           | General Properties   Features   Keys   User Fields |      |
| - Routes and Trunks           |                                                    |      |
| - D-Channels                  |                                                    |      |
| - Digital Trunk Interface     |                                                    |      |
| - Dialing and Numbering Plans | General Properties                                 |      |
| - Electronic Switched Network |                                                    |      |
| - Flexible Code Restriction   |                                                    |      |
| - Incoming Digit Translation  |                                                    |      |
| - Phones                      | Customer Number: 0 🗸 *                             |      |
| - Templates                   |                                                    |      |
| - Reports                     | Terminal Number: 004-0-02-00                       |      |
| _ liete                       |                                                    |      |
| - Properties                  | Designation: R7DIG * (1-6 characte                 | ers) |

The following screen shows basic key information for the telephone. It can be observed that the telephone can support call waiting with tone, and uses CLID Entry 0 (see Section 5.8). Although not shown in detail below, to use call waiting with tone, assign a key "CWT – Call Waiting", set the feature "SWA – Call waiting from a Station" to "Allowed", and set the feature "WTA – Warning Tone" to "Allowed".

Keys

| Key No. | Кеу Туре                  |                           | Key Value               |
|---------|---------------------------|---------------------------|-------------------------|
| 0       | SCR - Single Call Ringing | Directory Number 57005    | Prime(MARP)             |
|         |                           | First Name Last Name      | Display Format Language |
|         |                           | CS1KR7 Digital            | First, Last 👻 Roman 💌   |
| 1       | CWT - Call Waiting        | CLID Entry (Numeric or D) |                         |

## 5.9.4 Example Analog Port with DN 57021

The following screen shows basic information for an analog port in the configuration that may be used with a basic analog telephone. The port is configured as Directory Number 57021.

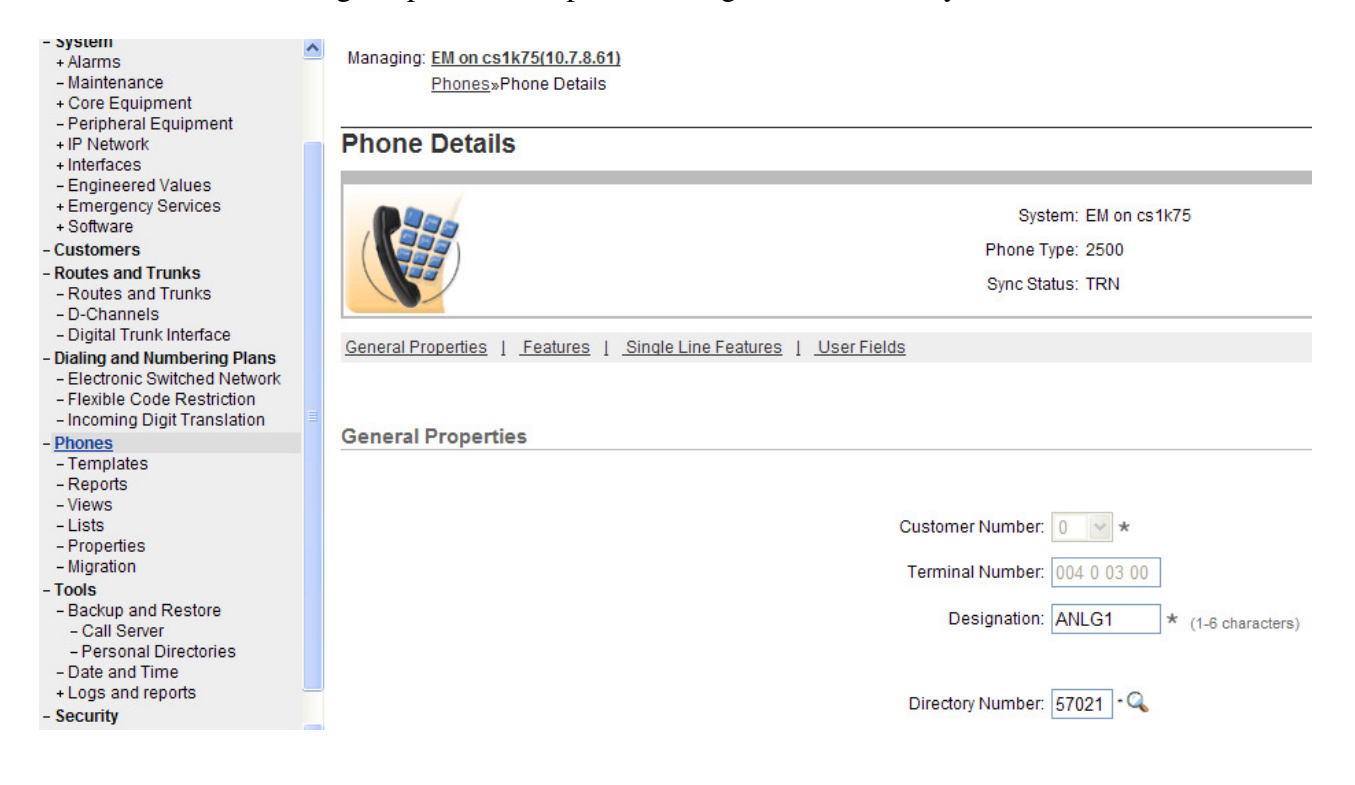

# 5.10. Save Configuration

Expand Tools  $\rightarrow$  Backup and Restore on the left navigation panel and select Call Server. Select Backup (not shown) and click Submit to save configuration changes as shown below.

| - System<br>+ Alarms<br>- Maintenance<br>+ Core Equipment                                                                                                    | ^ | Managing: <u>10.7.8.61</u> Username: admin<br>Tools » Backup and Restore » <u>Call Server Backup and Restore</u> » Call Server Backup |
|----------------------------------------------------------------------------------------------------|---|----------------------------------------------------------------------------------------------------|
| - Peripheral Equipment                                                                                                    |   | Call Server Backup                                                                                                    |
| + IP Network                                                                                                    |   |                                                                                                    |
| + Interfaces                                                                                                    |   |                                                                                                    |
| - Engineered Values                                                                                                    |   | Action Backup v Submit Cancel                                                                                                    |
| + Emergency Services<br>+ Software                                                                                                    |   |                                                                                                    |
| - Customers                                                                                                    |   |                                                                                                    |
| - Routes and Trunks                                                                                                    |   |                                                                                                    |
| - Routes and Trunks                                                                                                    |   |                                                                                                    |
| - D-Channels                                                                                                    |   |                                                                                                    |
| <ul> <li>Digital Trunk Interface</li> </ul>                                                                                                    |   |                                                                                                    |
| - Dialing and Numbering Plans                                                                                                    |   |                                                                                                    |
| - Electronic Switched Network                                                                                                    |   |                                                                                                    |
| - Incoming Digit Translation                                                                                                    |   |                                                                                                    |
| - Phones                                                                                                    |   |                                                                                                    |
| - Templates                                                                                                    |   |                                                                                                    |
| - Reports                                                                                                    |   |                                                                                                    |
| - VIEWS                                                                                                    |   |                                                                                                    |
| - Properties                                                                                                    |   |                                                                                                    |
| - Migration                                                                                                    |   |                                                                                                    |
| - Tools                                                                                                    |   |                                                                                                    |
| <ul> <li>Backup and Restore</li> </ul>                                                                                                    |   |                                                                                                    |
| - Call Server                                                                                                    |   |                                                                                                    |
| <ul> <li>IP Network</li> <li>Interfaces</li> <li>Engineered Values</li> <li>Emergency Services</li> <li>Software</li> <li>Customers</li> <li>Routes and Trunks</li> <li>Routes and Trunks</li> <li>D-Channels</li> <li>Digital Trunk Interface</li> <li>Dialing and Numbering Plans</li> <li>Electronic Switched Network</li> <li>Flexible Code Restriction</li> <li>Incoming Digit Translation</li> <li>Phones</li> <li>Templates</li> <li>Reports</li> <li>Views</li> <li>Lists</li> <li>Properties</li> <li>Migration</li> <li>Tools</li> <li>Backup and Restore</li> <li>Call Server</li> </ul> |   | Action Backup                                                                                                    |

The backup process may take several minutes to complete. Scroll to the bottom of the page to verify the backup process completed successfully as shown below.

Backing up reten.bkp to "/var/opt/nortel/cs/fs/cf2/backup/single" Database backup Complete! TEMU207 Backup process to local Removable Media Device ended successfully.

The configuration of Avaya Communication Server 1000E is complete.

# 6. Configure Avaya Aura® Session Manager Release 6.1

This section illustrates relevant aspects of the Session Manager configuration used in the verification of these Application Notes.

**Note** – The following sections assume that Session Manager and System Manager have been installed and that network connectivity exists between the two. For more information, consult the references in Section 11.

As described in Section 3, the same Session Manager configuration was used for testing both Verizon IP Trunk Service and Verizon IPCC Service. Although not the focus of these Application Notes, Verizon IP Trunk Service supports outbound dialing to the PSTN, and this section includes the procedures to allow outbound routing, for completeness. Consult Reference [AuraSBC-IP-Trunk] for more information on connecting to Verizon IP Trunk Service.

The following administration activities will be described:

- Define SIP Domain
- Define Locations for Avaya Communication Server 1000E and for the SBC
- Configure the Adaptation Modules that will be associated with the SIP Entities for Avaya Communication Server 1000E and the SBC
- Define SIP Entities corresponding to Avaya Communication Server 1000E and the SBC
- Define Entity Links describing the SIP trunk between Avaya Communication Server 1000E and Session Manager, and the SIP Trunk between Session Manager and the SBC.
- Define Routing Policies associated with the Avaya Communication Server 1000E and the SBC.
- Define Dial Patterns, which govern which routing policy will be selected for call routing.

Configuration is accomplished by accessing the browser-based GUI of Avaya Aura® System Manager, using the URL "http://<ip-address>/SMGR", where <ip-address> is the IP address of Avaya Aura® System Manager. Log in with the appropriate credentials.

In the Log On screen, enter appropriate User ID and Password and press the Log On button (not shown).

| avaya                                                                                        | Avaya Aura® System Manager 6.1 |
|----------------------------------------------------------------------------------------------|--------------------------------|
| Home / Log On                                                                                |                                |
| Log On                                                                                       |                                |
|                                                                                              |                                |
| Recommended access to System<br>Manager is via FQDN.                                         | ו                              |
| Go to central login for Single Sic                                                           | n-On User ID:                  |
| If IP address access is your only<br>then note that authentication w<br>the following cases: | r option, Password:            |
| First time login with "adm<br>account     Expired/Reset passwords                            | in" Log On Cancel              |
|                                                                                              | Change Password                |

Once logged in, a Release 6.1 **Home** screen like the following is displayed. From the **Home** screen below, under the **Elements** heading in the center, select **Routing**.

#### Users

#### Administrators Manage Administrative Users

Groups & Roles Manage groups, roles and assign roles to users

#### Subscribers Manage users and shared resources associated with CS1000, including LDAP/file import and export

Synchronize and Import Synchronize users with the enterprise directory, import users from file

#### UCM Roles

Manage UCM Roles, assign roles to users

#### User Management

Manage users, shared user resources and provision users Elements

#### Application Management Manage applications and application certificates Communication Manager

Manage Communication Manager objects Conferencing

#### Conferencing Inventory

Manage, discover, and navigate to elements, update element software

Messaging Manage Messaging System objects

#### Presence Presence

Routing

Network Routing Policy Session Manager

Session Manager Element Manager

SIP AS 8.1 SIP AS 8.1

#### Services

Backup and Restore Backup and restore System Manager database

#### Configurations

Manage system wide configurations

#### Events

Manage alarms,view and harvest logs

Licenses View and configure licenses

#### Replication

Track data replication nodes, repair replication nodes

#### Scheduler Schedule, track, cancel,

update and delete jobs Security

Manage Security Certificates

#### Templates Manage Templates for

Communication Manager and Messaging System objects

#### UCM Services

Manage UCM applications and navigation such as CS1000 deployment, patching, ISSS and SNMP The screen shown below shows the various sub-headings of the left navigation menu that will be referenced in this section.

| <b>Routing</b>             |
|----------------------------|
| Domains                    |
| Locations                  |
| Adaptations                |
| SIP Entities               |
| Entity Links               |
| Time Ranges                |
| Routing Policies           |
| Dial Patterns              |
| <b>Regular Expressions</b> |
| Defaults                   |

# 6.1. SIP Domain

Select **Domains** from the left navigation menu. Two domains can be added, one for the enterprise SIP domain, and one for the Verizon network SIP domain, if needed. In the shared environment of the Avaya Solution and Interoperability Test lab, a domain "avaya.com" is also defined and used by the shared Avaya equipment.

Click New (not shown). Enter the following values and use default values for remaining fields.

- Name Enter the enterprise SIP Domain Name. In the sample screen below, "adevc.avaya.globalipcom.com" is shown, the CPE domain known to Verizon.
- **Type** Verify "**SIP**" is selected.
- Notes Add a brief description. [Optional]

| Home /Elements / Routing / Domains              | - Domain Manageme | nt      |                                   |                         |
|-------------------------------------------------|-------------------|---------|-----------------------------------|-------------------------|
| Domain Management                               |                   |         |                                   | Help ?<br>commit Cancel |
| 1 Item Refresh                                  |                   |         |                                   | Filter: Enable          |
| Name                                            | Туре              | Default | Notes                             |                         |
| <ul> <li>adevc.avaya.globalipcom.com</li> </ul> | sip 🗸             |         | CPE domain for Verizon Trunk Test |                         |

Click **New** (not shown). Enter the following values and use default values for remaining fields. The domain shown below is associated with the Verizon IP Trunk Service available from the same PIP access circuit. This domain can be omitted if configuring only the Verizon IPCC Service.

- Name Enter the Domain Name used for the Verizon network. In the sample screen below, "pcelban0001.avayalincroft.globalipcom.com" is shown.
- **Type** Verify "**SIP**" is selected.
- Notes Add a brief description. [Optional]

| Home /Elements / Routing / Domains- Domain | Management | :       |                                     |
|--------------------------------------------|------------|---------|-------------------------------------|
| Domain Management                          |            |         | Help ?<br>Commit Cancel             |
| 1 Item   Refresh                           |            |         | Filter: Enable                      |
| Name                                       | Туре       | Default | Notes                               |
| * pcelban0001.avayalincroft.globalipc      | sip 🗸      |         | Verizon network domain for IP Trunk |

#### Click **Commit** to save.

The following screen shows the "avaya.com" SIP domain that was already configured in the shared laboratory network.

| Home /Elements / Routing / Domains- | Domain Mar | nagement |                          |                  |
|-------------------------------------|------------|----------|--------------------------|------------------|
| Domain Management                   |            |          | Commit                   | Help ?<br>Cancel |
| 1 Item   Refresh                    |            |          | Filter: E                | nable            |
| Name                                | Туре       | Default  | Notes                    |                  |
| * avaya.com                         | sip 🗸      |          | Shared Avaya SIL Network |                  |

The screen below shows an example SIP Domain list after SIP Domains are configured. Many SIP Domains can be configured, distinguished, and adapted by the same Session Manager as needed.

#### **Domain Management**

| Edit  | New Duplicate Delete More A               | ctions 🔹 |         |                                            |
|-------|-------------------------------------------|----------|---------|--------------------------------------------|
| 8 Ite | ms   Refresh                              |          |         | Filter: Enable                             |
|       | Name                                      | Туре     | Default | Notes                                      |
|       | adevc.avaya.globalipcom.com               | sip      |         | CPE domain for Verizon Trunk Test          |
|       | avaya.com                                 | sip      |         | Shared Avaya SIL Network                   |
|       | avocs.contoso.com                         | sip      |         | Microsoft OCS Test Environment             |
|       | contosomed1.avocs.contoso.com             | sip      |         | Mediation server inserts this              |
|       | cust2-tor.vsac.bell.ca                    | sip      |         | CPE domain for Bell Canada SIP<br>Trunking |
|       | devconn.com                               | sip      |         | ACE/ICP James L                            |
|       | pcelban0001.avayalincroft.globalipcom.com | sip      |         | Verizon network domain for IP Trunk        |
|       | siptrunking.bell.ca                       | sip      |         | SP domain for Bell Canada SIP Trunk        |

## 6.2. Locations

Locations are used to identify logical and/or physical locations where SIP Entities reside. Location identifiers can be used for bandwidth management or location-based routing.

## 6.2.1 Location for Avaya Communication Server 1000E

Select Locations from the left navigational menu. Click New (not shown). In the General section, enter the following values and use default values for remaining fields.

- Name: Enter a descriptive name for the location.
- Notes: Add a brief description. [Optional]

In the Location Pattern section, click Add and enter the following values.

- **IP Address Pattern** Enter the IP Address or IP Address pattern used to identify the location.
- Notes Add a brief description. [Optional]

Click **Commit** to save.

The screen below shows the top portion of the screen for the Location defined for Avaya Communication Server 1000E.

| Home /Elements    | / Routina / | / Locations- Locatio | on Details |
|-------------------|-------------|----------------------|------------|
| nome / cremenco / | / Routing / | Locations Locatio    | in Decemb  |

#### Location Details

| General                                    | Ē               |
|--------------------------------------------|-----------------|
| * Name:                                    | CS1K75-Location |
| Notes:                                     | CS1000 7.5      |
| Overall Managed Bandwidth                  |                 |
| Managed Bandwidth Units:                   | Kbit/sec 💌      |
| Total Bandwidth:                           |                 |
| Multimedia Bandwidth:                      |                 |
| Audio Calls Can Take Multimedia Bandwidth: |                 |

Scrolling down, the following screen shows the lower portion of the Location for the CS1000E.

# Item Refresh Item Refresh IP Address Pattern Notes \* 10.7.7.60 CS1000 7.5 TLAN

## 6.2.2 Location for Session Border Controller

Select **Locations** from the left navigational menu. Click **New** (not shown). In the **General** section, enter the following values and use default values for remaining fields.

- Name: Enter a descriptive name for the location.
- Notes: Add a brief description. [Optional]

In the Location Pattern section, click Add and enter the following values.

- **IP Address Pattern** Enter the IP Address or IP Address pattern used to identify the location.
- Notes Add a brief description. [Optional]

Click **Commit** to save.

The screen below shows the top portion of the screen for the Location defined for the SBC.

Home /Elements / Routing / Locations- Location Details

#### Location Details

#### General

| * Name: | Aura-SBC                         |
|---------|----------------------------------|
| Notes:  | Location for Avaya Aura SBC Veri |

#### **Overall Managed Bandwidth**

| Managed Bandwidth Units:             | Kbit/sec ⊻ |
|--------------------------------------|------------|
| Total Bandwidth:                     |            |
| Multimedia Bandwidth:                |            |
| Calls Can Take Multimedia Bandwidth: |            |

Scrolling down, the following screen shows the lower portion of the Location for the SBC.

#### Location Pattern

Audio

| Add              | Remove             |                               |  |  |  |  |  |
|------------------|--------------------|-------------------------------|--|--|--|--|--|
| 1 Item   Refresh |                    |                               |  |  |  |  |  |
|                  | IP Address Pattern | Notes                         |  |  |  |  |  |
|                  | * 65.206.67.93     | Inside IP Address of Aura SBC |  |  |  |  |  |

# 6.3. Configure Adaptations

Session Manager can be configured to use an Adaptation Module designed for Avaya Communication Server 1000E to convert SIP headers in messages sent by Avaya Communication Server to the format used by other Avaya products and endpoints.

## 6.3.1 Adaptation for Avaya Communication Server 1000E Entity

Select **Adaptations** from the left navigational menu. Click **New** (not shown). In the **General** section, enter the following values and use default values for remaining fields.

- Adaptation Name: Enter an identifier for the Adaptation Module (e.g., "CS1000")
- Module Name: Select "CS1000Adapter" from drop-down menu (or add an adapter with name "CS1000Adapter" if not previously defined)
- Module Parameter: Enter "osrcd=<cs1000-domain>.com" and "odstd=<cs1000domain>.com" where <cs1000-domain> is the SIP domain configured in the CS1000E system. Enter "fromto=true" to allow the From and To headers to be modified by Session Manager (i.e., in addition to other headers such as the P-Asserted-Identity and Request-URI headers).

| Home /Elements / Routing / Adaptations- Adaptation Details |                                |  |  |  |  |  |  |
|------------------------------------------------------------|--------------------------------|--|--|--|--|--|--|
| Adaptation Details                                         |                                |  |  |  |  |  |  |
| General                                                    |                                |  |  |  |  |  |  |
| * Adaptation name:                                         | CS1000                         |  |  |  |  |  |  |
| Module name:                                               | CS1000Adapter                  |  |  |  |  |  |  |
| Module parameter:                                          | osrcd=avaya.com odstd=avaya.co |  |  |  |  |  |  |
| Egress URI Parameters:                                     |                                |  |  |  |  |  |  |
| Notes:                                                     | CS1000 7.5                     |  |  |  |  |  |  |
|                                                            |                                |  |  |  |  |  |  |

Scroll down to the **Digit Conversion for Incoming Calls to SM** section. Click **Add** to configure entries for calls from CS1000E users to Verizon, a necessary step for outbound calls to the Verizon IP Trunk service, but an optional step if only inbound calls from the Verizon IPCC services will be configured. If only Verizon IPCC service is used, this area of the screen need not be configured, but may optionally be used to map the CS1000 DN to a Verizon IP Toll Free number in the PAI header sent to Verizon in 180 Ringing and 200 OK for an inbound toll-free call.

- **Matching Pattern** Enter Avaya CS1000E extensions (or extension ranges via wildcard pattern matching).
- Min Enter minimum number of digits (e.g., 5)
- Max Enter maximum number of digits (e.g., 5)
- **Phone Context** Enter value of **Private CDP domain name** defined in the CS1000E for any patterns matching SIP endpoints registered to Session Manager (if any).
- **Delete Digits** Enter "**0**", unless digits should be removed before routing by Session Manager. For CS1000E extension conversion to the corresponding Verizon number, enter the number of digits in the extension to remove all digits.
- **Insert Digits** Enter the Verizon number corresponding to the matched extension. The numbers shown below are Verizon IP Trunk DID numbers. For inbound IPCC calls, it is not imperative that the PAI in responses contain a Verizon IPCC number. If only IPCC service is used, an IP Toll Free number or IP-IVR number may be used.
- Address to modify Select "both"

Notes: CS1000 7.5

Digit Conversion for Incoming Calls to SM

| Add                           | Add Remove         |     |     |                  |                  |               |                      |                             |  |  |  |
|-------------------------------|--------------------|-----|-----|------------------|------------------|---------------|----------------------|-----------------------------|--|--|--|
| 5 Items   Refresh Filter: Ena |                    |     |     |                  |                  |               |                      |                             |  |  |  |
|                               | Matching Pattern 🔺 | Min | Max | Phone<br>Context | Delete<br>Digits | Insert Digits | Address to<br>modify | Notes                       |  |  |  |
|                               | * 3                | * 5 | * 5 | cdp.udp          | * 0              |               | both 😽               | 3xxxx on CM/SM              |  |  |  |
|                               | * 57003            | * 5 | * 5 |                  | * 5              | 7329450235    | both 😽               | CS1K IP-Unistim to Verizon  |  |  |  |
|                               | * 57005            | * 5 | * 5 |                  | * 5              | 7329450231    | both 💌               | CS1K Digital to Verizon DID |  |  |  |
|                               | * 57007            | * 5 | * 5 |                  | * 5              | 7329450236    | both 😽               | CS1K SIP phone to Verizon   |  |  |  |
|                               | * 57021            | * 5 | * 5 |                  | * 5              | 7329450288    | both 💌               | CS1K Analog port (fax)      |  |  |  |

Scroll down to the **Digit Conversion for Outgoing Calls from SM** section, corresponding to inbound Verizon toll-free calls to CS1000E. In the **Matching Pattern**, enter a Verizon toll-free number, with **Min** and **Max** set to 10, the length of the number to match. In the **Delete Digits** field, enter the number of digits to delete. In the sample configuration, the entire 10 digit toll-free number is deleted and replaced by the desired CS1000E Directory Number.

| Add   | Remove                         |      |      |                  |                  |               |                      |                              |  |  |  |
|-------|--------------------------------|------|------|------------------|------------------|---------------|----------------------|------------------------------|--|--|--|
| 11 It | 11 Items   Refresh Filter: Ena |      |      |                  |                  |               |                      |                              |  |  |  |
|       | Matching Pattern 🔺             | Min  | Max  | Phone<br>Context | Delete<br>Digits | Insert Digits | Address to<br>modify | Notes                        |  |  |  |
|       | * 7329450231                   | * 10 | * 10 |                  | * 10             | 57005         | both 💌               | Verizon DID to CS1K Digital  |  |  |  |
|       | * 7329450232                   | * 10 | * 10 |                  | * 10             | 57001         | both 💌               | Verizon DID to CS1K IP-Unis  |  |  |  |
|       | * 7329450235                   | * 10 | * 10 |                  | * 10             | 57003         | both 💌               | Verizon DID to CS1K IP-Unis  |  |  |  |
|       | * 7329450236                   | * 10 | * 10 |                  | * 10             | 57007         | both 💌               | Verizon DID to CS1K SIP ph   |  |  |  |
|       | * 7329450288                   | * 10 | * 10 |                  | * 10             | 57021         | both 💌               | Verizon DID to CS1K analog   |  |  |  |
|       | * 8668502380                   | * 10 | * 10 |                  | * 10             | 57005         | both 💌               | Verizon IPTF to CS1K Digital |  |  |  |
|       | * 8668506850                   | * 10 | * 10 |                  | * 10             | 57003         | both 💌               | Verizon IPTF to CS1K IP-Unit |  |  |  |
|       | * 8668508170                   | * 10 | * 10 |                  | * 10             | 57007         | both 💌               | Verizon IP-IVR to CS1K SIP   |  |  |  |
|       | * 8668511977                   | * 10 | * 10 |                  | * 10             | 57003         | both 💌               | Verizon IP-IVR to CS1K IP-U  |  |  |  |
|       | * 8668518119                   | * 10 | * 10 |                  | * 10             | 57005         | both 💌               | Verizon IP-IVR to CS1K Digit |  |  |  |
|       | * 8668523221                   | * 10 | * 10 |                  | * 10             | 57007         | both 💌               | Verizon IPTF to CS1K SIP     |  |  |  |

Digit Conversion for Outgoing Calls from SM

As an example, using these screens, if a PSTN user dials Verizon IP Toll Free number 866-850-6850, and the call is routed to the CS1000E, then this adapter will change the number sent to the CS1000E to directory number 57003 Other mappings of IP Toll Free and IP-IVR numbers from **Table 1** and **Table 2** in Section 3 can also be observed.

Click **Commit** (not shown).

## 6.3.2 Adaptation for SBC Entity

Select **Adaptations** from the left navigational menu. Click **New** (not shown). In the **General** section, enter the following values and use default values for remaining fields.

- Adaptation Name: Enter an identifier for the Adaptation Module
- Module Name: Select "VerizonAdapter" from drop-down menu (or add an adapter with name "VerizonAdapter" if not previously defined)
- **Module Parameter:** Enter "osrcd=<CPE-domain-known-to-Verizon>.com" and (optionally) "odstd=<Verizon-domain>.com". The <CPE-domain-known-to-Verizon > is the SIP domain for the CPE configured in the Verizon network (i.e., the SIP domain Verizon would include in the Request-URI for an inbound toll-free call). <Verizon-domain> is the Verizon network SIP domain (i.e., the SIP domain Verizon would expect in the Request-URI for an INVITE sent from the CPE to the PSTN for the Verizon IP Trunk Service, if used). Enter "fromto=true" to allow the From and To headers to be modified by Session Manager (i.e., in addition to other headers such as the P-Asserted-Identity and Request-URI headers).

Home /Elements / Routing / Adaptations- Adaptation Details

#### Adaptation Details

#### General

| * Adaptation name:     | History_Diversion_IPT           |
|------------------------|---------------------------------|
| Module name:           | VerizonAdapter                  |
| Module parameter:      | osrcd=adevc.avaya.globalipcom.c |
| Egress URI Parameters: |                                 |
| Notes:                 |                                 |

Click Commit (not shown).

## 6.3.3 List of Adaptations

Select **Adaptations** from the left navigational menu. A partial list of the Adaptation Modules defined for the sample configuration is shown below. In list form, the module parameters assigned to the adapters named "CS1000" and "History\_Diversion\_IPT" are more evident than the screens presented in the prior sections.

| Name                  | Module name                                                                                                    | Egress URI<br>Parameters | Notes                                                                 |
|-----------------------|----------------------------------------------------------------------------------------------------|--------------------------|-----------------------------------------------------------------------|
| <u>AcmeAdapt</u>      | DigitConversionAdapter odstd=138.210.71.242                                                                     |                          | Change RURI To Dest IP                                                |
| Avaya-R6.0            | DigitConversionAdapter odstd=avaya.com osrcd=avaya.com                                                          |                          |                                                                       |
| BC AA-SBC             | DigitConversionAdapter osrcd=cust2-tor.vsac.bell.ca<br>odstd=siptrunking.bell.ca                                |                          | convert to BC's domains                                               |
| BC CM-ES              | DigitConversionAdapter odstd=avaya.com                                                                          |                          | avaya.com for shared SIL<br>ntwk                                      |
| BCM Adapter           | DigitConversionAdapter avaya.com                                                                                |                          | Delete prefix                                                         |
| Cisco-UCM513          | CiscoAdapter 192.45.130.105                                                                                     |                          |                                                                       |
| Cisco-UCM6            | CiscoAdapter avaya.com                                                                                          |                          |                                                                       |
| Cisco-UCM7            | CiscoAdapter avaya.com                                                                                          |                          |                                                                       |
| CiscoUCME             | CiscoAdapter iosrcd=avaya.com odstd=192.45.131.1                                                                |                          |                                                                       |
| CM5-2-1 Adapt         | DigitConversionAdapter osrcd=avaya.com                                                                          |                          | Tim For CLink Testing                                                 |
| CM-ES Inbound         | DigitConversionAdapter odstd=avaya.com osrcd=avaya.com                                                          |                          |                                                                       |
| CM-ES-VZ Inbound      | DigitConversionAdapter odstd=avaya.com                                                                          |                          | Avaya.com for shared SIL<br>ntwk                                      |
| <u>CS1000</u>         | CS1000Adapter osrcd=avaya.com odstd=avaya.com fromto=true                                                       |                          | CS1000 7.5                                                            |
| Digit Conversion VZ   | DigitConversionAdapter osrcd=adevc.avaya.globalipcom.com<br>odstd=pcelban0001.avayalincroft.globalipcom.com     |                          | Verizon DID to CM Extn<br>map, param above should<br>be on VZ-adapter |
| History Diversion IPT | VerizonAdapter osrcd=adevc.avaya.globalipcom.com<br>odstd=pcelban0001.avayalincroft.globalipcom.com fromto=true |                          |                                                                       |

## 6.4. SIP Entities

SIP Entities must be added for the Avaya Communication Server 1000E and for the SBC.

## 6.4.1 SIP Entity for Avaya Communication Server 1000E

Select SIP Entities from the left navigation menu.

Click **New** (not shown). In the **General** section, enter the following values and use default values for remaining fields.

- Name: Enter an identifier for the SIP Entity
- FQDN or IP Address: Enter the TLAN IP address of the CS1000E Node.
- Type: Select "SIP Trunk"
- Notes: Enter a brief description. [Optional]
- Adaptation: Select the Adaptation Module for the CS1000E
- Location: Select the Location for the CS1000E

#### In the **SIP Link Monitoring** section:

• **SIP Link Monitoring:** Select "**Use Session Manager Configuration**" (or choose an alternate Link Monitoring approach for this entity, if desired).

Click **Commit** (not shown) to save the definition of the new SIP Entity.

The following screen shows the SIP Entity defined for Avaya Communication Server 1000E in the sample configuration.

Home /Elements / Routing / SIP Entities- SIP Entity Details

#### SIP Entity Details

#### General

| * Name:                                 | CS1000-R75                          |
|-----------------------------------------|-------------------------------------|
| * FQDN or IP Address:                   | 10.7.7.60                           |
| Туре:                                   | SIP Trunk                           |
| Notes:                                  | CS1000 7.5                          |
|                                         |                                     |
| Adaptation:                             | CS1000                              |
| Location:                               | CS1K75-Location                     |
| Time Zone:                              | America/New_York                    |
| Override Port & Transport with DNS SRV: |                                     |
| * SIP Timer B/F (in seconds):           | 4                                   |
| Credential name:                        |                                     |
| Call Detail Recording:                  | egress 💌                            |
| SIP Link Monitoring                     |                                     |
| SIP Link Monitoring:                    | Use Session Manager Configuration 💙 |

## 6.4.2 SIP Entity for SBC

Select **SIP Entities** from the left navigation menu.

Click **New** (not shown). In the **General** section, enter the following values and use default values for remaining fields.

- Name: Enter an identifier for the SIP Entity
- FQDN or IP Address: Enter the private side IP Address of the SBC.
- Type: Select "Other"
- Notes: Enter a brief description. [Optional]
- Adaptation: Select the Adaptation Module for the SBC
- Location: Select the Location for the SBC

#### In the **SIP Link Monitoring** section:

• **SIP Link Monitoring:** Select "**Use Session Manager Configuration**" (or choose an alternate Link Monitoring approach for this entity, if desired).

The following screen shows the SIP Entity defined for the SBC in the sample configuration.

| eneral                                  |                          |
|-----------------------------------------|--------------------------|
| * Name:                                 | AuraSBC                  |
| * FQDN or IP Address:                   | 65.206.67.93             |
| Туре:                                   | Other 🗸                  |
| Notes:                                  | Avaya Aura SBC Inside IP |
|                                         |                          |
| Adaptation:                             | History_Diversion_IPT    |
| Location:                               | Aura-SBC                 |
| Time Zone:                              | America/New_York         |
| Override Port & Transport with DNS SRV: |                          |
| * SIP Timer B/F (in seconds):           | 4                        |
| Credential name:                        |                          |
| Call Detail Recording:                  | none 💌                   |
| IP Link Monitoring                      |                          |
|                                         |                          |

#### SIP Link Monitoring: Use Session Manager Configuration 😪

## 6.5. Entity Links

The SIP trunk between Session Manager and Avaya Communication Server 1000E is described by an Entity Link, as is the SIP trunk between Session Manager and the SBC.

## 6.5.1 Entity Link to Avaya Communication Server 1000E Entity

Select Entity Links from the left navigation menu.

Click New (not shown). Enter the following values.

- **Name** Enter an identifier for the link.
- SIP Entity 1 Select SIP Entity defined for Session Manager
- **SIP Entity 2** Select the SIP Entity defined for the CS1000E
- **Protocol** After selecting both SIP Entities, select "**TCP**".
- **Port** Verify **Port** for both SIP entities is the default listen port.
- For the sample configuration, default listen port is "**5060**".
- Trusted Enter 🗹
- Notes Enter a brief description. [Optional]

Click **Commit** to save the **Entity Link** definition.

The following screen shows the entity link defined for the SIP trunk between Session Manager and Avaya Communication Server 1000E.

| Home /Elements / Routing / Entity Links- Entity Links |                 |          |        |              |   |        |         |             |  |
|-------------------------------------------------------|-----------------|----------|--------|--------------|---|--------|---------|-------------|--|
| Help ?       Entity Links       Commit       Cancel   |                 |          |        |              |   |        |         |             |  |
| 1 Item   Refresh                                      |                 |          |        |              |   |        |         |             |  |
| Name                                                  | SIP Entity<br>1 | Protocol | Port   | SIP Entity 2 |   | Port   | Trusted | Notes       |  |
| * CS100075-Link                                       | * SM1 💌         | ТСР 💌    | * 5060 | * CS1000-R75 | ~ | * 5060 |         | CS1000 R7.5 |  |
| <                                                     |                 |          |        |              |   |        |         | >           |  |

## 6.5.2 Entity Link to SBC

Select **Entity Links** from the left navigation menu. Click **New** (not shown). Enter the following values.

- Name Enter an identifier for the link.
- SIP Entity 1 Select SIP Entity defined for Session Manager
- **SIP Entity 2** Select the SIP Entity defined for the SBC.
- **Protocol** After selecting both SIP Entities, select "**TCP**".
- **Port** Verify **Port** for both SIP entities is the default listen port. For the sample configuration, default listen port is "**5060**".
- **Trusted** Enter **V**
- Notes Enter a brief description. [Optional]

Click **Commit** to save the **Entity Link** definition.

The following screen shows the entity link defined for the SIP trunk between Session Manager and the SBC.

| Home /Elements / Routing / Entity Links- Entity Links |                 |          |        |              |   |        |         |                |  |
|-------------------------------------------------------|-----------------|----------|--------|--------------|---|--------|---------|----------------|--|
| Help ? Entity Links Commit Cancel                     |                 |          |        |              |   |        |         |                |  |
| 1 Item   Refresh                                      |                 |          |        |              |   |        |         | Filter: Enable |  |
| Name                                                  | SIP Entity<br>1 | Protocol | Port   | SIP Entity 2 |   | Port   | Trusted | Notes          |  |
| * AuraSBC                                             | * SM1 🛩         | ТСР 🔽    | * 5060 | * AuraSBC    | * | * 5060 | ✓       |                |  |
| <                                                     |                 |          |        | 1111         |   |        |         | >              |  |

# 6.6. Routing Policies

Routing policies describe the conditions under which calls will be routed to the Avaya Communication Server 1000E or SBC.

## 6.6.1 Routing Policy to Avaya Communication Server 1000E

To add a new routing policy, select **Routing Policies.** Click **New** (not shown). In the **General** section, enter the following values.

- Name: Enter an identifier to define the routing policy
- **Disabled:** Leave unchecked.
- Notes: Enter a brief description. [Optional]

In the **SIP Entity as Destination** section, click **Select.** The **SIP Entity List** page opens (not shown).

- Select the SIP Entity associated with the CS1000E and click Select.
- The selected SIP Entity displays on the **Routing Policy Details** page.

In the **Time of Day** section, add an appropriate time of day. In the sample configuration, time of day was not a relevant routing criteria, so the "24/7" range was chosen. Use default values for remaining fields. Click **Commit** to save the Routing Policy definition.

The following screen shows the Routing Policy for Avaya Communication Server 1000E.

| Home /Elements / F                                        | Routing / Rout | ing Polic | ies- R   | outing F | Policy De | etails |     |     |            |            | routing                 |
|-----------------------------------------------------------|----------------|-----------|----------|----------|-----------|--------|-----|-----|------------|------------|-------------------------|
| Routing Policy Details                                    |                |           |          |          |           |        |     |     |            |            | Help ?<br>Commit Cancel |
| General                                                   |                |           |          |          |           |        |     |     |            |            |                         |
|                                                           |                | * Name    | cS1      | K-R75-R  | Р         |        |     |     |            |            |                         |
|                                                           |                | Disabled  | I: 🗌     |          |           |        |     |     |            |            |                         |
|                                                           |                | Notes     | 5: CS1   | 000 R7.5 | 5         |        |     |     |            |            |                         |
| SIP Entity as Dest Select Name                            | ination<br>FC  | DN or IP  | Addres   | 55       |           |        |     |     | Туре       | Notes      |                         |
| CS1000-R75                                                | 10             | 7.7.60    |          |          |           |        |     |     | SIP Trunk  | CS1000 7.5 |                         |
| Time of Day       Add     Remove       View Gaps/Overlaps |                |           |          |          |           |        |     |     |            |            |                         |
| 1 Item   Refresh                                          |                |           |          |          |           |        |     |     |            |            | Filter: Enable          |
| Ranking 1 🔺                                               | Name 2 🔺       | Mon       | Tue      | Wed      | Thu       | Fri    | Sat | Sun | Start Time | End Time   | Notes                   |
| 0                                                         | 24/7           | ~         | <b>V</b> | ~        | <b>V</b>  | V      | ~   | V   | 00:00      | 23:59      | Time Range 24/7         |

# 6.6.2 Routing Policy to SBC

The configuration in this section is not required if only inbound toll-free calls will be configured for the Verizon IPCC Services. In the sample configuration, Verizon IP Trunk service, which supports outbound dialing to the PSTN, was also available.

To add a new routing policy, select **Routing Policies.** Click **New** (not shown). In the **General** section, enter the following values.

- Name: Enter an identifier to define the routing policy
- **Disabled:** Leave unchecked.
- Notes: Enter a brief description. [Optional]

In the **SIP Entity as Destination** section, click **Select.** The **SIP Entity List** page opens (not shown).

- Select the SIP Entity associated with the SBC and click Select.
- The selected SIP Entity displays on the **Routing Policy Details** page.

In the **Time of Day** section, add an appropriate time of day. In the sample configuration, time of day was not a relevant routing criteria, so the "24/7" range was chosen. Use default values for remaining fields. Click **Commit** to save the Routing Policy definition.

The following screen shows the Routing Policy for the SBC.

| Home /Elements / Routing / Routing Policies- Routing Policy Details |                |          |        |          |         |         |      |     |                   |          |                         |
|---------------------------------------------------------------------|----------------|----------|--------|----------|---------|---------|------|-----|-------------------|----------|-------------------------|
| Routing Policy Details                                              |                |          |        |          |         |         |      |     |                   | C        | Help ?<br>Commit Cancel |
| General                                                             |                |          |        |          |         |         |      |     |                   |          |                         |
|                                                                     |                | * Name   | : To-A | ura-SBC  | 2       |         |      |     |                   |          |                         |
|                                                                     |                | Disabled | :      |          |         |         |      |     |                   |          |                         |
|                                                                     |                | Notes    | : Avay | a Aura s | SBC for | Verizon | test |     |                   |          |                         |
|                                                                     |                |          |        |          |         |         |      |     |                   |          |                         |
| SIP Entity as Des                                                   | tination       |          |        |          |         |         |      |     |                   |          |                         |
| Select                                                              |                |          |        |          |         |         |      |     |                   |          |                         |
| Name                                                                | FQDN or IP Add | lress    |        |          |         | Туре    |      | Not | tes               |          |                         |
| AuraSBC                                                             | 65.206.67.93   |          |        |          |         | Other   |      | Ava | ya Aura SBC Insid | de IP    |                         |
| Time of Day       Add     Remove       View Gaps/Overlaps           |                |          |        |          |         |         |      |     |                   |          |                         |
| 1 Item   Refresh                                                    |                |          |        |          |         |         |      |     |                   |          | Filter: Enable          |
| Ranking 1                                                           | Name 2 🔺       | Mon      | Tue    | Wed      | Thu     | Fri     | Sat  | Sun | Start Time        | End Time | Notes                   |

# 6.7. Dial Patterns

24/7

Ra

Dial patterns are used to route calls to the appropriate routing policies, and ultimately to the appropriate SIP Entities.

## 6.7.1 Inbound Verizon Calls to CS1000E Users

To define a dial pattern, select **Dial Patterns** from the navigation menu. Click **New** (not shown). In the **General** section, enter the following values and use default values for remaining fields.

00:00

23:59

Time Range 24/7

- **Pattern:** Enter dial pattern for calls to Avaya Communication Server 1000E (e.g., a Verizon toll-free number)
- **Min:** Enter the minimum number of digits.
- Max: Enter the maximum number of digits.
- **SIP Domain:** Select a SIP Domain from drop-down menu or select "All" if Session Manager should route incoming calls from all SIP domains.
- Notes: Enter a brief description. [Optional]

In the Originating Locations and Routing Policies section, click Add.

The Originating Locations and Routing Policy List page opens (not shown).

- In the **Originating Location** list, select "**Apply the Selected Routing Policies to All Originating Locations**" or alternatively, select a specific location. In the example below, the SBC location was selected as the originating location.
- In the **Routing Policies** table, select the Routing Policy defined for Avaya Communication Server 1000E.
- Click **Select** to save these changes and return to **Dial Pattern Details** page.

Click **Commit** to save. The following screen shows an example Dial Pattern. In the screen, Verizon IP Toll Free number 866-850-2380 is routed to the Avaya CS1000E. The adapter assigned to the Avaya CS1000E (in Section 6.3) will map the toll-free number to the desired CS1000E Directory Number. Repeat this procedure as needed to allow additional Verizon toll-free numbers to be routed to the CS1000E. Wildcards may be used in the **Pattern** field so that blocks of matching numbers are routed based on a single dial pattern.

| Home /Elements / Routing / Dial Patterns- D | ial Pattern Details  |                         |
|---------------------------------------------|----------------------|-------------------------|
| Dial Pattern Details                        |                      | Help ?<br>Commit Cancel |
| General                                     |                      |                         |
| * Pattern:                                  | 8668502380           |                         |
| * Min:                                      | 10                   |                         |
| * Max:                                      | 10                   |                         |
| Emergency Call:                             |                      |                         |
| SIP Domain:                                 | -ALL-                |                         |
| Notes:                                      | Verizon IP Toll Free |                         |
| Originating Locations and Routing Policies  | 5                    |                         |

| Add   | Remove                                       |                                                |                        |          |                               |                               |                         |
|-------|----------------------------------------------|------------------------------------------------|------------------------|----------|-------------------------------|-------------------------------|-------------------------|
| 1 Ite | m   Refresh                                  |                                                |                        |          |                               |                               | Filter: Enable          |
|       | Originating Location Name 1 $\blacktriangle$ | Originating Location<br>Notes                  | Routing<br>Policy Name | Rank 2 🛦 | Routing<br>Policy<br>Disabled | Routing Policy<br>Destination | Routing<br>Policy Notes |
|       | Aura-SBC                                     | Location for Avaya Aura<br>SBC Verizon testing | <u>CS1K-R75-RP</u>     | 0        |                               | CS1000-R75                    | CS1000 R7.5             |

## 6.7.2 Outbound Calls to Verizon (Optional)

The configuration in this section is not required if only inbound toll-free calls will be configured for the Verizon IPCC Services. In the sample configuration, Verizon IP Trunk service, which supports outbound dialing to the PSTN, was also available.

To define a dial pattern, select **Dial Patterns** from the navigation menu. Click **New** (not shown). In the **General** section, enter the following values and use default values for remaining fields.

- Pattern: Enter dial pattern for calls destined for the Verizon network
- Min: Enter the minimum number of digits.
- Max: Enter the maximum number of digits.
- **SIP Domain:** Select a SIP Domain from drop-down menu or select **"All**" if Session Manager should route outgoing calls from all SIP domains.
- Notes: Enter a brief description. [Optional]

In the Originating Locations and Routing Policies section, click Add.

The Originating Locations and Routing Policy List page opens (not shown).

• In the **Originating Location** list, select "**Apply the Selected Routing Policies to All Originating Locations**" or alternatively, select a specific originating location. In the **Routing Policies** table, select the Routing Policy defined for the SBC. • Click **Select** to save these changes and return to **Dial Pattern Details** page.

Click **Commit** to save. The following screen shows an example Dial Pattern defined for the sample configuration. Repeat this procedure as needed to allow additional PSTN numbers to be routed to the Verizon network via the SBC. Wildcards may be used in the **Pattern** field so that blocks of matching numbers are routed based on a single dial pattern.

| Home /Elements / Routing / Dial Patterns- | Dial Pattern Details                |                         |
|-------------------------------------------|-------------------------------------|-------------------------|
| Dial Pattern Details                      |                                     | Help ?<br>Commit Cancel |
| General                                   |                                     |                         |
| * Pattern:                                | 19088485704                         |                         |
| * Min:                                    | 11                                  |                         |
| * Max:                                    | 11                                  |                         |
| Emergency Call:                           |                                     |                         |
| SIP Domain:                               | -ALL-                               |                         |
| Notes:                                    | PSTN Telephone at Verizon workbench |                         |
|                                           |                                     |                         |
| Originating Locations and Routing Polici  | es                                  |                         |
| Add Remove                                |                                     |                         |

| 1 Item   Refresh Filter: Enable |                                              |                               |                               |          |                               |                               | Filter: Enable                     |
|---------------------------------|----------------------------------------------|-------------------------------|-------------------------------|----------|-------------------------------|-------------------------------|------------------------------------|
|                                 | Originating Location Name 1 $\blacktriangle$ | Originating<br>Location Notes | Routing<br>Policy<br>Name     | Rank 2 🛦 | Routing<br>Policy<br>Disabled | Routing Policy<br>Destination | Routing Policy<br>Notes            |
|                                 | -ALL-                                        | Any Locations                 | <u>To-Aura-</u><br><u>SBC</u> | 0        |                               | AuraSBC                       | Avaya Aura SBC<br>for Verizon test |

# 7. Configure Avaya Aura® Session Border Controller (SBC)

This section illustrates an example configuration of the Avaya Aura® SBC. In the sample configuration, the Avaya Aura® SBC runs on its own S8800 Server as an application template using System Platform. The installation of the System Platform is assumed to have been previously completed. The Avaya Aura® Session Border Controller includes a configuration wizard that can be used as part of the installation of the SBC template on System Platform. The wizard pre-configures the underlying SBC for much of the required provisioning.

Reference [AuraSBC-IP-Trunk] is a companion Application Notes document that illustrates the initial installation, licensing, and wizard configuration of the SBC that formed the starting point for the SBC configuration shown in these Application Notes. In Section 7 of reference [AuraSBC-IP-Trunk], the installation, licensing, and initial wizard configuration of the SBC are detailed. These procedures will not be repeated here.

The configuration shown in this section assumes that the configuration of the connection to the Verizon IP Contact Center Service is being added to the SBC configuration previously documented in reference [AuraSBC-IP-Trunk]. As an alternative, if only the Verizon IPCC Service is necessary, the procedures that use the installation wizard from reference [AuraSBC-IP-Trunk] can be used to connect to the Verizon IPCC Service only, using the appropriate Verizon-

provided IPCC Service IP Address and port information. The wizard can be used for one SIP Service Provider service connection only.

After the SBC has been installed, any subsequent changes to the network configuration (e.g., IP address, network mask, hostname) for the SBC eth0 or eth2 interfaces must be done via the System Platform webconsole Network Configuration page. Any backup and restore actions should also use System Platform. Configuration of specific SBC behaviors (e.g., header manipulations) can be performed through the element manager GUI as shown in Section 7.3.

In the sample configuration, the Avaya S8800 Server has four physical network interfaces, labeled 1 through 4. The port labeled "1" (virtual "eth0") is used for the management and private (inside) network interface of the SBC. The port labeled "4" (virtual "eth2") is used for the public (outside) network interface of the SBC.

# 7.1. Avaya Aura® Session Border Controller (SBC) Installation

For the installation procedures used in the sample configuration, please refer to Section 7.1 of reference [AuraSBC-IP-Trunk].

# 7.2. Avaya Aura® Session Border Controller (SBC) Licensing

For the licensing procedures used in the sample configuration, please refer to Section 7.2 of reference [AuraSBC-IP-Trunk].

# 7.3. SBC Element Manager Configuration

This section presents the incremental configuration using the element manager of the SBC. It is assumed that the installation, licensing, and configuration shown in Section 7.1 – Section 7.3 of reference [AuraSBC-IP-Trunk] has already been completed. In the screens below, it can also be observed that Section 12 (an optional procedure covering use of DNS-SRV with Verizon) from reference [AuraSBC-IP-Trunk] has also already been completed.

The configuration screens will be familiar to the reader experienced with the Acme Packet Net-Net

OS-E. To log in, either select the wrench icon from System Platform, or enter https://<ip-addr> where <ip-addr> is the management IP Address of the SBC. In the example

configuration, the IP Address 65.206.67.93 can be used access a log in screen. Enter appropriate **Username** and **Password** and click **Login**.

|                                                                                                | Acme Packet Net-Net OS-E |  |  |  |  |
|------------------------------------------------------------------------------------------------|--------------------------|--|--|--|--|
| Γο access the NNOS-E management interface, you must first log in. Please provide your user nam |                          |  |  |  |  |
|                                                                                                | Username:                |  |  |  |  |
|                                                                                                | Password:                |  |  |  |  |
|                                                                                                | Login                    |  |  |  |  |

to

The following shows an abridged **Home** screen after logging in. Note the tabs at the top.

| AVAVA<br>aura acme/packet<br>powered          |                          |                    |                                  |              |
|-----------------------------------------------|--------------------------|--------------------|----------------------------------|--------------|
| Loqout admin                                  | Home Configuration       | Status Call Logs   | Event Logs Actions Services Keys | Access Tools |
| (c) 2005-2010 Acme<br>Packet, Inc. All rights | Get summary for: Box 1 💌 | Refresh            |                                  | Help         |
| reserved.                                     | box-identifier           | 017b-92c9-6442-35d | 9                                |              |
| [www.acmepacket.com]                          |                          |                    |                                  |              |
|                                               | box-status               | IPAddress          | LocalBox (65.206.67.93)          |              |
|                                               |                          | State              | Connected 応                      |              |
|                                               |                          | build-version      | E362P1                           |              |
|                                               |                          | build-number       | 47121                            |              |
|                                               | master-services          | database           |                                  |              |
|                                               | up-time                  | time               | 13:44:08 Wed 2011-05-11          |              |
|                                               |                          | timezone           | EDT                              |              |
|                                               |                          | uptime             | 7 days 16:07:38                  |              |

## 7.3.1 Adding SIP Gateway to Verizon IP Contact Center Service

After logging in, select the **Configuration** tab.

| aura           | acme packet  |      |               |        |           |            |         |         |
|----------------|--------------|------|---------------|--------|-----------|------------|---------|---------|
| Status Summary | Logout admin | Home | Configuration | Status | Call Logs | Event Logs | Actions | Service |

Using the menu on the left hand side, expand  $vsp \rightarrow enterprise \rightarrow servers$  as shown below.

## Configuration: all

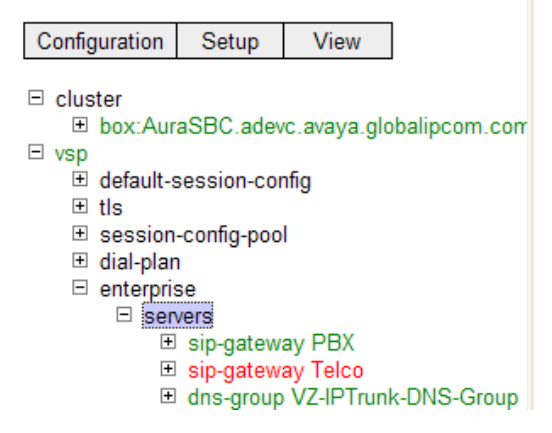

On the right hand side, the following screen shows the foundational configuration of "sipgateways" already in place from reference [AuraSBC-IP-Trunk]. Note that there is already a "sipgateway PBX" that will be used for connectivity towards Session Manager. There is also a "sipgateway Telco" previously configured for connectivity to the Verizon IP Trunk Service, and an optional "DNS Group" illustrated in Section 12 of reference [AuraSBC-IP-Trunk]. Although not the focus of these Application Notes, the connectivity to the Verizon IP Trunk Service will remain in place, and connectivity to the Verizon IP Contact Center service will be added. Click Add sipgateway as shown below.

| server |                             | server                         | admin    | domain                                    | failover-<br>detection | carrier | routing-<br>tag | inbound-<br>session-<br>config-<br>pool-<br>entry |
|--------|-----------------------------|--------------------------------|----------|-------------------------------------------|------------------------|---------|-----------------|---------------------------------------------------|
|        | Edit Delete                 | <u>sip-gateway PBX</u>         | enabled  | adevc.avaya.globalipcom.com               | ping                   | default |                 | <u>Edit</u>                                       |
|        | Edit Delete                 | <u>sip-gateway Telco</u>       | disabled |                                           | ping                   | default |                 | <u>Edit</u>                                       |
|        | Edit Delete                 | dns-group VZ-IPTrunk-DNS-Group | enabled  | pcelban0001.avayalincroft.globalipcom.com | ping                   | default |                 | <u>Edit</u>                                       |
|        | Add h323-se<br>Add sip-gate | erver<br>eway                  |          |                                           |                        |         |                 |                                                   |
|        |                             | Add sip-gateway                |          |                                           |                        |         |                 | >                                                 |

In the resultant screen shown below, enter an appropriate **name** for the new sip-gateway to the Verizon IP Contact Center service and click **Create**.

| Create vs   | p\enterprise\servers\sip-gateway - Step 1 of 1: Edit sip-gateway            | Help | Index |  |  |  |  |  |
|-------------|-----------------------------------------------------------------------------|------|-------|--|--|--|--|--|
| Please prov | Please provide some basic information for sip-gateway. Then press "Create". |      |       |  |  |  |  |  |
|             |                                                                             |      |       |  |  |  |  |  |
| general:    |                                                                             |      |       |  |  |  |  |  |
| * name      | VZ-IPCC                                                                     |      |       |  |  |  |  |  |
|             |                                                                             |      |       |  |  |  |  |  |
|             | Create Reset Cancel                                                         |      |       |  |  |  |  |  |

| Configure vsp\ent                               | terprise\servers\sip-gateway VZ-IPCC Show advanced                                     | Help Index |
|-------------------------------------------------|----------------------------------------------------------------------------------------|------------|
| Set Reset I                                     | Back Copy                                                                              |            |
| Manage connections, L<br>Set up accounting, Cha | og instant messages, Record media, Record files,<br>Inge "from:" URI, Change "to:" URI |            |
| general:                                        |                                                                                        |            |
| * name                                          | VZ-IPCC                                                                                |            |
| admin                                           | enabled (Resource is active)                                                           |            |
| domain                                          |                                                                                        |            |
| failover-detection                              | none (No server failover detection)                                                    |            |
|                                                 |                                                                                        |            |
| servers:<br>server-pool <u>Con</u>              | figure<br>Configure server-pool                                                        |            |

In the resultant screen, click **Configure** under the "servers: server-pool" heading, as shown below.

In the resultant screen, click **Add server** as shown below.

| Configure vsp\en<br>Index | terprise\servers\sip-gateway VZ-IPCC\server-pool |
|---------------------------|--------------------------------------------------|
| Set                       | Back                                             |
|                           |                                                  |
| server                    | Add server                                       |
| handle-response           | Add server<br>Add handle-response                |
| Set Reset Ba              | ack                                              |

In the resultant screen, enter an appropriate **server-name** and **host** for the Verizon IP Contact Center service. In the screen shown below, the IP Address 172.30.205.55 was provided by Verizon as the SIP signaling IP Address of the IP Contact Center service. Click **Create**.

| Create vsp\ent                                                         | erprise\servers\sip-gateway VZ-IPCC\server-pool\server - Step 1 of 1: Edit server |  |  |  |  |  |
|------------------------------------------------------------------------|-----------------------------------------------------------------------------------|--|--|--|--|--|
| Please provide some basic information for server. Then press "Create". |                                                                                   |  |  |  |  |  |
| General:                                                               |                                                                                   |  |  |  |  |  |
| * server-name                                                          | VZ-IPCC-network                                                                   |  |  |  |  |  |
| * host                                                                 | 172.30.205.55 (host name or n.n.n.n)                                              |  |  |  |  |  |
| Create Reset Cancel                                                    |                                                                                   |  |  |  |  |  |

In the resultant screen, select UDP as the **transport** and enter an appropriate **port**. In the sample configuration, Verizon IP Contact Center service expected the enterprise to send SIP signaling to IP Address 172.30.205.55 and port 5072, as shown below. Click **Set**.

| Configure vsp\enterprise\servers\sip-gateway VZ-IPCC\server-pool\server VZ-IPCC-network Show advanced Help Index |                                         |  |  |  |  |
|----------------------------------------------------------------------------------------------------|-----------------------------------------|--|--|--|--|
| Set                                                                                                    | Back Copy Delete                        |  |  |  |  |
| General:                                                                                                    |                                         |  |  |  |  |
| * server-name                                                                                                    | VZ-IPCC-network                         |  |  |  |  |
| admin                                                                                                    | enabled (Resource is active)            |  |  |  |  |
| * host                                                                                                    | 172.30.205.55 (host name or n.n.n.n)    |  |  |  |  |
| transport                                                                                                    | transport UDP  (User Datagram Protocol) |  |  |  |  |
| port                                                                                                    | 5072 (at minimum 1,default=5060)        |  |  |  |  |

After clicking **Set**, a screen such as the following is displayed.

| Configure vsp\enterprise\servers\sip-gateway VZ-IPCC\server-pool Show advanced Help |             |                        |         |               |           |      |                            |                           |
|-------------------------------------------------------------------------------------|-------------|------------------------|---------|---------------|-----------|------|----------------------------|---------------------------|
| Set Reset Delete                                                                    |             |                        |         |               |           |      |                            |                           |
| server                                                                              |             | server                 | admin   | host          | transport | port | outbound-<br>normalization | inbound-<br>normalization |
|                                                                                     | Edit Delete | server VZ-IPCC-network | enabled | 172.30.205.55 | UDP       | 5072 | <u>Configure</u>           | <u>Configure</u>          |
|                                                                                     | Add server  |                        |         |               |           |      |                            |                           |

Using the left-side menu, navigate to  $vsp \rightarrow enterprise \rightarrow servers \rightarrow sip-gateway$  and select the newly created "VZ-IPCC" entry. Scroll down to the policy heading. Using the **outbound-session-config-pool-entry** drop-down menu, select the entry "vsp\session-config-pool\entry To-Telco" as shown in the screen below. This session-config-pool entry was created by the wizard configuration shown in reference [AuraSBC-IP-Trunk]. Using the **failover-detection** drop-down, select "ping" to cause the SBC to periodically send SIP OPTIONS messages to the Verizon IPCC Service to verify the health of the connection.

| general:            |                  |                                                                                                 |                             |
|---------------------|------------------|-------------------------------------------------------------------------------------------------|-----------------------------|
| * name              | VZ-IPCC          |                                                                                                 |                             |
| admin               | enabled 💌 (Re    | esource is active)                                                                              |                             |
| domain              |                  |                                                                                                 |                             |
| failover-detection  | ping 💙 (Use      | e OPTIONS to detect failures)                                                                   |                             |
| servers:            |                  |                                                                                                 |                             |
| policy:             |                  |                                                                                                 |                             |
| inbound-session-co  | nfig-pool-entry  |                                                                                                 | Create                      |
| outbound-session-co | onfig-pool-entry | vsp\session-config-pool\entry                                                                   | r ToTelco 💌 Edit Create     |
| other properties:   |                  | vsp\session-config-pool\entry<br>vsp\session-config-pool\entry<br>vsp\session-config-pool\entry | ToTelco<br>ToPBX<br>Discard |

# 7.3.2 Adding IP Routing for Verizon IP Contact Center Network

From the left-side menu, select **routing** for the interface to the outside network, which is interface virtual "eth2" in the sample configuration, as shown in the navigation screen below.

| ∃ cluster                             |  |
|---------------------------------------|--|
| box:AuraSBC.adevc.avaya.globalipcom.c |  |
| interface eth0                        |  |
| □ interface eth2                      |  |
| ip outside                            |  |
| sip                                   |  |
| media-ports                           |  |
| routing                               |  |
| route Default                         |  |
| route external-sip-medi               |  |
|                                       |  |

In the right-side, a screen such as the following is displayed. The screen below shows the IP route established from reference [AuraSBC-IP-Trunk]. The Verizon IP Trunk Service on network 172.30.209.0/24 used gateway 1.1.1.1. A new route will be added for the Verizon IP Contact

Center service using the same gateway. In the sample configuration, Verizon IP Trunk service and Verizon IP Contact Center service shared the same PIP access circuit. Click **Add route**.

Configure cluster/box:AuraSBC.adevc.avaya.globalipcom.com/interface eth2/ip outside/routing

| Set   | Reset Back Delete                     |          |                         |         |        |
|-------|---------------------------------------|----------|-------------------------|---------|--------|
| route | route                                 | admin    | destination             | gateway | metric |
|       | Edit Delete route Default             | disabled | default                 | 0.0.0.0 | 1      |
|       | Edit Delete route external-sip-media- | enabled  | network 172.30.209.0/24 | 1.1.1.1 | 1      |
|       | Add route                             |          |                         |         |        |

In the resultant screen shown below, enter an appropriate **route-name**. Using the **type** drop-down, select "network". In the **address/mask** field, enter the IP address and network mask associated with the Verizon IP Contact Center service. In the sample configuration, the Verizon IP Contact Center service uses 172.30.205.0/24 as shown below. In the **gateway** field, enter the IP address that is the gateway for the public side of the SBC to Verizon. In the sample configuration, the gateway is 1.1.1.1, the same gateway used with the Verizon IP Trunk service, since both share the same PIP access circuit. Click **Create**.

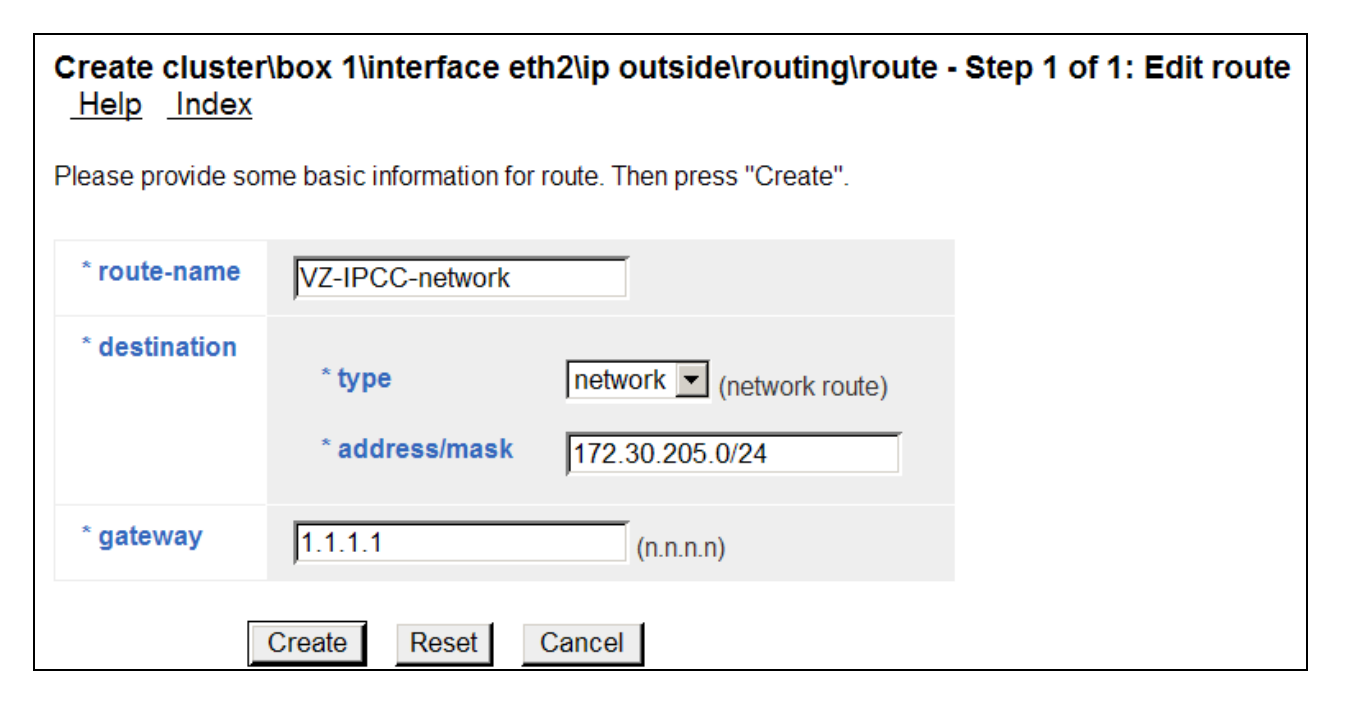

In the resultant screen shown below, click the **Set** button.

| Configure clus<br>network <u>Hel</u> | ster\box:AuraSBC\interface eth2\ip outside\routing\route VZ-IPCC |
|--------------------------------------|------------------------------------------------------------------|
| Set Reset                            | Back Copy Delete                                                 |
| admin                                | enabled  (Resource is active)                                    |
| * route-name                         | VZ-IPCC-network                                                  |
| * destination                        | * type network (network route)<br>* address/mask 172.30.205.0/24 |
| * gateway                            | 1.1.1.1 (n.n.n.)                                                 |
| metric                               | (from 0 to 1,000,default=1)                                      |

The following screen summarizes the updated routing configuration.

Delete

#### Configure cluster/box:AuraSBC.adevc.avaya.globalipcom.com/interface eth2/ip outside/routing

| route |             | route                      | admin    | destination             | gateway | metric |
|-------|-------------|----------------------------|----------|-------------------------|---------|--------|
|       | Edit Delete | route Default              | disabled | default                 | 0.0.0.0 | 1      |
|       | Edit Delete | route external-sip-media-1 | enabled  | network 172.30.209.0/24 | 1.1.1.1 | 1      |
|       | Edit Delete | route VZ-IPCC-network      | enabled  | network 172.30.205.0/24 | 1.1.1.1 | 1      |

Set

Reset

Back

## 7.3.3 Configure Dial-Plan

From the left-side menu, select  $vsp \rightarrow dial-plan$ . In the right-hand side, scroll down and click Add source-route as shown below.

| Add source-r | oute             |  | <u> </u> |
|--------------|------------------|--|----------|
|              | Add source-route |  |          |

In the resultant screen, enter an appropriate name in the **name** field. In the **type** field drop-down menu, select "server", and in the **source-server** drop-down menu, select the sip-gateway entry previously created in **Section 7.3.1**, as shown below. Click **Create**.

| Create vsp\dial-plan\source-route - Step 1 of 1: Edit source-route Help Index |                                                                              |                                                                 |  |  |  |  |  |  |  |
|-------------------------------------------------------------------------------|------------------------------------------------------------------------------|-----------------------------------------------------------------|--|--|--|--|--|--|--|
| Please provide so                                                             | Please provide some basic information for source-route. Then press "Create". |                                                                 |  |  |  |  |  |  |  |
| general:                                                                      |                                                                              |                                                                 |  |  |  |  |  |  |  |
| * name                                                                        | FromVZIPCC                                                                   |                                                                 |  |  |  |  |  |  |  |
| * source-<br>match                                                            | * type<br>* source-<br>server                                                | server  vsp\enterprise\servers\sip-gateway VZ-IPCC  Edit Create |  |  |  |  |  |  |  |
| Create Reset Cancel                                                           |                                                                              |                                                                 |  |  |  |  |  |  |  |

In the resultant screen, in the **peer** area, select "server" from the **type** drop-down. In the **server** drop-down, select the sip-gateway representing the enterprise SIP equipment. In the sample configuration, "vsp\enterprise\servers\sip-gateway PBX" already existed from the wizard configuration in reference [AuraSBC-IP-Trunk]. Incoming toll-free calls from the Verizon IP Contact Center service will route to Avaya Aura® Session Manager. Click **Set**.

| Configure vsp\dial-p         | Ian\source-route FromVZIPCC Show advanced Help                                                                                        |
|------------------------------|----------------------------------------------------------------------------------------------------|
| Set Reset Bac                | Copy Delete                                                                                                    |
| general:                     |                                                                                                    |
| * name                       | FromVZIPCC                                                                                                    |
| description                  |                                                                                                    |
| * source-match               | * type server  * source- server Edit Create                                                                                           |
| peer                         | type       server       (Peer is a SIP server)         server       vsp\enterprise\servers\sip-gateway PBX          Edit       Create |
| location-match-<br>preferred | up-to-outbound-peer <ul> <li>(Outbound peer determines whether preferred)</li> </ul>                                                  |

These same procedures can be repeated to create another source-route. Scroll down in the source-route area and click **Add source route** as shown below.

|   | Edit Delete  | source-route FromVZIPCC | server                      | server   |
|---|--------------|-------------------------|-----------------------------|----------|
|   |              |                         | vsp\enterprise\servers\sip- | vsp\ente |
|   |              |                         | gateway VZ-IPCC             | gatewa   |
|   |              |                         |                             |          |
|   |              |                         |                             |          |
|   |              |                         |                             |          |
| 4 | Add source-i | route                   |                             |          |
|   | Add source   | e-route                 |                             |          |

In the resultant screen, enter an appropriate name in the **name** field. Using the **type** drop-down menu, select "server". Using the **source-server** drop-down, select the sip-gateway corresponding to the Avaya enterprise equipment. In the sample configuration, "vsp\enterprise\servers\sip-gateway PBX" is selected, which represents the connection to Session Manager. Click **Create**.

| Create vsp\dial-plan\source-route - Step 1 of 1: Edit source-route Help Index |                                                                                       |  |  |
|-------------------------------------------------------------------------------|---------------------------------------------------------------------------------------|--|--|
| Please provide some basic information for source-route. Then press "Create".  |                                                                                       |  |  |
| general:                                                                      |                                                                                       |  |  |
| * name                                                                        | FromPBXtoVZIPCC                                                                       |  |  |
| * source-<br>match                                                            | * type server<br>* source-<br>server vsp\enterprise\servers\sip-gateway PBX<br>Create |  |  |
| (                                                                             | Create Reset Cancel                                                                   |  |  |

In the **peer** area, select "server" from the **type** drop-down. From the **server** drop-down, select the sip-gateway corresponding to the Verizon IP Contact Center service created in **Section 7.3.1**. Click **Set** (not shown).

| general:                     |                                                                                                    |  |
|------------------------------|----------------------------------------------------------------------------------------------------|--|
| * name                       | FromPBXtoVZIPCC                                                                                                    |  |
| description                  |                                                                                                    |  |
| * source-match               | * type server<br>* source-<br>server<br>Vsp\enterprise\servers\sip-gateway PBX<br>Edit Create                                       |  |
| peer                         | type       server       (Peer is a SIP server)         server       vsp\enterprise\servers\sip-gateway VZ-IPCC          Edit Create |  |
| location-match-<br>preferred | up-to-outbound-peer (Outbound peer determines whether preferred)                                                                    |  |
## 7.3.4 Configure OPTIONS ping to Verizon IP Contact Center

From the left-side menu, select  $vsp \rightarrow enterprise \rightarrow servers \rightarrow sip-gateway$ . Select the sipgateway to the Verizon IP Contact Center service added in Section 7.3.1. Click the Show Advanced button (not shown). In general, clicking this button reveals additional configuration parameters, and a Show basic button is presented, as shown below.

In the **failover-detection** drop-down, verify "ping" as selected as shown below.

| Configure vsp\ent                               | terprise\servers\sip-gateway VZ-IPCC                                                   | Show basic |
|-------------------------------------------------|----------------------------------------------------------------------------------------|------------|
| Set Reset                                       | Back Copy Delete                                                                       |            |
| Manage connections, L<br>Set up accounting, Cha | og instant messages, Record media, Record files,<br>Inge "from:" URI, Change "to:" URI |            |
| general:                                        |                                                                                        |            |
| * name                                          | VZ-IPCC                                                                                |            |
| peer-identity                                   |                                                                                        |            |
| admin                                           | enabled (Resource is active)                                                           |            |
| domain                                          |                                                                                        |            |
| directory                                       | Create                                                                                 |            |
| user                                            |                                                                                        |            |
| password-tag                                    | Manage Password                                                                        |            |
| failover-detection                              | ping (Use OPTIONS to detect failures)                                                  |            |

Scroll down and locate the **ping-interval** parameter, which is considered an "advanced" parameter (i.e., only available after the **Show Advanced** button has been clicked). Enter the desired period, in seconds, that the SBC will use to source SIP OPTIONS messages towards the Verizon IP Contact Center service. In the sample configuration shown below, the SBC will send OPTIONS every 30 seconds. This is not intended to be prescriptive; other intervals may be used.

| routing:        |                                                                                                    |
|-----------------|----------------------------------------------------------------------------------------------------|
| routing-setting | normalization       auto-tag-match       auto-domain-match       pstn-backup       Select All   Unselect All |
| domain-alias    | Edit domain-alias                                                                                            |
| domain-subnet   | Edit domain-subnet                                                                                           |
| loop-detection  | tight (Compare source and destination address/port/transport)                                                |
| service-type    | provider 💌 (Provider peer)                                                                                   |
| ping-interval   | 30 seconds                                                                                                   |

# 7.3.5 Configure Kernel-Filter for Verizon IPCC

Using the left-hand side navigation menu, select kernel-filter as shown in the menu tree below.

### Configuration: all

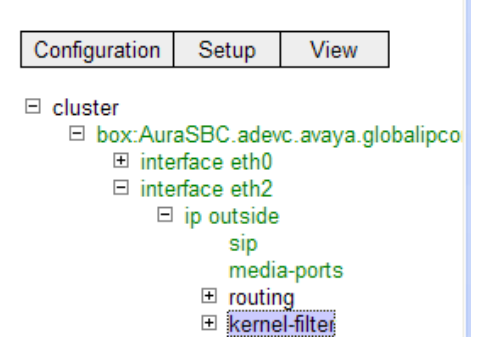

On the right, the kernel-filters that were established by the wizard configuration at installation time can be observed. In the sample configuration, the wizard configuration in reference [AuraSBC-IP-Trunk] has established an "allow-rule" that permits traffic from the Verizon IP Trunk service network 172.30.209.0/24, as shown below. Had the wizard been run for Verizon IPCC service, an allow-rule would already exist for the Verizon IPCC network, and this step would not be required.

Configure cluster\box:AuraSBC.adevc.avaya.globalipcom.com\interface eth2\ip outside\kernel-filter <u>Help</u> Index

| Set Reset  | Back           | Delete                  |            |              |               |               |             |             |          |
|------------|----------------|-------------------------|------------|--------------|---------------|---------------|-------------|-------------|----------|
| allow-rule |                | allow-rule              |            | admin        | destination-  | oort source-a | ddress/mask | source-port | protocol |
|            | Edit Delete    | allow-rule allow-sip-ud | p-from-pee | er-1 enabled | 5060          | 172.30.20     | 09.0/24     | 0           | udp      |
|            | Add allow-rule |                         |            |              |               |               |             |             |          |
| deny-rule  |                | deny-rule               | admin o    | lestination- | oort source-a | address/mask  | source-port | protocol    |          |
|            | Edit Delete    | deny-rule deny-all-sip  | enabled 5  | 5060         | 0.0.0/0       |               | 0           | all         |          |

Click **Add allow-rule**. Enter an appropriate **name**. In the **source-address/mask** field, enter the network information corresponding to the Verizon IPCC Service network. In the sample configuration, "172.30.205.0/24" was entered. Click **Create**.

#### Create cluster\box 1\interface eth2\ip outside\kernel-filter\allow-rule - Step 1 of 1: Edit allow-rule

Please provide some basic information for allow-rule. Then press "Create".

| * name                | allow-sip-udp-from-peer-2 |             |
|-----------------------|---------------------------|-------------|
| * source-address/mask | 172.30.205.0/24           | (n.n.n.n/n) |
| Create                | Reset Cancel              |             |

In the resultant screen, enter "5060" in the **destination-port** field. Verizon IPCC will signal to port 5060. In the **protocol** field, select "udp". In the source-port field, the default "0" may be retained to mimic the configuration that would be performed by the wizard. Alternatively, a more specific port may be entered, such as source-port "5072" used in the sample configuration. Both approaches were tested successfully. Click **Set**.

 $\label{eq:configure} Configure cluster box: Aura SBC. adevc. avaya. globalipcom. com \interface eth 2 \ip outside \end{tabular} outside \end{tabular} allow-rule allow-sip-udp-from-peer-2 \\ \underline{Help} \\ \underline{Index} \\ \hline$ 

| Set Reset Back        | Copy Delete                    |
|-----------------------|--------------------------------|
| * name                | allow-sip-udp-from-peer-2      |
| admin                 | enabled 💌 (Resource is active) |
| destination-port      | 5060 (from 0 to 65,535)        |
| * source-address/mask | 172.30.205.0/24 (n.n.n/n)      |
| source-port           | 5072 (from 0 to 65,535)        |
| protocol              | udp 🕑 (User Datagram Protocol) |

The following screen shows the resulting kernel-filter, which allows SIP traffic from both the Verizon IP Trunk service (from the wizard configuration shown in Reference [AuraSBC-IP-Trunk]) and the Verizon IPCC service (from the manual configuration in this section).

| Set Reset  | Back         | Delete                  |            |              |      |               |           |             |             |          |
|------------|--------------|-------------------------|------------|--------------|------|---------------|-----------|-------------|-------------|----------|
| allow-rule |              | allow-rule              |            | admin        | des  | tination-port | source-a  | ddress/mask | source-port | protocol |
|            | Edit Delete  | allow-rule allow-sip-ud | p-from-pee | er-1 enabled | 506  | )             | 172.30.20 | 9.0/24      | 0           | udp      |
|            | Edit Delete  | allow-rule allow-sip-ud | p-from-pee | er-2 enabled | 506  | )             | 172.30.20 | 5.0/24      | 5072        | udp      |
|            | Add allow-ru | le                      |            |              |      |               |           |             |             |          |
| deny-rule  |              | deny-rule               | admin o    | destination- | port | source-addr   | ess/mask  | source-port | protocol    |          |
|            | Edit Delete  | deny-rule deny-all-sip  | enabled 5  | 5060         |      | 0.0.0.0/0     |           | 0           | all         |          |
|            | Add deny-ru  | le                      | · · · · ·  |              |      |               |           |             |             |          |

Proceed to save and activate the configuration as described in Section 7.4.

## 7.3.6 Stripping Unnecessary SIP Headers

The SBC can be used to strip SIP headers that are not required or expected by Verizon. For headers that have relevance only within the enterprise, it may be desirable to prevent the header from being sent to the public SIP Service Provider. For example, Session Manager Release 6.1 may insert the P-Location header. The Avaya CS1000E may send the "x-nt-e164-clid", "x-nt-corrid", and "Alert-Info" headers. While allowing these headers to be sent to Verizon does not cause any user-perceivable problem, the following procedures may be used to strip such headers that Verizon does not require.

Select the **Configuration** tab. Using the menu on the left hand side, select  $vsp \rightarrow default$ -session-config. Scroll down on the right and select header-settings or expand default-session-config and click on header-settings. Select the blocked-header link on the right.

The following screen appears allowing configuration of the header to block.

| Home   | Configuration   | Status   | Call Logs   | Event Logs    | Actions   | Services  | Keys | Access | Tools |
|--------|-----------------|----------|-------------|---------------|-----------|-----------|------|--------|-------|
| Config | ure vsp\default | -sessior | n-config\he | eader-setting | gs blocke | ed-header |      |        |       |
| Back   |                 |          |             |               |           |           |      |        |       |
|        |                 | x        |             |               |           |           |      |        |       |
| Add    | Remove All      |          |             |               |           |           |      |        |       |
| OK     |                 |          |             |               |           |           |      |        |       |

To block the P-Location header, enter "P-Location" and click **OK**, or click **Add** to configure more blocked headers.

| Configure vsp\default-session-config\header-settings blocked-header |
|---------------------------------------------------------------------|
| Back                                                                |
| P-Location X                                                        |
| Add Remove All                                                      |
| ок                                                                  |

The following screen shows the screen after the **Add** button was clicked and the addition blockedheader "x-nt-e164-clid" was entered.

| Configure vsp\default-session-config\header-settings blocked-header |
|---------------------------------------------------------------------|
| Back                                                                |
| P-Location X                                                        |
| x-nt-e164-clid X                                                    |
| Add Remove All                                                      |
| ок                                                                  |

Continue to add the desired blocked-headers in this fashion. When finished, click **OK** and **Set**. The following screen shows the blocked-headers used in the sample configuration.

| Configure vsp\default-sessio | Show advanced                                                                     | Help |  |
|------------------------------|-----------------------------------------------------------------------------------|------|--|
| Set Reset Back               | Delete                                                                            |      |  |
| allowed-header               | Edit allowed-header                                                               |      |  |
| blocked-header               | P-Location<br>x-nt-e164-clid<br>x-nt-corr-id<br>Alert-Info<br>Edit blocked-header |      |  |

If the default-session-config does not apply, similar procedures can be used to strip headers in a more specific session-config-pool. For example, to strip the P-Location header in the session-config-pool "To-Telco", navigate to **vsp**  $\rightarrow$  **session-config-pool**  $\rightarrow$  **entry ToTelco**  $\rightarrow$  **header-settings**. In the resultant screen, click **Edit blocked-header** and proceed to add the P-Location and other blocked headers as described in this section.

Proceed to save and activate the configuration as described in Section 7.4.

### 7.3.6.1 Stripping Diversion for IP Contact Center Only

The Verizon IP Contact Center service does not support receiving Diversion header. However, the Verizon IP Trunk service does support Diversion header and expects to receive Diversion header in specific scenarios, such as call forwarding to Verizon IP Trunk service. To ensure that a Diversion header is never sent to Verizon IP Contact Center, the following procedure may be followed. On the production circuit used for testing, this procedure was not required.

Navigate to  $vsp \rightarrow session-config-pool$  as shown below on the left. In the right-hand side, enter a **name** for a new session-config-pool entry that will later be assigned for use by Verizon IPCC. Click **Create**.

| Configuration: all                                                                             | Create vsp\session-config-pool\entry - Step 1 of 1: Edit entry        |
|------------------------------------------------------------------------------------------------|-----------------------------------------------------------------------|
| Configuration Setup View                                                                       | Please provide some basic information for entry. Then press "Create". |
| <ul> <li>□ cluster</li> <li>□ box:AuraSBC.adevc.avaya.globalipcom.co</li> <li>□ vsp</li> </ul> | basic:       * name       To-VZIPCC                                   |
| default-session-config     tls     session-config-pool                                         | Create Reset Cancel                                                   |

Navigate to the newly created "To-VZIPCC" session-config-pool entry, and scroll down on the right to the "header" area. Select **Configure** next to **header-settings** as shown below.

| Configuration: all                                                      | ^ | แเยนเล-ระสมแยา-รยนแม  | ys         | Conti          | <u>gure</u>                     |
|-------------------------------------------------------------------------|---|-----------------------|------------|----------------|---------------------------------|
| Configuration Setup View                                                |   | dtmf:                 |            |                |                                 |
| □ cluster                                                               |   | in-dtmf-translation   | <u>Con</u> | figure         |                                 |
| <ul> <li>box:AuraSBC.adevc.avaya.globalipcom.co</li> <li>vsp</li> </ul> |   | out-dtmf-translation  | <u>Con</u> | figure         |                                 |
| <ul> <li></li></ul>                                                     |   |                       |            |                |                                 |
| session-config-pool                                                     |   | header:               |            |                |                                 |
| entry ToTelco<br>⊡ entry ToPBX                                          |   | header-settings       |            | <u>Configu</u> | re                              |
| entry Discard<br>entry To-VZIPCC                                        |   | inbound-header-settin | ngs        | <u>Configu</u> | Configure header-settings<br>re |

Select Edit blocked-header as shown below.

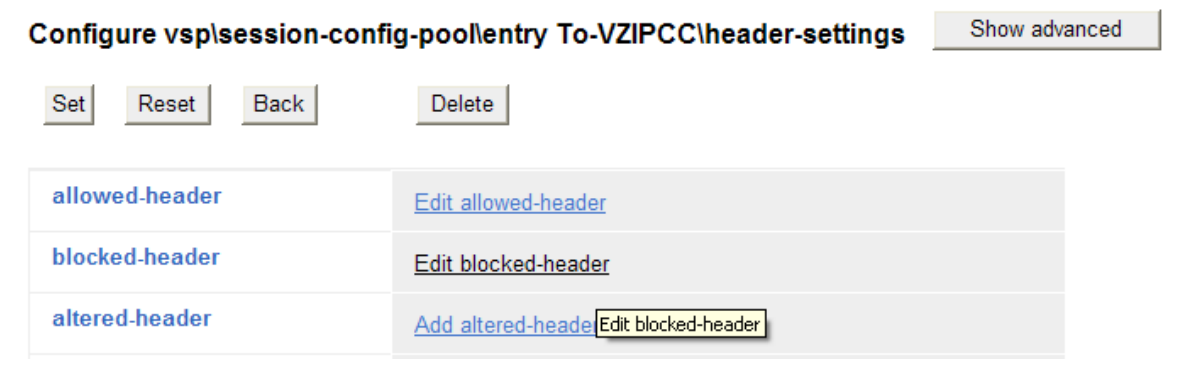

In the resultant screen, type in "Diversion" and click **Add**. Since this session-config-pool entry will be used instead of the default session-config-pool entry, any blocked-headers previously assigned to the default session-config-pool entry should also be added, as shown earlier in this section. After competing data entry for all blocked headers, click **OK** and **Set**.

| Back      |            |   |
|-----------|------------|---|
| Diversion |            | Х |
| Add       | Remove All |   |
| OK        |            |   |

#### Configure vsp\session-config-pool\entry To-VZIPCC\header-settings blocked-header

The following screen shows the list of blocked-headers assigned to the session-config-pool entry To-VZIPCC at the end of the procedure.

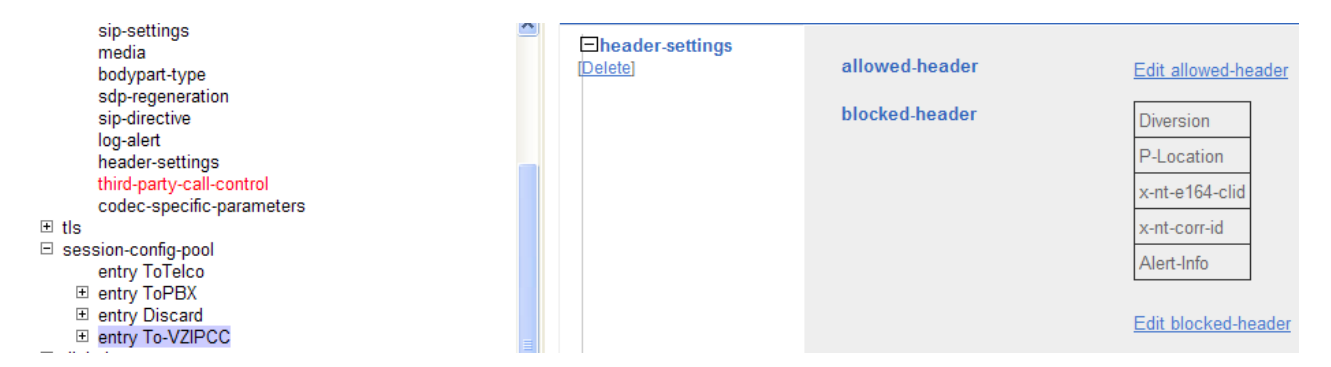

On the left menu, navigate to  $vsp \rightarrow enterprise \rightarrow servers$  and select the sip-gateway "VZ-IPCC" for the Verizon IP Contact Center service, as shown in the abridged screen below.

| - | enterpris | e                                     |
|---|-----------|---------------------------------------|
|   | 🗆 serv    | ers                                   |
|   | +         | sip-gateway PBX                       |
|   | +         | sip-gateway Telco                     |
|   | -         | dns-group VZ-IPTrunk-DNS-Group        |
|   |           | vsp\session-config-pool\entry ToTelco |
|   | -         | sip-gateway VZ-IPCC                   |
|   |           |                                       |

On the right, scroll down to the **policy** area. In the inbound-session-config-pool-entry, select the newly created session-config-pool that blocks Diversion header, as shown below.

| general:                        |                                                                      |
|---------------------------------|----------------------------------------------------------------------|
| * name                          | VZ-IPCC                                                              |
| admin                           | enabled 💌 (Resource is active)                                       |
| domain                          |                                                                      |
| failover-detection              | ping V (Use OPTIONS to detect failures)                              |
|                                 |                                                                      |
| servers:                        |                                                                      |
| <b>±server-pool</b><br>[Delete] |                                                                      |
|                                 |                                                                      |
| policy:                         |                                                                      |
| inbound-session-cor             | fig-pool-entry vsp\session-config-pool\entry To-VZIPCC 💌 Edit Create |
| outbound-session-co             | onfig-pool-entry vsp\session-config-pool\entry ToTelco 💉 Edit Create |

Proceed to save and activate the configuration as described in Section 7.4.

# 7.3.7 Stripping Unnecessary SIP Message Body Information (Optional)

The procedures in this section are optional.

The SBC can be used to strip information from the message body that is not required or expected by Verizon. For example, if Verizon IP Trunk service will be used for outbound calls, the message body of an INVITE message sent from the Avaya CS1000E will contain a MIME Multipart message body containing the SDP information expected by Verizon, but also containing "x-nt-mcdn-frag-hex" and "x-nt-epid-frag-hex" application parts that are not processed by Verizon. On the production circuit used for testing, Verizon was able to properly parse the Multipart MIME message body, and outgoing calls from the CS1000E to Verizon IP Trunk Service could be completed successfully without the configuration in this section. Nevertheless, since Verizon has no use for this information, the following procedures may be used to strip out unnecessary information and send only SDP in the message body to Verizon.

Two alternative approaches were tested successfully. In one approach, the SBC is used to specifically block the "x-nt-mcdn-frag-hex" and "x-nt-epid-frag-hex" parts. In another approach, the SBC is used to block any body part that is not SDP.

### 7.3.7.1 Block Any body part but SDP Approach

To block any body part but SDP, navigate to  $vsp \rightarrow default$ -session-config  $\rightarrow bodypart$ -type. Click Add allowed-body-part. In the bodypart-type drop-down menu, select "application". In the application-sub-type menu, select "sdp" as shown in the screen below. Click Create.

#### Create vsp\default-session-config\bodypart-type\allowed-body-part - Step 1 of 1: Edit allowed-body-part

Please provide some basic information for allowed-body-part. Then press "Create".

| * bodypart-type        | application 👻 |
|------------------------|---------------|
| * application-sub-type | sdp 💌         |
| Create                 | Reset Cancel  |

Then navigate to  $vsp \rightarrow default$ -session-config  $\rightarrow bodypart$ -type. Click Add blocked-bodypart. In the bodypart-type drop-down menu, select "application". In the application-sub-type menu, select "any" as shown in the screen below. Click **Create**.

#### Create vsp\default-session-config\bodypart-type\blocked-body-part - Step 1 of 1: Edit blocked-body-part

Please provide some basic information for blocked-body-part. Then press "Create".

| * bodypart-type        | application  |
|------------------------|--------------|
| * application-sub-type | any 💌        |
| Create                 | Reset Cancel |

The following screen shows the resulting configuration, where any application except SDP is blocked. Click **Set**.

| Configuration: all                                                                                                    | Configure vsp\default-session-config\bodypart-ty                                                                                                    |  |  |
|----------------------------------------------------------------------------------------------------|----------------------------------------------------------------------------------------------------|--|--|
| Configuration Setup View                                                                                                    | Set Reset Back Delete                                                                                                    |  |  |
| <ul> <li>□ cluster         <ul> <li>i box:AuraSBC.adevc.avaya.globalipcom.com</li> <li>i vsp</li> <li>□ default-session-config</li> <li>sip-settings</li> <li>media</li> <li>bodypart-type</li> <li>sdp-regeneration</li> <li>sip-directive</li> <li>log-alert</li> <li>header-settings</li> <li>third-party-call-control</li> </ul> </li> </ul> | allowed-body-part       bodypart-type         Edit Delete       application sdp         Add allowed-body-part       Add allowed-body-part         blocked-body-part       bodypart-type         Edit Delete       application any         Add blocked body part       Add blocked body part |  |  |
| <ul> <li>E tis</li> <li></li></ul>                                                                                                    | move-bp-headers disabled 🕶 (Resource is inactive)                                                                                                    |  |  |
| <ul> <li></li></ul>                                                                                                    | Set Reset Back                                                                                                    |  |  |

Proceed to save and activate the configuration as described in Section 7.4.

## 7.3.7.2 Block Specific Body Part Approach

This is an alternative to the approach documented in the previous sub-section. That is, it is shown as if the procedures in the prior section were not followed. In this section, the specific body parts that the CS1000E inserts in the message body are blocked rather than blocking anything but SDP.

Navigate to  $vsp \rightarrow default$ -session-config  $\rightarrow bodypart$ -type. Click Add blocked-body-part. In the bodypart-type drop-down menu, select "application". In the application-sub-type menu, type in or select "x-nt-mcdn-frag-hex". Click **Create**.

Again click **Add blocked-body-part.** In the **bodypart-type** drop-down menu, select "application". In the application-sub-type menu, type in or select "x-nt-epid-frag-hex". Click **Create**.

The following screen shows the resulting configuration. Click Set.

| Configure vsp\default-session-config\bodypart-type <u>Help</u> |                  |                             |              | Index |
|----------------------------------------------------------------|------------------|-----------------------------|--------------|-------|
| Set Reset Ba                                                   | De               | lete                        |              |       |
| allowed-body-part                                              | Add allowed-body | <u>/-part</u>               |              |       |
| blocked-body-part                                              |                  | bodypart-type               |              |       |
|                                                                | Edit Delete      | application x-nt-mcdn-fra   | <u>g-hex</u> |       |
|                                                                | A Edit Delete    | application x-nt-epid-frag- | <u>hex</u>   |       |
|                                                                | Add blocked-bod  | <u>y-part</u>               |              |       |

Proceed to save and activate the configuration as described in Section 7.4.

# 7.3.8 Disable Third Party Call Control

The installation wizard for the Avaya Aura® SBC in the release documented in these Application Notes will enable the **admin** field for third party call control. However, with third party call control enabled, the SBC is not able to properly reformat the message body with only the SDP information as described in the previous section. See Section 2.2 of Reference [AuraSBC-IP-Trunk].

To disable third party call control, navigate to  $vsp \rightarrow default$ -session-config  $\rightarrow$  third-party-callcontrol. To disable third-party-call-control, select disabled from the admin drop-down and click Set as shown below.

| Configure vsp\default-session-con | Show advanced                    | Help | Index |  |
|-----------------------------------|----------------------------------|------|-------|--|
| Set Reset Back Dele               | e                                |      |       |  |
| admin                             | disabled 💙 (Resource is inactive | e)   |       |  |
| status-events                     | both 🕑 (both call-legs)          |      |       |  |
| handle-refer-locally              | disabled 💌 (Resource is inactiv  | ve)  |       |  |

After disabling, the third-party-call-control link becomes red as shown below.

| Configuration: all                                                                             | Configure vsp\default-session-confi | ig\third-party-call-control Show advanced |
|------------------------------------------------------------------------------------------------|-------------------------------------|-------------------------------------------|
| Configuration Setup View                                                                       | Set Reset Back Delete               | e                                         |
| <ul> <li>□ cluster</li> <li>□ box:AuraSBC.adevc.avaya.globalipcom.co</li> <li>□ vsp</li> </ul> | admin                               | disabled 💙 (Resource is inactive)         |
| <ul> <li>default-session-config<br/>sip-settings</li> </ul>                                    | status-events                       | both 💌 (both call-legs)                   |
| media<br>bodypart-type                                                                         | handle-refer-locally                | disabled V (Resource is inactive)         |
| sdp-regeneration<br>sip-directive                                                              | refer-maintain-identity             | false 💌                                   |
| header-settings<br>third-party-call-control                                                    | ringback-file                       | Browse System Files                       |

Proceed to save and activate the configuration as described in Section 7.4.

# 7.3.9 Quality Of Service (QoS) Markings for SIP Signaling

The procedure in this section is optional. The procedure can be used to achieve SIP signaling remarking using the Avaya Aura® SBC.

The default QoS behavior after using the installation wizard will be to preserve the TOS values. That is, the TOS value received from the private side of the SBC will be transmitted to Verizon on the public side of the SBC. For example, if Session Manager sends a SIP message to the SBC with a Differentiated Services Code Point (DSCP) value of 46, then the SBC will send the SIP message to Verizon with a DSCP of 46. To change this behavior, navigate to **vsp**  $\rightarrow$  **session-config-pool**  $\rightarrow$  **entry default-session-config**  $\rightarrow$  **sip-settings** and scroll down to the **message-options** heading. The following portion of the screen shows the settings configured by the installation wizard, where the **inleg-tos** and **outleg-tos** are set to "preserve".

| inleg-tos  | mode | preserve 💙 |
|------------|------|------------|
| outleg-tos | mode | preserve 💙 |

If it is desired to have the SBC re-mark SIP signaling to a different DSCP, the **inleg-tos** and **outleg-tos** parameters can be changed to desired DSCP values. For example, select "overwrite" from the **outleg-tos mode** drop-down menu.

| outleg-tos | mode  | overwrite 💌 |                 |
|------------|-------|-------------|-----------------|
|            | value | 104         | (from 0 to 255) |

In the **value** field that appears after selecting "overwrite", enter the decimal value corresponding to the byte containing the ToS field. For example, if the value is set to 104 (0x68) as shown above, the DSCP value 26 (0x1A) will be sent to Verizon (decoded by Wireshark as "Assured Forwarding 31").

| outleg-tos | mode  | overwrite 💌         |
|------------|-------|---------------------|
|            | value | 104 (from 0 to 255) |

If desired, make the same change for the **inleg-tos**. Click the **Set** button. If DSCP value 28 (0x1C) is desired (decoded by Wireshark as "Assured Forwarding 32"), then the **value** field can be set to 112 instead.

| inleg-tos  | mode<br>value | overwrite 💌 | (from 0 to 255) |
|------------|---------------|-------------|-----------------|
| outleg-tos | mode<br>value | overwrite 💌 | (from 0 to 255) |

Proceed to save and activate the configuration as described in Section 7.4.

# 7.3.10 Quality Of Service (QoS) Markings for Media

The procedure in this section is optional. If it is desired to have the SBC re-mark the DSCP in RTP media packets, navigate to  $vsp \rightarrow default$ -session-config  $\rightarrow$  media. Scroll down on the right until the **packet-marking** section is visible. The following screen shows the relevant area.

Set the **packet-marking mode** to "tos". In the **value** field, enter the desired value of the ToS byte. The following screen uses the **value** "0xb8". With this configuration, RTP packets flowing to Verizon will contain DSCP 0x2e (decoded by Wireshark as "Expedited Forwarding").

| inactivity-style    | session 💉 (inactivity is determined across the entire session)                                         |  |  |  |  |  |
|---------------------|----------------------------------------------------------------------------------------------------|--|--|--|--|--|
| monitor             | ✓ <u>Create</u>                                                                                        |  |  |  |  |  |
| media-verify-config | Configure                                                                                              |  |  |  |  |  |
| packet-marking      | * mode     tos     • (Specify TOS value to mark packets with)       value     0xb8     (from 0 to 255) |  |  |  |  |  |
| rtp-stats           | enabled 💌 (Resource is active)                                                                         |  |  |  |  |  |

Proceed to save and activate the configuration as described in Section 7.4.

# 7.4. Saving and Activating Configuration Changes

To save and activate configuration changes, select Configuration  $\rightarrow$  Update and save configuration from the upper left hand side of the user interface, as shown below.

| Configuration: all                                                          |                    |             |  |  |  |  |  |
|-----------------------------------------------------------------------------|--------------------|-------------|--|--|--|--|--|
| Configuration                                                               | Setup              | View        |  |  |  |  |  |
| Update and sav<br>Reloa Update and<br>Validate configur<br>Analyze configur | tion<br>Irrent con | figuration. |  |  |  |  |  |
| Search configura                                                            |                    |             |  |  |  |  |  |
| Save as XML<br>Load from XML                                                |                    |             |  |  |  |  |  |

Click **OK** to update the live configuration.

| l | Microsoft | Internet Explore  | r                  | ×            |
|---|-----------|-------------------|--------------------|--------------|
|   | ?         | Do you want to up | odate the live cor | nfiguration? |
|   |           | ОК                | Cancel             |              |

Click **OK** to save the live configuration.

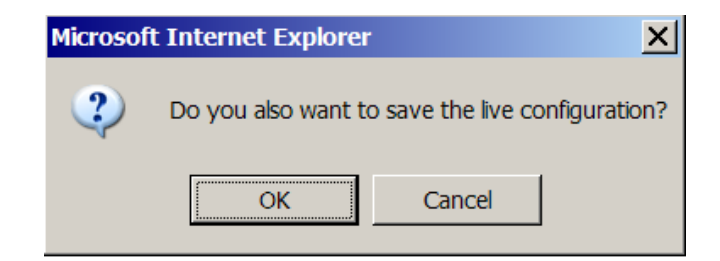

A screen that includes the following should appear.

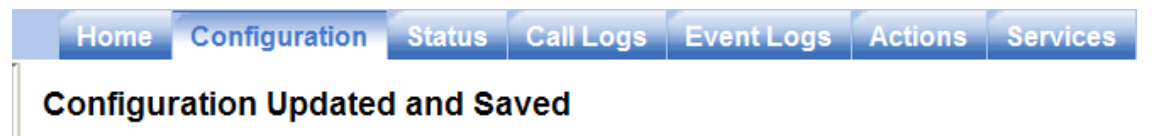

The running configuration has been updated and saved.

# 7.5. Example Configuration File

The configuration changes made by the installation wizard and the element manager OS-E GUI result in a text configuration file. A copy of the configuration file can be retrieved from the SBC by selecting the **Tools** tab and selecting **Download saved configuration file** from the left-side menu. An example configuration file resulting from the configuration in Section 7 is included below. This file includes configuration for Verizon IP Trunk service (from Reference [AuraSBC-IP-Trunk]) as well as configuration for Verizon IPCC service.

```
#
#
  Copyright (c) 2004-2010 Acme Packet Inc.
  All Rights Reserved.
#
#
#
  File: /cxc/cxc.cfg
  Date: 10:11:00 Wed 2011-05-18
#
#
config cluster
 config box 1
  set hostname AuraSBC.adevc.avaya.globalipcom.com
  set timezone America/New York
  set name AuraSBC.adevc.avaya.globalipcom.com
  set identifier 00:ca:fe:69:46:13
  config interface eth0
   config ip inside
    set ip-address static 65.206.67.93/24
    config ssh
    return
    config snmp
     set trap-target 65.206.67.92 162
     set trap-filter generic
     set trap-filter dos
     set trap-filter sip
     set trap-filter system
    return
    config web
```

return config web-service set protocol https 8443 set authentication certificate "vsp\tls\certificate ws-cert" return config sip set udp-port 5060 "" "" any 0 set tcp-port 5060 "" "" any 0 set tls-port 5061 "" "" TLS 0 "vsp\tls\certificate aasbc.p12" return config icmp return config media-ports return config routing config route Default set gateway 65.206.67.254 return config route Static0 set destination network 192.11.13.4/30 set gateway 65.206.67.91 return config route Static1 set admin disabled return config route Static2 set admin disabled return config route Static3 set admin disabled return config route Static4 set admin disabled return config route Static5 set admin disabled return config route Static6 set admin disabled return config route Static7 set admin disabled return return config dns-server return return return config interface eth2 config ip outside set ip-address static 1.1.1.2/24 config sip set udp-port 5060 "" "" any 0 return config media-ports return config routing

```
config route Default
     set admin disabled
     return
     config route external-sip-media-1
     set destination network 172.30.209.0/24
      set gateway 1.1.1.1
     return
     config route VZ-IPCC-network
      set destination network 172.30.205.0/24
      set gateway 1.1.1.1
     return
    return
    config kernel-filter
     config allow-rule allow-sip-udp-from-peer-2
      set destination-port 5060
      set source-address/mask 172.30.205.0/24
     set source-port 5072
     set protocol udp
     return
     config allow-rule allow-sip-udp-from-peer-1
      set destination-port 5060
      set source-address/mask 172.30.209.0/24
     set protocol udp
     return
     config deny-rule deny-all-sip
     set destination-port 5060
    return
   return
  return
  return
  config cli
   set prompt AuraSBC.adevc.avaya.globalipcom.com
 return
return
return
config services
config event-log
 config file access
  set filter access info
  set count 3
 return
  config file system
  set filter system info
  set count 3
  return
  config file errorlog
  set filter all error
  set count 3
  return
  config file db
  set filter db debug
  set filter dosDatabase info
  set count 3
  return
  config file management
   set filter management info
```

set count 3 return config file peer set filter sipSvr info set count 3 return config file dos set filter dos alert set filter dosSip alert set filter dosTransport alert set filter dosUrl alert set count 3 return config file krnlsys set filter krnlsys debug set count 3 return return return config master-services config database set media enabled return return config vsp set admin enabled config default-session-config config sip-settings set inleg-tos overwrite 104 set outleg-tos overwrite 104 return config media set anchor enabled set packet-marking tos 0xb8 set rtp-stats enabled return config bodypart-type set allowed-body-part application sdp set blocked-body-part application any return config sdp-regeneration set regenerate disabled set name Aura-SBC return config sip-directive set directive allow return config log-alert set apply-to-methods-for-filtered-logs return config header-settings set blocked-header P-Location set blocked-header x-nt-e164-clid set blocked-header x-nt-corr-id set blocked-header Alert-Info

```
return
  config third-party-call-control
   set handle-refer-locally disabled
  return
  config codec-specific-parameters
 return
 return
 config tls
  config default-ca
  set ca-file /cxc/certs/sipca.pem
 return
  config certificate ws-cert
  set certificate-file /cxc/certs/ws.cert
  return
  config certificate aasbc.p12
  set certificate-file /cxc/certs/aasbc.p12
   set passphrase-tag aasbc-cert-tag
 return
 return
 config session-config-pool
  config entry ToTelco
 return
  config entry ToPBX
  config to-uri-specification
   set host next-hop-domain
  return
   config request-uri-specification
   set host next-hop-domain
  return
  return
  config entry Discard
  config sip-directive
  return
 return
  config entry To-VZIPCC
   config header-settings
    set blocked-header Diversion
    set blocked-header P-Location
    set blocked-header x-nt-e164-clid
   set blocked-header x-nt-corr-id
    set blocked-header Alert-Info
  return
 return
 return
 config dial-plan
  config route Default
  set priority 500
  set location-match-preferred exclusive
  set session-config vsp\session-config-pool\entry Discard
  return
  config source-route FromTelco
  set peer server "vsp\enterprise\servers\sip-gateway PBX"
  set source-match server "vsp\enterprise\servers\dns-group VZ-IPTrunk-DNS-
Group"
  return
  config source-route FromPBX
   set peer server "vsp\enterprise\servers\dns-group VZ-IPTrunk-DNS-Group"
```

```
set source-match server "vsp\enterprise\servers\sip-gateway PBX"
  return
  config source-route FromVZIPCC
  set peer server "vsp\enterprise\servers\sip-gateway PBX"
  set source-match server "vsp\enterprise\servers\sip-gateway VZ-IPCC"
  return
  config source-route FromPBXtoVZIPCC
   set peer server "vsp\enterprise\servers\sip-gateway VZ-IPCC"
   set source-match server "vsp\enterprise\servers\sip-gateway PBX"
  return
 return
 config enterprise
  config servers
   config sip-gateway PBX
    set domain adevc.avaya.globalipcom.com
    set failover-detection ping
    set outbound-session-config-pool-entry vsp\session-config-pool\entry ToPBX
    config server-pool
    config server PBX1
      set host 10.1.2.210
      set transport TCP
    return
    return
   return
   config sip-gateway Telco
    set admin disabled
    set failover-detection ping
    set outbound-session-config-pool-entry vsp\session-config-pool\entry
ToTelco
    config server-pool
     config server Telcol
      set host 172.30.209.21
     set port 5071
    return
   return
   return
   config dns-group VZ-IPTrunk-DNS-Group
    set domain pcelban0001.avayalincroft.globalipcom.com
    set failover-detection ping
    set outbound-session-config-pool-entry vsp\session-config-pool\entry
ToTelco
   return
   config sip-gateway VZ-IPCC
    set failover-detection ping
    set ping-interval 30
    set inbound-session-config-pool-entry vsp\session-config-pool\entry To-
VZIPCC
    set outbound-session-config-pool-entry vsp\session-config-pool\entry
ToTelco
    config server-pool
     config server VZ-IPCC-network
     set host 172.30.205.55
     set port 5072
    return
   return
  return
  return
```

```
return
 config dns
  config resolver
   config server 172.30.209.4
   set name VZ-IPTrunk-DNS
  return
 return
 return
 config settings
  set read-header-max 8191
return
return
config external-services
return
config preferences
 config gui-preferences
return
return
config access
 config permissions superuser
  set cli advanced
return
config permissions read-only
 set config view
 set actions disabled
 return
 config users
  config user admin
  set password 0x00e9a8385c963a64b97c9efd745dca47a89d67a2ff039b08cefbbe8c6b
  set permissions access\permissions superuser
 return
  config user cust
   set password 0x0077cc723ccd18d052a3ce58a8f47712d1c49d99963a7b8086a554d15e
  set permissions access\permissions read-only
  return
  config user init
  set password 0x00527bc64d625298d3d82aecb06b5b82d74e6c74a212e7d7783276bd46
  set permissions access\permissions superuser
  return
  config user craft
  set password 0x00623332bf3f6d7069f443dcdc98b8d4aa67bb3d4e3bebed35fd2f09f8
  set permissions access\permissions superuser
  return
  config user dadmin
  set password 0x00f6240b8d3a025fdf273432b58036947f461243c56717ec8379432867
  set permissions access\permissions read-only
 return
return
return
config features
return
```

# 8. Verizon Business IP Contact Center Configuration

Information regarding Verizon Business IPCC Services suite offer can be found at <u>http://www.verizonbusiness.com/products/contactcenter/ip/</u> or by contacting a Verizon Business sales representative.

The reference configuration described in these Application Notes was located in the Avaya Solutions and Interoperability Lab. Access to the Verizon Business IPCC Services suite was via a Verizon Private IP (PIP) T1 connection. Verizon Business provided all of the necessary service provisioning.

# 8.1. Service access information

The following service access information (FQDN, IP addressing, ports, toll free numbers) was provided by Verizon for the sample configuration.

| CPE (Avaya)                 | Verizon IPCC Network |
|-----------------------------|----------------------|
| adevc.avaya.globalipcom.com | 172.30.205.55        |
| UDP port 5060               | UDP Port 5072        |

# 8.2. Numbers Assigned by Verizon

Verizon will provide IP Toll Free VoIP Inbound numbers and/or Verizon IP-IVR numbers as part of service provisioning. **Table 2** and **Table 3** in Section 3 show the Verizon-provided IP Toll Free and IP-IVR numbers used in the sample configuration.

# 9. Verification Steps

This section provides example verifications of the Avaya configuration with Verizon Business IP Contact Center service.

# 9.1. Avaya Communication Server 1000E Verifications

This section illustrates sample verifications that may be performed using the Avaya CS1000E Element Manager GUI. Additional commands are illustrated in Section 9.1 of [AuraSBC-IP-Trunk].

## 9.1.1 IP Network Maintenance and Reports Commands

From Element Manager, navigate to System  $\rightarrow$  IP Network  $\rightarrow$  Maintenance and Reports as shown below. In the resultant screen on the right, click the Gen CMD button.

| - UCM Network Services<br>- Home                                                                                             | Managing: <u>10.7.8.61</u><br>System » IP | lanaging: <u>10.7.8.61</u> Username: admin<br>System » IP Network » Node Maintenance and Reports |                                         |                    |                    |  |  |  |
|----------------------------------------------------------------------------------------------------|-------------------------------------------|--------------------------------------------------------------------------------------------------|-----------------------------------------|--------------------|--------------------|--|--|--|
| - Links<br>- Virtual Terminals                                                                                               | Node Maint                                | Node Maintenance and Reports                                                                     |                                         |                    |                    |  |  |  |
| - System<br>+ Alarms                                                                                                    |                                           |                                                                                                  |                                         |                    |                    |  |  |  |
| - Maintenance<br>+ Core Equipment                                                                                            | - Node ID: 2                              |                                                                                                  |                                         | Node IP: 10.7.7.60 |                    |  |  |  |
| - Peripheral Equipment                                                                                                    | Hostname                                  | ELAN IP                                                                                          | Туре                                    | TN                 |                    |  |  |  |
| <ul> <li>IP Network</li> <li>Nodes: Servers, Media Cards</li> <li>Maintenance and Reports</li> <li>Media Gateways</li> </ul> | cs1k75                                    | 10.7.8.61                                                                                        | Signaling<br>Server-<br>Avaya<br>CPPMv1 | ΝΟ ΤΝ              | GEN CMD SYS LOG ON |  |  |  |

The General Commands page is displayed as shown below.

| General Commands                                                    |                          |      |
|---------------------------------------------------------------------|--------------------------|------|
| Element IP : 10.7.8.61 Element Type : Signaling Server-Avaya CPPMv1 |                          |      |
| Group                                                               | Command Select A Group 🗸 | RUN  |
| IP address 10.7.8.61                                                | Number of pings 3        | PING |
| Click on a button to invoke a command.                              |                          |      |

A variety of commands are available by selecting an appropriate **Group** and **Command** from the drop-down menus, and selecting **Run**.

To check the status of the SIP Gateway to Session Manager in the sample configuration, select "Sip" from the **Group** menu and "SIPGwShow" from the **Command** menu. Click **Run**. The example output below shows that the Session Manager (10.1.2.210, port 5060, TCP) has "SIPNPM Status" Active.

#### General Commands

| Element IP : 10.7.8.61 Element Type : S | gnaling Server-Avaya CPPMv1 |                     |           |
|-----------------------------------------|-----------------------------|---------------------|-----------|
| Group Sip                               | ~                           | Command SIPGwShow 🗸 | Sip 🗸 RUN |
| IP address 10.7.8.61                    |                             | Number of pings 3   | PING      |
| SIPNPM Status                           | : Active                    |                     | ~         |
| Primary Proxy IP address                | : 10.1.2.210                |                     |           |
| Primary Proxy port                      | : 5060                      |                     |           |
| Primary Proxy Transport                 | : TCP                       |                     |           |
| Secondary Proxy IP address              | : 0.0.0.0                   |                     |           |
| Secondary Proxy port                    | : 5060                      |                     | =         |
| Secondary Proxy Transport               | : TCP                       |                     |           |
| Primary Proxy2 IP address               | : 10.1.2.210                |                     |           |
| Primary Proxy2 port                     | : 5060                      |                     |           |
| Primary Proxy2 Transport                | : TCP                       |                     |           |

The following screen shows a means to view registered SIP telephones. The screen shows the output of the **Command** "sigSetShowAll" in **Group** "SipLine". At the time this screen was captured, the SIP telephone with DN 57007 was involved in an active call.

#### **General Commands**

| Element IP | : 10.7.8.61    | Element Type : Sig | gnaling Server-Avaya CP      | PMv1    |       |                        |                        |      |
|------------|----------------|--------------------|------------------------------|---------|-------|------------------------|------------------------|------|
|            |                | Group SipLine      | *                            |         |       | Comma                  | and sigSetShowAll      | RUN  |
|            | IP address     | 10.7.8.61          |                              |         |       | Number of pir          | ngs 3                  | PING |
| UserID     |                | AuthId             | TN                           | Clients | Calls | SetHandle              | Pos ID SIPL Type       |      |
|            |                | IPV4 Endpoin       | ts                           |         |       |                        |                        |      |
|            | 57004<br>57007 | 57004<br>57007     | 096-00-00-00<br>096-00-00-10 | 1       | 0     | 0xa94fb80<br>0xa955cc8 | SIP Lines<br>SIP Lines |      |

The following screen shows a means to view IP UNIStim telephones. The screen shows the output of the **Command** "isetShow" in **Group** "Iset". At the time this screen was captured, the "2007 Phase 2 IP Deskphone" UNIStim telephone was involved in an active call.

#### **General Commands**

|                 | Elennent Type : eliginal | ing conton / indja ch i int i |      |                |          |
|-----------------|--------------------------|-------------------------------|------|----------------|----------|
| Group Iset      | *                        | Command isetShow              | *    |                | Range () |
| IP address      | 10.7.8.61                |                               | Numl | ber of pings 3 |          |
| Set Information |                          |                               |      |                |          |
| IP Address      | NAT Model                | Name                          | Туре | RegType State  | Up       |
| 10.7.7.121      | 1120E I                  | P Deskphone                   | 1120 | Regular online |          |
| 10.7.7.122      | 1140E I                  | P Deskphone                   | 1140 | Regular online |          |
| 10.7.7.123      | 2007 Ph                  | ase 2 IP Deskphone            | 2007 | Regular busy   |          |

Element IP : 10.7.8.61 Element Type : Signaling Server-Avaya CPPMv1

### 9.1.2 System Maintenance Commands

A variety of system maintenance commands are available by navigating to **System**  $\rightarrow$  **Maintenance** using Element Manager. The user can navigate the maintenance commands using either the "Select by Overlay" approach or the "Select by Functionality" approach.

| System » Maintenar                                  | ime: admin<br>ICe                                                                                                    |                                  |
|-----------------------------------------------------|----------------------------------------------------------------------------------------------------|----------------------------------|
| Maintenance                                         |                                                                                                    |                                  |
|                                                     | Select by Overlay                                                                                                    | ○ Select by Functionality        |
| he following so<br>verlays are liste<br>laintenance | creen shows an example where "Select by Over<br>ed, and the "LD 96 – D-Channel" is selected.                                                                                     | lay" has been chosen. The variou |
|                                                     | <ul> <li>Select by Overlay</li> <li>&lt;<p><select by="" overlay="">     LD 30 - Network and Signaling     LD 32 - Network and Peripheral Equipment     </select></p></li> </ul> | Select by Functionality          |

On the preceding screen, if **D-Channel Diagnostics** is selected on the right, a screen such as the following is displayed. D-Channel number 1, which is used in the sample configuration, is established "EST" and active "ACTV".

LD 117 - Ethernet and Alarm Management LD 135 - Core Common Equipment LD 137 - Core Input/Output LD 143 - Centralized Software Upgrade

#### **D-Channel Diagnostics**

| Diagnostic Commands                    |       | Command Parameters | Action |
|----------------------------------------|-------|--------------------|--------|
| Status for D-Channel (STAT DCH)        | ~     |                    | Submit |
| Disable Automatic Recovery (DIS AUTO)  | ~     | ALL                | Submit |
| Enable Automatic Recovery (ENL AUTO)   | ~     | FDL                | Submit |
| Test Interrupt Generation (TEST 100)   | ~     |                    | Submit |
| Establish D-Channel (EST DCH)          | ~     |                    | Submit |
|                                        | IDDOU | PDOU               |        |
|                                        | PDCH  | BDCH               |        |
| DCHDES APPL_STATUSLINK_STATUSAUTO_RECV | PDCH  | BDCH               |        |

## 9.2. Wireshark Verification

This section illustrates Wireshark traces for an inbound IP Toll-Free VoIP Inbound call using the sample configuration. The PSTN telephone 908-848-5704 dials the IP Toll Free number 866-850-6850.

The following screen shows a Wireshark trace taken from the outside of the SBC. The use of UDP and port 5072 can be observed. The INVITE from Verizon in frame 9 is selected and expanded to illustrate the contents of the message header. The Request-URI contains the dialed IP Toll Free number 8668506850. Note that Verizon prefixes the calling party number 9088485704 in the From and PAI headers with +1. The overall flow for an incoming call can be observed. In frame 11, a 180 Ringing (without SDP) response is sent to Verizon. In frame 13, the 200 OK with SDP answering the inbound call is sent to Verizon.

| Filter: | sip && ip.a                   | addr == 172.30.2                                                                                                    | ▼ Expression Clear_ Apply                                                                                                    |                   |            |           |        |          |           |          |          |               |
|---------|-------------------------------|----------------------------------------------------------------------------------------------------|----------------------------------------------------------------------------------------------------|-------------------|------------|-----------|--------|----------|-----------|----------|----------|---------------|
| No. +   | Т                             | ſime                                                                                                    | Source                                                                                                    | Destination       | Protocol   | Info      |        |          |           |          |          |               |
|         | 95                            | 5.907405                                                                                                    | 172.30.205.55                                                                                                    | 1.1.1.2           | SIP/SD     | Request:  | : INV: | ITE sip: | 86685068  | 50@adev  | c.avaya. | globalipcom.¢ |
|         | 10 5                          | 5.910727                                                                                                    | 1.1.1.2                                                                                                    | 172.30.205.55     | SIP        | Status:   | 100 -  | Trying   |           |          |          |               |
|         | 11 6                          | 5.031796                                                                                                    | 1.1.1.2                                                                                                    | 172.30.205.55     | SIP<br>SIP | Status:   | 180 0  | Ringing  |           | decent   |          |               |
|         | 15 /                          | .991/3/                                                                                                    | 1.1.1.2                                                                                                    | 1/2.30.203.33     | 51P/50     | Status:   | 200 (  | JK, WIUN | i session | ueschi   | puton _  |               |
| <       |                               |                                                                                                    |                                                                                                    |                   |            |           |        |          |           |          |          |               |
| 🛨 Ir    | nternet                       | Protocol,                                                                                                    | src: 172.30.205                                                                                                    | .55 (172.30.205.  | 55), Dst   | :: 1.1.1. | 2 (1.  | 1.1.2)   |           |          |          |               |
| 🛨 Us    | ser Data                      | agram Proto                                                                                                    | col, Src Port:                                                                                                    | ayiya (5072), Ds  | st Port:   | sip (506  | 0)     |          |           |          |          |               |
| 🖃 56    | ession I                      | Initiation                                                                                                    | Protocol                                                                                                    |                   |            |           |        |          |           |          |          |               |
| ٠       | Request                       | -Line: INV                                                                                                    | /ITE sip:8668506                                                                                                    | i850@adevc.avaya. | globalip   | com.com:  | 5060   | SIP/2.0  |           |          |          |               |
|         | Message                       | e Header                                                                                                    |                                                                                                    | -                 |            |           |        |          |           |          |          |               |
|         | 🗉 via:                        | SIP/2.0/UD                                                                                                    | P 172.30.205.55                                                                                                    | i:5072;branch=z9ł | nG4bKncms  | s5n209gn0 | ntk7g  | 4b1.1    |           |          |          |               |
|         | Call-                         | -ID: -14279                                                                                                    | 173428929690550                                                                                                    | 63.78.210.214     |            |           |        |          |           |          |          |               |
|         | ⊞ From:                       | : <sip:+190< td=""><td>)88485704<b>@</b>199.17</td><td>3.95.16:5060;use</td><td>er=phone:</td><td>&gt;;tag=-64</td><td>35507</td><td>'59.10.p</td><td>doecnfnl</td><td>ofkchica</td><td>ckfcmni</td><td></td></sip:+190<> | )88485704 <b>@</b> 199.17                                                                                                    | 3.95.16:5060;use  | er=phone:  | >;tag=-64 | 35507  | '59.10.p | doecnfnl  | ofkchica | ckfcmni  |               |
|         | ⊞ To: s                       | ip:1866850                                                                                                    | 06850@1.1.1.2                                                                                                    |                   |            |           |        |          |           |          |          |               |
|         |                               | 1 INVITE                                                                                                    |                                                                                                    |                   |            |           |        |          |           |          |          |               |
|         | 🗄 Conta                       | act: <sip:+< td=""><td>-19088485704<b>@1</b>72</td><td>.30.205.55:5072;</td><td>transpor</td><td>rt=udp&gt;</td><td></td><td></td><td></td><td></td><td></td><td></td></sip:+<>                                           | -19088485704 <b>@1</b> 72                                                                                                    | .30.205.55:5072;  | transpor   | rt=udp>   |        |          |           |          |          |               |
|         | Allow                         | v: INVITE,                                                                                                    | ACK, BYE, OPTIC                                                                                                    | NS, CANCEL, SUBS  | SCRIBE, F  | REFER     |        |          |           |          |          |               |
|         | P−Ass                         | serted-Iden                                                                                                    | ntity: <sip:+190< td=""><td>88485704@199.173</td><td>3.95.16;u</td><td>user=phon</td><td>ie&gt;</td><td></td><td></td><td></td><td></td><td></td></sip:+190<> | 88485704@199.173  | 3.95.16;u  | user=phon | ie>    |          |           |          |          |               |
|         | Accept: application/sdp       |                                                                                                    |                                                                                                    |                   |            |           |        |          |           |          |          |               |
|         | Content-Type: application/sdp |                                                                                                    |                                                                                                    |                   |            |           |        |          |           |          |          |               |
|         | Conte                         | ent-Length:                                                                                                    | 204                                                                                                    |                   |            |           |        |          |           |          |          |               |
|         | Max-F                         | orwards: 6                                                                                                    | i9                                                                                                    |                   |            |           |        |          |           |          |          |               |
| Ŧ       | Message                       | ⊇ Bodv                                                                                                    |                                                                                                    |                   |            |           |        |          |           |          |          |               |

The following screen shows the same Wireshark trace and message, focusing on the message body of the INVITE in frame 9. Note that the Verizon SDP offer lists G.729 first, followed by G.711. The value "101" is specified for "DTMF" using RFC 2833.

| No | D                                                                         | Time                         | Source                               | Destination                     | Protocol             | Info       |          |             |            |           |             |
|----|---------------------------------------------------------------------------|------------------------------|--------------------------------------|---------------------------------|----------------------|------------|----------|-------------|------------|-----------|-------------|
|    | 9                                                                         | 5.907405                     | 172.30.205.55                        | 1.1.1.2                         | SIP/SD               | Request:   | INVITE   | sip:8668506 | 850@adevc. | avaya.glo | balipcom.co |
| <  |                                                                           |                              |                                      |                                 |                      |            |          |             |            |           |             |
| Đ  | Internet                                                                  | t Protocol,                  | Src: 172.30.205                      | .55 (172.30.205.5               | 55), Ds <sup>.</sup> | t: 1.1.1.2 | (1.1.1.  | 2)          |            |           |             |
| Ð  | ) User Datagram Protocol, Src Port: ayiya (5072), Dst Port: sip (5060)    |                              |                                      |                                 |                      |            |          |             |            |           |             |
|    | Session                                                                   | Initiation                   | Protocol                             |                                 |                      |            |          |             |            |           |             |
|    | 🗉 Reque:                                                                  | st-Line: IN\                 | /ITE sip:8668506                     | 850@adevc.avaya.g               | globali              | pcom.com:5 | 060 SIP/ | /2.0        |            |           |             |
|    | 🗄 Messa                                                                   | ge Header                    |                                      |                                 |                      |            |          |             |            |           |             |
|    | 🖃 Messa                                                                   | ge Body                      |                                      |                                 |                      |            |          |             |            |           |             |
|    | Ses:                                                                      | sion Descrip                 | otion Protocol                       |                                 |                      |            |          |             |            |           |             |
|    | S                                                                         | ession Descr                 | iption Protocol                      | Version (v): 0                  |                      |            |          |             |            |           |             |
|    | ⊞ O\<br>                                                                  | wher/Creator                 | ', Session Id (o                     | ): - 130443605758               | 30 O IN              | IP4 172.3  | 0.205.10 | 54          |            |           |             |
|    | 5                                                                         | ession Name                  | (s): -                               |                                 |                      |            |          |             |            |           |             |
|    | . E ⊂                                                                     | onnection ir                 | iformation (c):                      | IN IP4 172.30.20                | 5.164                |            |          |             |            |           |             |
|    | ± T.                                                                      | ime Descripτ                 | non, active tim                      | e (τ): U U<br>addaeee ζαλα εναβ |                      |            | 10 0 0 1 | 01          |            |           |             |
|    | ■ Media Description, name and address (m): audio 10026 RTP/AVP 18 0 8 101 |                              |                                      |                                 |                      |            |          |             |            |           |             |
|    | 1 Mi                                                                      | edia Attribu<br>Adia Attribu | ite (a): rtpmap:<br>ite (a): fmtp:10 | TOT TELEDUOUE-EV6               | ent/800              | J          |          |             |            |           |             |
|    | Ⅲ Ⅲ                                                                       | eula Attribu<br>edie Attribu | ite (a): Tmtp:IU                     | 0<br>T 0-T3                     |                      |            |          |             |            |           |             |
|    |                                                                           | eula Attribu<br>edia Attribu | ite (a): ptime:2                     | u<br>Seesyd ee                  |                      |            |          |             |            |           |             |
| 1  | E 191                                                                     | eura Attribu                 | ice (a): imcb:10                     | annexu=nu                       |                      |            |          |             |            |           |             |

The following screen shows a filtered Wireshark trace taken from the inside of the SBC. The INVITE sent from the SBC to Session Manager in frame 367 is selected and expanded to illustrate the message headers. The toll-free number 8668506850 can be observed in the Request-URI along with the domain "adevc.avaya.globalipcom.com". Session Manager will use the Request-URI for routing. The From and PAI headers contain the calling PSTN telephone number 908-848-5704, prefixed with "+1". This screen also shows the SIP messaging through answer. In frame 379, the CS1000E sends 180 Ringing (without SDP) when alerting the telephone, and in frame 432, the CS1000E sends the 200 OK with SDP when the call is answered.

| F <u>i</u> lter: | (sip && ip.addr =                                                                                       | == 10.7.7.60)    (sip && | ip.addr == 65.206.67.9 | 3) 💌       | Expression Clea <u>r</u> App <u>ly</u>                                                    |
|------------------|----------------------------------------------------------------------------------------------------|--------------------------|------------------------|------------|-------------------------------------------------------------------------------------------|
| No               | Time                                                                                                    | Source                   | Destination            | Protocol   | Info                                                                                      |
| 367              | 10.842085                                                                                               | 65.206.67.93             | 10.1.2.210             | SIP/SDP    | Request: INVITE sip:8668506850@adevc.avaya.globalipcom.com:5060, with session description |
| 368              | 10.843968                                                                                               | 10.1.2.210               | 65.206.67.93           | SIP        | Status: 100 Trying                                                                        |
| 372              | 10.887489                                                                                               | 10.1.2.210               | 10.7.7.60              | SIP/SDP    | Request: INVITE sip:57003@avaya.com:5060, with session description                        |
| 375              | 10.910207                                                                                               | 10.7.7.60                | 10.1.2.210             | SIP        | Status: 100 Trying                                                                        |
| 379              | 10.956954                                                                                               | 10.7.7.60                | 10.1.2.210             | SIP        | Status: 180 Ringing                                                                       |
| 381              | 10.959148                                                                                               | 10.1.2.210               | 65.206.67.93           | SIP        | Status: 180 Ringing                                                                       |
| 432              | 12.914132                                                                                               | 10.7.7.60                | 10.1.2.210             | SIP/SDP    | Status: 200 OK, with session description                                                  |
| 435              | 12.917757                                                                                               | 10.1.2.210               | 65.206.67.93           | SIP/SDP    | Status: 200 OK, with session description                                                  |
| 446              | 13.142521                                                                                               | 65.206.67.93             | 10.1.2.210             | SIP        | Request: ACK sip:57003@avaya.com:5060;maddr=10.7.7.60;transport=tcp;user=phone            |
| 447              | 13.145070                                                                                               | 10.1.2.210               | 10.7.7.60              | SIP        | Request: ACK sip:57003@avava.com:5060;maddr=10.7.7.60;transport=tcp;user=phone            |
| - Ses            | sion Initia                                                                                             | tion Protocol            |                        |            |                                                                                           |
| E F              | equest-Line                                                                                             | : INVITE sip:86          | 68506850@adevc.        | avava. glo | bbalipcom.com:5060 SIP/2.0                                                                |
|                  | lessane Head                                                                                            | er                       |                        | , ,        |                                                                                           |
|                  | Enome scin                                                                                              | 1000040570401            | 00 172 05 16.50        | SON I TOR  | 142co41 12c4 4dc01f00 6b00b7f 20062b0b                                                    |
| 6                | From Stp                                                                                                | .TI 5000403/04@1         | 55.1/5.95.10.30        | 00/, Lag=. | 74-2C541-12C4-44C01100-0005D2/1-20002D0D                                                  |
| 3                | TO: <s1p:1< td=""><td>8668506850@adev</td><td>c.avaya.globali</td><td>pcom. com:</td><td></td></s1p:1<> | 8668506850@adev          | c.avaya.globali        | pcom. com: |                                                                                           |
|                  | Call-ID: C                                                                                              | XC-108-5c412e70          | -5d43ce41-13c4-        | 4dc01f00-  | -6b8eb27f-199d7c85@199.173.95.16                                                          |

- CSeq: 1 INVITE
- W C3EQ. 1 INVITE
  Wia: SIP/2.0/TCP 65.206.67.93:5060; branch=z9hG4bK-2590-4dc01f00-6b8eb27f-37bfdde8
- Allow: INVITE, ACK, BYE, OPTIONS, CANCEL, SUBSCRIBE, REFER
- P-Asserted-Identity: <sip:+19088485704@199.173.95.16>
- Accept: application/sdp Max-Forwards: 68
- Mailed Contact: <sip:+19088485704@199.173.95.16:5060;maddr=65.206.67.93;transport=tcp> Content-Type: application/sdp Content-Length: 200

The following screen shows the same filtered Wireshark trace. The INVITE sent from Session Manager to the CS1000E in Frame 372 is selected and expanded to illustrate select message headers. From the selected frame (in blue), it can be observed that the toll-free number 8668506850 in the original Request-URI has been adapted by Session Manager to the CS1000E Directory Number 57003. The original domain "adevc.avaya.globalipcom.com" has been adapted to "avaya.com" in the Request-URI, From, and To headers by this same Session Manager adapter.

| Filter | : (sip && ip.addr :                                                                                                    | == 10.7.7.60)    (sip && | ip.addr == 65.206.67.93 | 3) 💌      | Expression Clea <u>r</u> Apply                                                            |  |  |  |  |  |
|--------|----------------------------------------------------------------------------------------------------|--------------------------|-------------------------|-----------|-------------------------------------------------------------------------------------------|--|--|--|--|--|
| No.    | Time                                                                                                    | Source                   | Destination             | Protocol  | Info                                                                                      |  |  |  |  |  |
| 36     | 7 10.842085                                                                                                    | 65.206.67.93             | 10.1.2.210              | SIP/SDP   | Request: INVITE sip:8668506850@adevc.avaya.globalipcom.com:5060, with session description |  |  |  |  |  |
| 36     | 8 10.843968                                                                                                    | 10.1.2.210               | 65.206.67.93            | SIP       | Status: 100 Trying                                                                        |  |  |  |  |  |
| 37     | 2 10.887489                                                                                                    | 10.1.2.210               | 10.7.7.60               | SIP/SDP   | Request: INVITE sip:57003@avaya.com:5060, with session description                        |  |  |  |  |  |
|        | B P-Asserted-Identity: <sip:+19088485704@avaya.com> B From: <sip:+19088485704@avaya.com:5060>;tag=5d43ce41-13c4-4dc01f00-6b8eb27f-28862b0b Route: <sip:10.7.7.60;transport=tcp;lr:phase=terminating></sip:10.7.7.60;transport=tcp;lr:phase=terminating></sip:+19088485704@avaya.com:5060></sip:+19088485704@avaya.com> |                          |                         |           |                                                                                           |  |  |  |  |  |
|        | P-Location                                                                                                    | : SM;origlocnam          | e="Aura-SBC";te         | rmlocname | e="C51K75-Location"                                                                       |  |  |  |  |  |
|        | Max-Forwar                                                                                                    | ds: 64                   |                         |           |                                                                                           |  |  |  |  |  |
|        | User-Agent                                                                                                    | : AVAYA-5M-6.1           | .1.0.611023             |           |                                                                                           |  |  |  |  |  |

The following screens show the same Wireshark trace, focused on the message bodies. The SDP offer in the INVITE in frame 367 is expanded in the screen below. Note that inbound IP Toll-Free VoIP Inbound calls prefer G.729A (18, annexb=no) and allow G.711 (0). For "DTMF" events, the value "101" is used. The IP Address (65.206.67.93) is the inside private IP address of the SBC.

| F <u>i</u> lter: | (sip && ip.addr =                                                            | := 10.7.7.60)    (sip && i | p.addr == 65.206.67.93 | 3) 💌      | Expression | . Clea <u>r</u> App <u>h</u> y                                                     |  |  |  |
|------------------|------------------------------------------------------------------------------|----------------------------|------------------------|-----------|------------|------------------------------------------------------------------------------------|--|--|--|
| No               | Time                                                                         | Source                     | Destination            | Protocol  | Info       |                                                                                    |  |  |  |
| 367              | 10.842085                                                                    | 65.206.67.93               | 10.1.2.210             | SIP/SDP   | Request:   | : INVITE sip:8668506850@adevc.avaya.globalipcom.com:5060, with session description |  |  |  |
| 368              | 10.843968                                                                    | 10.1.2.210                 | 65.206.67.93           | SIP       | Status:    | 100 Trying                                                                         |  |  |  |
| 372              | 10.887489                                                                    | 10.1.2.210                 | 10.7.7.60              | SIP/SDP   | Request:   | : INVITE sip:57003@avaya.com:5060, with session description                        |  |  |  |
| 375              | 10.910207                                                                    | 10.7.7.60                  | 10.1.2.210             | SIP       | Status:    | 100 Trying                                                                         |  |  |  |
| 379              | 10.956954                                                                    | 10.7.7.60                  | 10.1.2.210             | SIP       | Status:    | 180 Ringing                                                                        |  |  |  |
| 381              | 10.959148                                                                    | 10.1.2.210                 | 65.206.67.93           | SIP       | Status:    | 180 Ringing                                                                        |  |  |  |
| 432              | 12.914132                                                                    | 10.7.7.60                  | 10.1.2.210             | SIP/SDP   | Status:    | 200 OK, with session description                                                   |  |  |  |
| 435              | 12.91//5/                                                                    | 10.1.2.210                 | 65.206.67.93           | SIP/SDP   | Status:    | 200 OK, with session description                                                   |  |  |  |
| 🗆 Se             | Session Initiation Protocol                                                  |                            |                        |           |            |                                                                                    |  |  |  |
| +                | Request-Line: INVITE sip:8668506850@adevc.avava.globalipcom.com:5060 SIP/2.0 |                            |                        |           |            |                                                                                    |  |  |  |
| +                | Message Head                                                                 | er .                       |                        |           |            |                                                                                    |  |  |  |
|                  | Message Body                                                                 |                            |                        |           |            |                                                                                    |  |  |  |
|                  | Session De                                                                   | scription Proto            | col                    |           |            |                                                                                    |  |  |  |
|                  | Session                                                                      | Description Prot           | tocol Version (        | v): 0     |            |                                                                                    |  |  |  |
|                  | Owner/Cr                                                                     | eator Session              | rd (o) · - 13044       | 36057580  | 0 TN TP4   | 65 206 67 93                                                                       |  |  |  |
|                  | Session                                                                      | Name (s): -                |                        | 50057.500 | 0 10 10 1  |                                                                                    |  |  |  |
|                  | - Copposti                                                                   | on Information             | (c) . TN TD4 65        | 206 67 0  | ,          |                                                                                    |  |  |  |
|                  |                                                                              | on internation             | (C). IN IP4 03.        | 200.07.9  | 2          |                                                                                    |  |  |  |
|                  | Inme Des                                                                     | cription, active           | e time (t): 0 0        |           |            |                                                                                    |  |  |  |
|                  | 🗄 Media De                                                                   | scription, name            | and address (m         | ): audio  | 22350 RT   | P/AVP 18 0 8 101                                                                   |  |  |  |
|                  | 🗄 Media At                                                                   | tribute (a): rtp           | omap:101 teleph        | one-event | t/8000     |                                                                                    |  |  |  |
|                  | 🗄 Media At                                                                   | tribute (a): fm            | tp:101 0-15            |           |            |                                                                                    |  |  |  |
|                  | 🕀 Media At                                                                   | tribute (a): pt            | ime:20                 |           |            |                                                                                    |  |  |  |
|                  | Media At                                                                     | tribute (a): fm            | tn·18 anneyh-no        |           |            |                                                                                    |  |  |  |
|                  | Media Attribute (a): Impito amexu=no                                         |                            |                        |           |            |                                                                                    |  |  |  |

In the next screen, the 200 OK sent by the CS1000E in frame 432 is expanded to illustrate the SDP answer. The CS1000E answers with G.729A (18, annexb=no), and the IP Address (10.7.7.123) is the IP Address of the answering IP UNIStim telephone. The use of RFC 2833 value 101 for "DTMF" can be observed.

| Filter: | (sip && ip.addr = | == 10.7.7.60)    (sip && | ip.addr == 65.206.67.93 | 3) 🔻       | Expression Clea <u>r</u> App <u>ly</u>                             |
|---------|-------------------|--------------------------|-------------------------|------------|--------------------------------------------------------------------|
| No      | Time              | Source                   | Destination             | Protocol   | Info                                                               |
| 367     | 10.842085         | 65.206.67.93             | 10.1.2.210              | SIP/SDP    | Request: INVITE sip:8668506850@adevc.avaya.globalipcom.com:5060, w |
| 368     | 3 10.843968       | 10.1.2.210               | 65.206.67.93            | SIP        | Status: 100 Trying                                                 |
| 3/2     | 10.88/489         | 10.1.2.210               | 10.7.7.60               | SIP/SDP    | Request: INVITE sip:5/003@avaya.com:5060, with session description |
| 37:     | 10.910207         | 10.7.7.60                | 10.1.2.210              | SIP        | Status: 100 Trying                                                 |
| 3/3     | 10.950954         | 10.1.2.210               | 65 206 67 93            | STP        | Status: 180 Ringing                                                |
| 432     | 12.914132         | 10.7.7.60                | 10.1.2.210              | STP/SDP    | Status: 200 OK, with session description                           |
| 43      | 12.917757         | 10.1.2.210               | 65.206.67.93            | SIP/SDP    | Status: 200 OK, with session description                           |
|         | Message Body      | ,                        |                         |            |                                                                    |
|         | Session De        | scription Proto          | col                     |            |                                                                    |
|         | Session           | Description Pro          | tocol Version (         | v): 0      |                                                                    |
|         | Owner/Cr          | eator, Session :         | Id (o): - 586 1         | IN IP4 1   | 10.7.7.60                                                          |
|         | Session           | Name (s): -              |                         |            |                                                                    |
|         | 🗉 Connecti        | on Information           | (c): IN IP4 10.         | 7.7.123    |                                                                    |
|         | Time Des          | cription, activ          | e time (t): 0 0         |            |                                                                    |
|         | 🗄 Media De        | scription, name          | and address (m          | ): audio   | 5200 RTP/AVP 18 101 111                                            |
|         | 🗄 Connecti        | on Information           | (c): IN IP4 10.         | 7.7.123    |                                                                    |
|         | 🗉 Media At        | tribute (a): pt          | ime:20                  |            |                                                                    |
|         | 🕀 Media At        | tribute (a): fm          | tn:18 annexh=no         |            |                                                                    |
|         | Media At          | tribute (a): rtu         | nman:101 telenh         |            | r /8000                                                            |
|         | Media At          | tribute (a): fm          | tn:101 0_15             | one-even   | 2/ 0000                                                            |
|         | I Media At        | tribute (a). Im          | cp.ivi 0-10             | nfonog /8/ | 200                                                                |
|         | meura AL          | tribute (a): rt          | pmapilli A-fil-i        | moreq/80   | JUU                                                                |
|         | Media At          | tribute (a): se          | narecv                  |            |                                                                    |

Solution & Interoperability Test Lab Application Notes ©2013 Avaya Inc. All Rights Reserved. The following screen shows a portion of the 200 OK sent to Verizon from the outside of the SBC, focusing on the SDP in the message body. The mapping of the IP Address in the connection information to the outside IP address of the SBC (1.1.1.2) can be observed. The SDP answer contains G.729A (i.e., 18, with annexb=no) and uses "101" for "DTMF" telephone events using RFC2833.

| Filter | sip && ip.addr == 172.30        | 0.205.55         |                   | ▼ Expression Clear_ Apply |         |              |                        |                      |      |
|--------|---------------------------------|------------------|-------------------|---------------------------|---------|--------------|------------------------|----------------------|------|
| No     | Time Source Destination         |                  | Protocol          | Info                      |         |              |                        |                      |      |
|        | 9 5.907405                      | 172.30.205.55    | 1.1.1.2           | SIP/SD                    | Request | : INVITE sip | :8668506850 <b>@</b> a | devc.avaya.globalipo | com. |
|        | 10 5.910727                     | 1.1.1.2          | 172.30.205.55     | SIP                       | Status: | 100 Trying   |                        |                      |      |
|        | 11 6.031796                     | 1.1.1.2          | 172.30.205.55     | SIP                       | status: | 180 Ringing  | , coccion doc          | <i>caintion</i>      |      |
| ļ      | 12 1.991/0/                     | 1.1.1.2          | 172.30.203.33     | 519/50                    | status: | 200 OK, WIC  | n session des          |                      |      |
| <      |                                 |                  |                   |                           |         |              |                        |                      |      |
|        | Message Body                    |                  |                   |                           |         |              |                        |                      |      |
|        | 🗉 Session Descri                | iption Protocol  |                   |                           |         |              |                        |                      |      |
|        | Session Desc                    | ription Protoco  | l version (v): 0  |                           |         |              |                        |                      |      |
|        | 🗄 Owner/Creato                  | or, Session Id ( | o): – 586 1 IN IA | 94 1.1.1.                 | 2       |              |                        |                      |      |
|        | Session Name                    | e (s): -         |                   |                           |         |              |                        |                      |      |
|        | 🗄 Connection I                  | information (c): | IN IP4 1.1.1.2    |                           |         |              |                        |                      |      |
|        | 🗄 Time Descrip                  | otion, active ti | me (t): 0 0       |                           |         |              |                        |                      |      |
|        | 🗄 Media Descri                  | iption, name and | address (m): aud  | dio 21014                 | RTP/AVE | ⊃ 18 101 111 |                        |                      |      |
|        | 🗄 Connection I                  | information (c): | IN IP4 1.1.1.2    |                           |         |              |                        |                      |      |
|        | 🗉 Media Attrik                  | oute (a): rtpmap | :101 telephone-ev | /ent/8000                 | )       |              |                        |                      |      |
|        | 🗄 Media Attrik                  | oute (a): rtpmap | :111 X-nt-infore  | q/8000                    |         |              |                        |                      |      |
|        | 🖩 Media Attribute (a): ptime:20 |                  |                   |                           |         |              |                        |                      |      |
|        | 🗄 Media Attrik                  | oute (a): fmtp:1 | 8 annexb=no       |                           |         |              |                        |                      |      |
|        | 🗄 Media Attrik                  | oute (a): fmtp:1 | 01 0-15           |                           |         |              |                        |                      |      |
|        | Media Attrib                    | oute (a): sendre | CV                |                           |         |              |                        |                      |      |

# 9.3. System Manager and Session Manager Verification

This section contains verification steps that may be performed using System Manager for Session Manager.

## 9.3.1 Verify SIP Entity Link Status

Log in to System Manager. Expand Elements  $\rightarrow$  Session Manager  $\rightarrow$  System Status  $\rightarrow$  SIP Entity Monitoring.

From the list of monitored entities, select an entity of interest, such as "AuraSBC". Under normal operating conditions, the **Link Status** should be "Up" as shown in the example screen below. The **Reason Code** column indicates that the SBC has responded to SIP OPTIONS from Session Manager with a SIP 404 message, which is sufficient for SIP Link Monitoring to consider the link up.

| 4 | Home /Elements / Session Manager / System Status / SIP Entity Monitoring- SIP Entity Monitoring                               |                      |                        |      |        |              |               |             |  |  |  |
|---|----------------------------------------------------------------------------------------------------|----------------------|------------------------|------|--------|--------------|---------------|-------------|--|--|--|
| - |                                                                                                    |                      |                        |      |        |              |               | Help ?      |  |  |  |
|   | SIP Entity, Entity Link Connection Status                                                                                     |                      |                        |      |        |              |               |             |  |  |  |
|   | This page displays detailed connection status for all entity links from all Session Manager instances to a single SIP entity. |                      |                        |      |        |              |               |             |  |  |  |
|   | All Entity Links to SIP Entity: AuraSBC                                                                                       |                      |                        |      |        |              |               |             |  |  |  |
|   | Summ                                                                                                    | ary View             |                        |      |        |              |               |             |  |  |  |
|   | 1 Item   Refresh Filter: Enable                                                                                               |                      |                        |      |        |              |               |             |  |  |  |
|   | Details                                                                                                    | Session Manager Name | SIP Entity Resolved IP | Port | Proto. | Conn. Status | Reason Code   | Link Status |  |  |  |
|   | ►Show                                                                                                    | <u>SM1</u>           | 65.206.67.93           | 5060 | TCP    | Up           | 404 Not found | Up          |  |  |  |

Return to the list of monitored entities, and select another entity of interest, such as "CS1000-R75". Under normal operating conditions, the **Link Status** should be "Up" as shown in the example screen below. In this case, "Show" under Details was selected to view additional information.

| All Enti               | ty Links to SIP E            | ntity: CS        | 1000-R75          |                                 |      |        |                              |     |                   |                               |  |
|------------------------|------------------------------|------------------|-------------------|---------------------------------|------|--------|------------------------------|-----|-------------------|-------------------------------|--|
| Sumn                   | Summary View                 |                  |                   |                                 |      |        |                              |     |                   |                               |  |
| 1 Item                 | 1 Item   Refresh Filter: Ena |                  |                   |                                 |      |        |                              |     |                   |                               |  |
| Details                | Session Manager N            | lame             | SIP Entity Resolv | ed IP                           | Port | Proto. | Conn. Status                 | Rea | son Code          | Link Status                   |  |
| ▼Hide                  | <u>SM1</u>                   |                  | 10.7.7.60         |                                 | 5060 | ТСР    | Up                           | 200 | ок                | Up                            |  |
| Time Last Down Time La |                              |                  | t Up              | Last Message Sent               |      |        | Last Message L<br>Response ( |     | Last Resp<br>(ms) | Last Response Latency<br>(ms) |  |
| May 12,<br>EDT         | 2011 3:24:13 PM              | May 12, 2<br>EDT | 011 3:25:41 PM    | May 16, 2011 12:16:22 PM<br>EDT |      |        |                              |     | 8                 |                               |  |

# 9.3.2 Call Routing Test

The Call Routing Test verifies the routing for a particular source and destination. To run the routing test, expand **Elements**  $\rightarrow$  **Session Manager**  $\rightarrow$  **System Tools**  $\rightarrow$  **Call Routing Test**. A screen such as the following is displayed.

# **Call Routing Test**

This page allows you to test SIP routing algorithms on Session Manager instances. Enter information about a SIP INVITE to learn how it will be routed based on current administration.

| SIP INVITE Parameters            |                                  |
|----------------------------------|----------------------------------|
| Called Party URI                 | Calling Party Address            |
| Calling Party URI                | Session Manager Listen Port 5060 |
| Day Of WeekTime (UTC)Monday16:59 | Transport Protocol               |
| Called Session Manager Instance  | Execute Test                     |

As an example, the following screen shows a call routing test for an inbound IP Toll Free call from the PSTN to the enterprise, arriving via the Avaya Aura® SBC. Under **Routing Decisions**, observe that the call will route to the CS1000E (10.7.7.60) using the SIP entity named "CS1000-R75". The user part of the Request-URI is adapted from the Verizon IP Toll Free number "8668506850" to the CS1000E Directory Number 57003. The host part of the Request-URI is adapted from the enterprise domain known to Verizon "adevc.avaya.globalipcom.com" to the domain "avaya.com" configured for the shared Avaya Solution and Interoperability Lab test network. Scroll down to inspect the details of the **Routing Decision Process** if desired (not shown).

#### Call Routing Test

This page allows you to test SIP routing algorithms on Session Manager instances. Enter information about a SIP INVITE to learn how it will be routed based on current

#### **Routing Decisions**

Route < sip:57003@avaya.com > to SIP Entity CS1000-R75 (10.7.7.60). Terminating Location is CS1K75-Location.

# 9.4. Avaya Aura® Session Border Controller Verification

This section contains verification steps that may be performed using the Avaya Aura® Session Border Controller. Section 9.4 of reference [AuraSBC-IP-Trunk] contains additional methods of verification.

### 9.4.1 Status Tab

A wealth of status information is available via the **Status** tab. This section provides several examples of status information that may be obtained. Select the **Status** tab as shown below.

```
Home Configuration Status Call Logs Event Logs Actions Services Keys Access Tools
```

There is a **SIP** heading on the left that can be expanded as shown in the abridged screen below.

In the example screen below, **active-calls** was selected from the left, revealing details about an active incoming call on the right. A scroll bar allows viewing of information about the active call. The following screen was captured when an incoming Verizon IP Toll Free call was active.

### active-calls - currently active calls

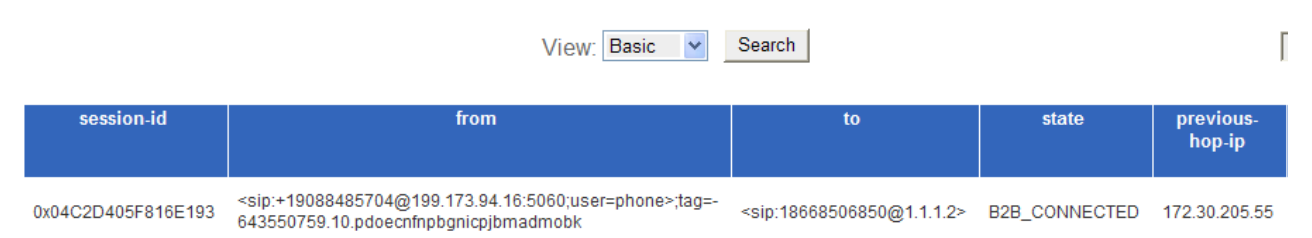

Additional information about the call is available by continuing to scroll right, as shown below.

| ſ                   | seconds Refresh         |                       |                        |                                              |                  |                    |                                                                                                    |  |  |  |  |
|---------------------|-------------------------|-----------------------|------------------------|----------------------------------------------|------------------|--------------------|----------------------------------------------------------------------------------------------------|--|--|--|--|
| previous-<br>hop-ip | next-<br>hop-<br>domain | duration<br>(seconds) | inbound-<br>connection | outbound-<br>connection                      | header-<br>value | subject-<br>to-CAC | contact                                                                                                 |  |  |  |  |
| 172.30.205.55       | avaya.com               | 128                   |                        | 65.206.67.93:4868-<br>10.1.2.210:5060<br>TCP |                  | true               | <sip:+19088485704@172.30.205.55:5072;transport=udp></sip:+19088485704@172.30.205.55:5072;transport=udp> |  |  |  |  |
| Taker               | May 25, 2011            | 8:46:39 AM XMI        |                        |                                              |                  |                    |                                                                                                    |  |  |  |  |

The following screen shows an example screen output when **sdp-session-stats** was selected from the navigation menu on the left (not shown), and "Verbose" was selected for the **View**. This screen was captured when the same inbound Verizon IP Toll Free call was active. Observe that media is anchored at the SBC, and the codec in use is G.729.

### sdp-session-stats - Active SDP session information

| View: Verbose v Search |        |                 |                    |                  |                 |                        |           |             | seconds Re                     |
|------------------------|--------|-----------------|--------------------|------------------|-----------------|------------------------|-----------|-------------|--------------------------------|
| session-id             | stream | stream-<br>type | anchor-<br>setting | anchor-<br>state | num-<br>answers | associated-<br>session | sdp-state | on-<br>hold | codecs                         |
| 0x04C2D405F816E193     | 1      | audio           | enabled            | anchored         | 1               | 0x00                   | answered  | false       | g729, telephone-event, inforeg |

The following screen shows an example screen output when **media**  $\rightarrow$  **media-ports-sessions** was selected from the navigation menu on the left (not shown) and "Verbose" was selected for the **View**. This screen was captured when the same inbound Verizon IP Toll Free call was active.

### media-ports-sessions - Addresses used by media stream sessions

|              | seconds Refresh |                    |          |              |
|--------------|-----------------|--------------------|----------|--------------|
| ip-address   | port            | session-id         | call-leg | anchor-state |
| 1.1.1.2      | 22124           | 0x04C2D405F816E193 | 1        | anchored     |
| 65.206.67.93 | 21190           | 0x04C2D405F816E193 | 2        | anchored     |

## 9.4.2 Call Logs

The **Call Logs** tab can provide useful diagnostic or troubleshooting information. The following screen shows a portion of the **Call Logs** tab selected after making an inbound Verizon IP Toll Free call.

| Home          | Configuration Status Call Logs Event Logs Actions Services Keys Access Tools |        |          |
|---------------|------------------------------------------------------------------------------|--------|----------|
| Sessions      |                                                                              |        | se       |
|               | Search Type: All Sessions                                                    | Search |          |
| Page 1 💌 of 1 | showing 30 🗸 items                                                           |        | View: Us |

| Created Method Result  |               | From            |               |              | То         |         |          |          | Call I               | Session I          |         |         |               |
|------------------------|---------------|-----------------|---------------|--------------|------------|---------|----------|----------|----------------------|--------------------|---------|---------|---------------|
| Detail                 | Call Diagram  | Session Diagram | Call Record   | Delete Media | Disconnect | Play    | Call-out | Files    | IM Archive           | Statistics         | Audit   | Archive |               |
| 08:44:31.<br>2011-05-2 | 204 Wed<br>25 | INVITE          | sip:+19088485 | 704@199.173. | 94.16:5060 | sip:186 | 68506850 | @1.1.1.2 | 2 -135362<br>8845632 | 3405-<br>91@63.78. | 210.214 | Ļ       | 0x04C2D405F81 |

As shown below, select the Session Diagram link to view a ladder diagram for the session.

| Cr                                                                                             | eated                                                                                              | Method Result     | From        |              |            | То     |          |         | Call ID   |            |       |         |
|------------------------------------------------------------------------------------------------|----------------------------------------------------------------------------------------------------|-------------------|-------------|--------------|------------|--------|----------|---------|-----------|------------|-------|---------|
| Detail                                                                                         | Call Diagran                                                                                       | n Session Diagram | Call Record | Delete Media | Disconnect | t Play | Call-out | Files I | M Archive | Statistics | Audit | Archive |
| 08:44:31<br>2011-05-                                                                           | 18:44:31.204 Wed         INVITE                                                                    |                   |             |              |            |        |          |         |           | 1          |       |         |
| The following screen shows a portion of the ladder diagram for an inbound Verizon IP Toll Free |                                                                                                    |                   |             |              |            |        |          |         |           |            |       |         |
|                                                                                                | will. Note that the activity for both the incide private and outside public side of the SPC can be |                   |             |              |            |        |          |         |           |            |       |         |

call. Note that the activity for both the inside private and outside public side of the SBC can be seen. Scroll down (not shown) to see additional information for the session.

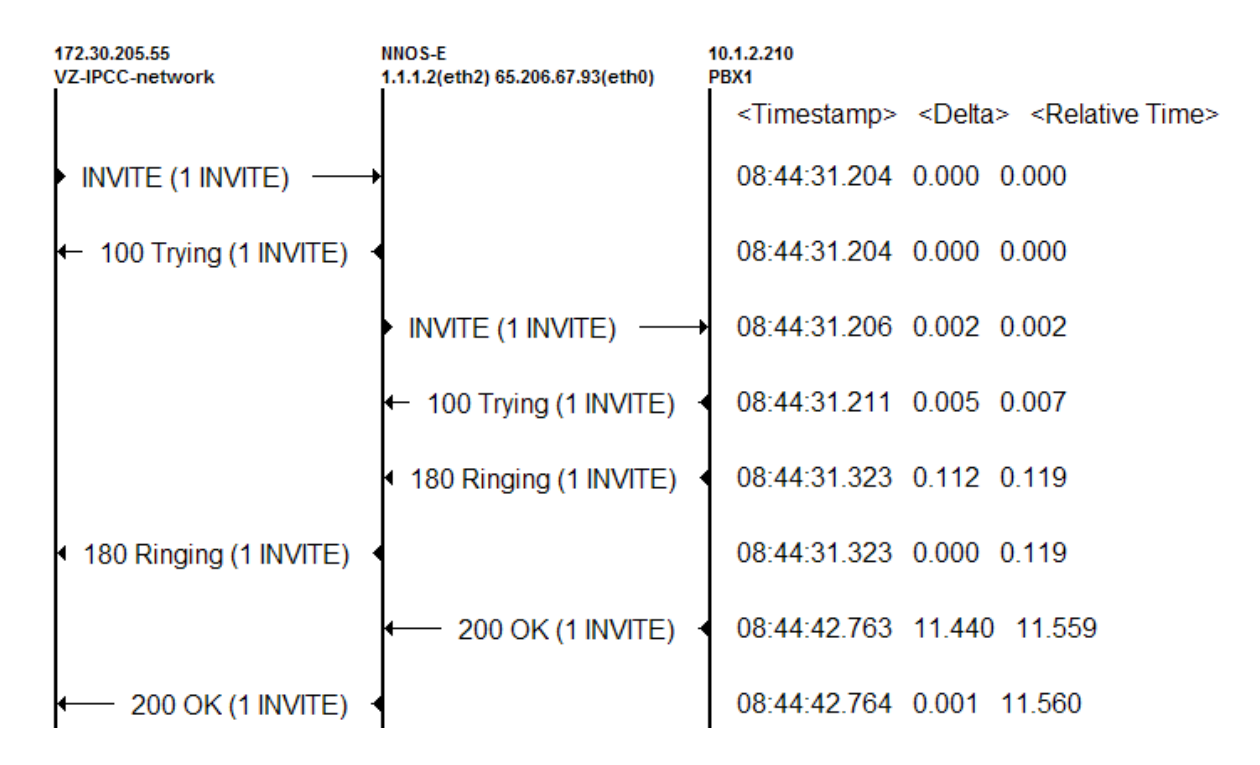

Select the **Back** button (not shown). At the top right of the screen, the session may be saved as a text or XML file. If the session is saved as an XML file, using the **Save as XML** link, the xml file

can be provided to support personnel that can open the session on another Avaya Aura® SBC for analysis.

Save as text Save as XML

Add Session

## Session 0x04C2D405F816E193

# 10. Conclusion

As illustrated in these Application Notes, Avaya Communication Server Release 7.5, Avaya Aura® Session Manager 6.1, and the Avaya Aura® Session Border Controller Release 6 can be configured to interoperate successfully with Verizon Business IP Contact Center service. This solution enables callers on the PSTN to dial Verizon toll-free numbers to reach the Avaya Communication Server 1000E via the SIP protocol.

# 11. Additional References

This section references documentation relevant to these Applications.

# 11.1. Avaya

Avaya product documentation, including the following, is available at http://support.avaya.com

- [1] Administering Avaya Aura<sup>™</sup> Session Manager, Doc ID 03-603324, Issue 4, Feb 2011 available at <u>http://support.avaya.com/css/P8/documents/100082630</u>
- [2] Installing and Configuring Avaya Aura<sup>TM</sup> Session Manager, Doc ID 03-603473 Issue 2, November 2010 available at <u>http://support.avaya.com/css/P8/documents/100089152</u>
- [3] *Maintaining and Troubleshooting Avaya Aura*<sup>™</sup> Session Manager, Doc ID 03-603325, Issue 3.1, March 2011 available at <u>http://support.avaya.com/css/P8/documents/100089154</u>
- [4] *Administering Avaya Aura™ System Manager*, Document Number 03-603324, June 2010 available at <u>http://support.avaya.com/css/P8/documents/100089681</u>

### Avaya Communication Server 1000E

- 1) IP Peer Networking Installation and Commissioning, Release 7.5, Document Number NN43001-313
- 2) Unified Communications Management Common Services Fundamentals, Avaya Communication Server 1000E Release 7.5, Document Number NN43001-116
- Network Routing Service Fundamentals, Release 7.5, Document Number NN43001-130, Issue 03.02
- 4) Co-resident Call Server and Signaling Server Fundamentals, Avaya Communication Server 1000E Release 7.5, Document Number NN43001-509
- 5) Signaling Server and IP Line Fundamentals, Avaya Communication Server 1000E Release 7.5, Document Number NN43001-125

A variety of Avaya Application Notes on Verizon solutions tested via Avaya DevConnect are available at the following link:

http://devconnect.avaya.com/dc/Public/WebListings/v2/CompanyWebListing.aspx?CompanyId=1 236

Reference [AuraSBC-IP-Trunk] below is a companion to these Application Notes. The document is among those available at the above link.

[AuraSBC-IP-Trunk] Application Notes for Avaya Communication Server 1000E Release 7.5, Avaya Aura® Session Manager 6.1, and Avaya Aura® Session Border Controller 6.0 with Verizon Business IP Trunk SIP Trunk Service https://devconnect.avaya.com/public/download/dyn/CS1K75-VZIPT.pdf

# 11.2. Verizon Business

Information in the following Verizon documents was also used for these Application Notes. Contact a Verizon Business Account Representative for additional information.

- [VZ-Test-Plan] Verizon Business IPCC Interoperability Lab Test Plan, Revision 1.7
- [VZ-Spec] Verizon Business IPCC Trunk Interface Network Interface Specification, Document Version 2.2.1.9

#### ©2013 Avaya Inc. All Rights Reserved.

Avaya and the Avaya Logo are trademarks of Avaya Inc. All trademarks identified by ® and <sup>TM</sup> are registered trademarks or trademarks, respectively, of Avaya Inc. All other trademarks are the property of their respective owners. The information provided in these Application Notes is subject to change without notice. The configurations, technical data, and recommendations provided in these Application Notes are believed to be accurate and dependable, but are presented without express or implied warranty. Users are responsible for their application of any products specified in these Application Notes.

Please e-mail any questions or comments pertaining to these Application Notes along with the full title name and filename, located in the lower right corner, directly to the Avaya DevConnect Program at <u>devconnect@avaya.com</u>.